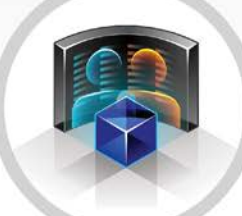

# PERSONA 3

Manual do usuário

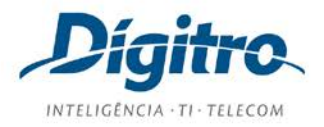

## Manual do desenvolvedor Persona 3 Release: 1.46

© 2021

por DÍGITRO TECNOLOGIA S.A Seção de Documentação - Departamento Técnico Rua Prof<sup>a</sup> Sofia Quint de Souza, 167 - Capoeiras CEP 88085-040 - Florianópolis - SC www.digitro.com

Todos os direitos são reservados. É vedada, no todo ou em parte, a sua reprodução por toda a sorte de formas e meios conhecidos. Para tal, é imperativa a autorização, por escrito, da DÍGITRO TECNOLOGIA S.A. Seu conteúdo tem caráter técnico-informativo e os editores se reservam ao direito de revisar as versões, de modo a aproveitar a totalidade ou parte deste trabalho, sem necessidade de qualquer forma de aviso prévio.

Florianópolis, junho de 2021.

# SUMÁRIO

| Sobre este documento            | 9  |
|---------------------------------|----|
| Bem-vindo                       | 9  |
| Observações Importantes         | 9  |
| Convenções                      | 11 |
| Introdução                      | 12 |
| Acesso ao Sistema               | 13 |
| Alarmes                         | 16 |
| Ocupação de HD                  | 17 |
| Alterar dados do usuário e Sair | 18 |
| Cadastros                       | 21 |
| Calendários                     | 22 |
| Contatos                        |    |
| Robôs                           |    |
| Rotas                           | 33 |
| Serviços                        |    |
| Submídias                       | 52 |
| Pessoas                         | 65 |
| Interface de Edição de Serviços | 67 |
| Barra de Botões                 | 69 |
| Árvore de Diretórios e Arquivos | 75 |
| Editor                          | 76 |
| Comparar revisões               | 79 |

| Debug                            | 80  |
|----------------------------------|-----|
| Console                          |     |
| Supervisão                       | 90  |
| Supervisão de Chamadas           | 91  |
| Supervisão de Estatísticas       | 97  |
| Gráfico de histórico de ocupação |     |
| Barra de ocupação atual          |     |
| Pico de ocupação:                |     |
| Estatísticas de chamadas         |     |
| Gráfico de estatísticas          |     |
| Supervisão de Grupos             |     |
| Supervisão de Rotas              |     |
| Supervisão de Serviços           |     |
| Configurações                    |     |
| Configurações Gerais             |     |
| Relatórios                       |     |
| Log de Operações                 |     |
| Outros                           | 110 |
| Licenças                         | 110 |
| Sobre                            | 111 |
| Testar chamada de chat           | 112 |
| Linguagem de Programação de URA  | 114 |
| Linguagem de LUA                 | 115 |
| Programação de menus             | 116 |
| Biblioteca de domínio            |     |

| Menu                   |
|------------------------|
| API                    |
| Métodos diretos        |
| Message118             |
| Play123                |
| Prompt126              |
| Typing128              |
| File.receive           |
| File.send129           |
| Xfer                   |
| Drop                   |
| Dialer.getInfo131      |
| Dialer.setContactState |
| Sleep                  |
| Trace                  |
| Sms                    |
| Answer                 |
| Auxiliar de navegação  |
| Menu                   |
| Utilidades gerais      |
| Métodos especiais137   |
| Callback               |
| Report139              |
| Checkpoint             |
| sendAlarm              |

| nlp.dialogflow                       | 141 |
|--------------------------------------|-----|
| nlp.watson                           | 142 |
| record.start                         | 143 |
| record.stop                          | 143 |
| contact.insert                       | 144 |
| contact.get                          | 144 |
| contact.remove                       | 145 |
| Variáveis de ambiente                | 145 |
| Funções úteis                        | 146 |
| Calendar                             | 146 |
| Store                                | 147 |
| Recover                              | 147 |
| Format                               | 148 |
| Funções do Lua exportadas para a LPU | 148 |
| Utilits                              | 149 |
| SQL                                  | 153 |
| Socket                               | 157 |
| valida_cpf                           | 157 |
| valida_cnpj                          |     |
| readfile                             | 158 |
| file2string                          |     |
| damm_generate                        | 158 |
| damm_validate                        | 159 |
| luhn_generate                        | 159 |
| luhn_validate                        | 159 |

| utf2iso                                                |     |
|--------------------------------------------------------|-----|
| iso2utf                                                |     |
| string2table                                           | 160 |
| filter                                                 | 161 |
| sttparse                                               | 161 |
| Exemplo de script de URA                               |     |
| Anexo A – Emissão de Relatórios Persona 3              | 179 |
| Aba Parâmetros                                         |     |
| Agrupar                                                |     |
| Atributo                                               |     |
| Classificação                                          |     |
| Classificado Como                                      |     |
| Contabilizar apenas último ponto de verificação        |     |
| Exibição do relatório                                  |     |
| Exibir Somente                                         |     |
| Gerar totalizador de chamadas por ponto de verificação |     |
| Grupos                                                 |     |
| Intervalo                                              | 184 |
| Informações adicionais                                 | 184 |
| Origem                                                 |     |
| Resultado do Atendimento no Grupo                      |     |
| Robôs                                                  |     |
| Serviço de URA                                         |     |
| Tipo de Mídia                                          |     |
| Tipo de Chamada de Chat                                |     |

| Módulo Persona 318                                                                      | 87       |
|-----------------------------------------------------------------------------------------|----------|
| Modelo 30601 – URA – Chamadas, Totalizador de Acessos por Ponto de Verificação          | 88       |
| Modelo 30602 – URA – Chamadas, Exportação da Listagem dos Pontos de<br>Verificação      | 91       |
| Modelo 30603 – URA – Chamadas, Totalizador de Chamadas no Grupo por<br>Serviço          | 92       |
| Modelo 30604 – URA – Chamadas, Informações da Chamada no Serviço, Pon<br>de Verificação | to<br>95 |
| Modelo 30605 – URA – Chamadas, Gráfico das Chamadas por Hora                            | 98       |
| Modelo 30606 – URA – Chamadas, Gráfico das Chamadas por Dia                             | 00       |
| Modelo 30607 – URA – Agentes, Relatório de Pesquisa de Satisfação20                     | 02       |
| Modelo 30608 – URA – Chamadas, Totalizadores por Classificação da<br>Chamada            | 05       |
| Modelo 30609 – URA – Chamadas, Totalizadas por atributos valores do serviço             | o<br>07  |
| Modelo 30610 – URA – Lista Chamadas com Resultado                                       | 09       |
| Glossário                                                                               | 12       |

# SOBRE ESTE DOCUMENTO

## **BEM-VINDO**

A interface **Persona 3** permite a realização de todas as configurações de URA, simulação de chamadas, cadastro de rotas e calendários, geração de relatórios, supervisão de chamadas, monitoração de ocupação e estatísticas da plataforma e estatísticas dos serviços, rotas e grupos.

# **OBSERVAÇÕES IMPORTANTES**

- 1. Para as interfaces gráficas dos programas detalhados desse manual, sugere-se a utilização de uma resolução gráfica de vídeo de 1280X800 ou superior, nos formatos 16:9 ou 16:10.
- 2. Ficará a critério da Dígitro disponibilizar, através de proposta de fornecimento ou contrato de suporte específico, facilidades adicionais que venham a ser criadas.

Sobre este Documento CAPÍTULO 1

- Serviços solicitados pelo cliente, que impliquem em alterações em características específicas, funções adicionais ou outros itens não especificados, serão considerados como adicionais, e serão efetuados conforme cronograma de execução e alocação de recursos, elaborados pela Dígitro e aprovados pelo cliente, através de proposta comercial.
- Toda funcionalidade identificada com a palavra *Opcional*, não faz parte da solução. Seu fornecimento depende de proposta específica.
- 5. A Dígitro, como qualquer empresa desenvolvedora, não pode garantir que softwares não contenham erros ou que o cliente seja capaz de operá-los sem problemas ou interrupções, por isso, não assume eventuais prejuízos financeiros decorrentes dessas falhas ou de problemas de responsabilidade de terceiros.
- Devido ao desenvolvimento contínuo de técnicas de invasão e ataques à rede, não é possível garantir que o equipamento (*hardware* e *software*) esteja livre da vulnerabilidade da invasão/ação externa.
- Após o aceite ou a entrada em operação do sistema, se ocorrer erros ou falhas, estes somente serão avaliados e/ou corrigidas mediante contrato de suporte ou autorização para pagamento de suporte avulso, conforme a tabela de preços vigente na data da solicitação.
- 8. A Dígitro não atualizará este produto em função de novas versões, sendo necessário, para isso, negociação comercial.
- 9. A Dígitro não se responsabiliza por perdas de informações, devido a não observação, por parte do cliente, de procedimentos de *backup*, orientando para que, regularmente, armazene os dados também em mídia eletrônica (CD, DVD, etc.), de forma a possuir contingência externa.
- 10. A Dígitro mantém um processo de ciclo de vida de seus produtos devido a inovações tecnológicas, necessidade de mercado ou outro motivo. Para mais informações, acesse o ambiente exclusivo para clientes no site www.digitro.com.br.
- Chamadas transferidas entre URAs irão consumir, por um curto período de tempo, duas licenças. Este tempo pode aumentar, caso a primeira URA possua ações dentro do menu finish.

Sobre este Documento CAPÍTULO 1

# CONVENÇÕES

| JANELAS E MENUS                   | Os nomes das janelas e dos menus, quando aparece-<br>rem no meio do texto, serão grafados em CAIXA ALTA. |
|-----------------------------------|----------------------------------------------------------------------------------------------------|
| Campos                            | As iniciais maiúsculas identificam nome de Campos no meio do texto.                                      |
| Palavras de Origem<br>Estrangeira | As palavras de origem estrangeira estarão grafadas em <i>itálico</i> .                                   |
| Palavras de destaque              | As palavras que necessitarem de destaque em um de-<br>terminado contexto, serão <u>sublinhadas</u> .     |

# 2

# INTRODUÇÃO

O **Persona 3** fornece duas formas diferentes de supervisão: a supervisão de chamadas ativas e a supervisão das estatísticas das chamadas recebidas durante o dia. Essas opções podem ser acessadas através do menu Supervisão.

Para acessar a supervisão, o usuário deve possuir privilégios de supervisão.

Por padrão, os perfis Administrador Persona 3 e Supervisor Persona 3 já possuem este privilégio.

## ACESSO AO SISTEMA

O sistema é acessado através de um navegador Internet (browser).

## PROCEDIMENTO

#### Para acessar o sistema

- 1. Abra o Mozilla Firefox e, na barra de endereços, digite o endereço do servidor de acesso acrescentado no final "/persona".
- 2. É apresentada a janela de login, conforme mostra a figura a seguir.

|                       | Usuário             |        |
|-----------------------|---------------------|--------|
| PERSONA 3<br>Digitro. | Senha               |        |
|                       | Esqueci minha senha | ENTRAR |
| F                     | Figura 1. Login     |        |

- 3. Digite o usuário e a senha de acesso ao sistema.
- 4. Em seguida é apresentada a janela principal do **Persona 3**, conforme mostra a figura a seguir.

DÍGITRO: INTELIGÊNCIA - TI - TELECOM

Introdução CAPÍTULO 2

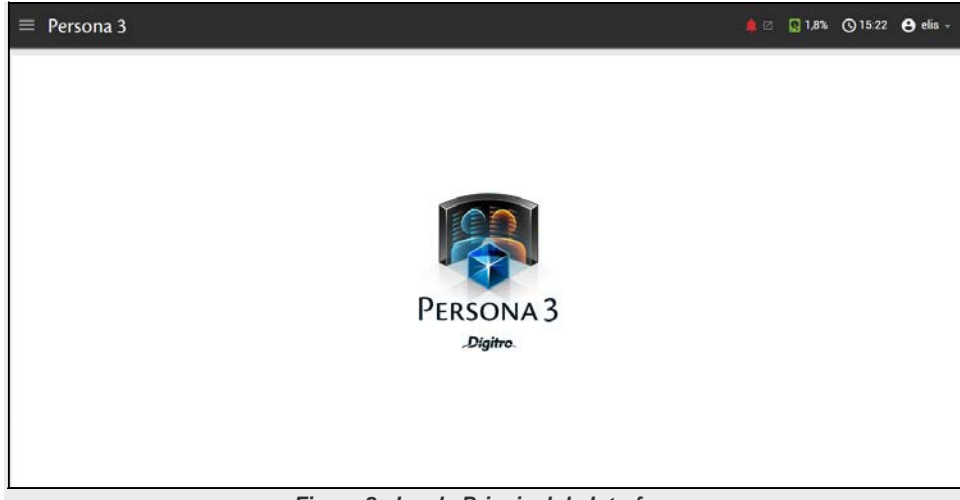

Figura 2. Janela Principal da Interface

O usuário pode redefinir sua senha de acesso à interface selecionando a opção **Esqueci minha senha** (Figura 1) na página de login do **Persona 3**.

## ATENÇÃO

A opção **Esqueci minha senha** não estará disponível quando o Cadastro de Pessoas estiver integrado ao LDAP.

DÍGITRO: INTELIGÊNCIA – TI - TELECOM

Introdução CAPÍTULO 2

|                      | Redefinir senha                                                                                                    |
|----------------------|----------------------------------------------------------------------------------------------------|
|                      | Redefina sua senha preenchendo seu login de<br>usuário. Você receberá um e-mail com um link que<br>permitirá que você defina uma nova senha.<br>Login |
| PERSONA 3<br>Digitro | REDEFINIR                                                                                                    |

Figura 3. Redefinir senha

Informe o login do usuário e clique no botão **Redefinir.** Será exibida uma mensagem confirmando o envio de um e-mail para o endereço cadastrado com o link para a redefinição da senha.

### NOTA

A interface apresenta, no canto superior direito, o horário atual do servidor onde rodam os processos do **Persona3**.

## ALARMES

O alarme indica que um problema ocorreu (ou está ocorrendo) em determinado site, para que o usuário logado (operador ou administrador) possa tomar as devidas providências.

O botão Alarme está localizado no canto superior direito da interface e muda de cor conforme a prioridade do alarme, como apresentado na figura a seguir:

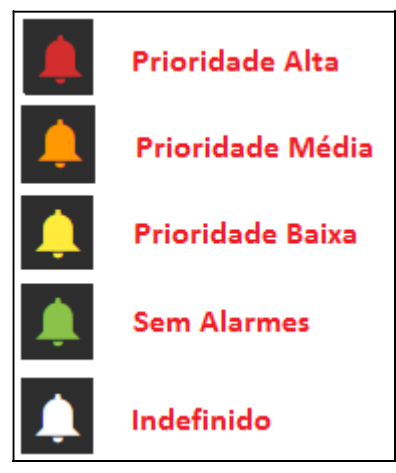

Figura 4. Alarmes

Ao clicar no ícone Alarmes, é aberta uma nova janela que apresenta a aplicação de **Supervisão de Alarmes** filtrada pelos alarmes do **Persona 3**.

Para mais informações, consulte o manual Supervisão de Alarmes.

DÍGITRO: INTELIGÊNCIA - TI - TELECOM

Introdução CAPÍTULO 2

# OCUPAÇÃO DE HD

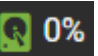

O ícone ocupação de HD **EXEMP**, localizado à direita do ícone Alarmes, na parte superior da interface, permite visualizar o percentual de ocupação do HD.

As cores dos ícones indicam o nível de ocupação:

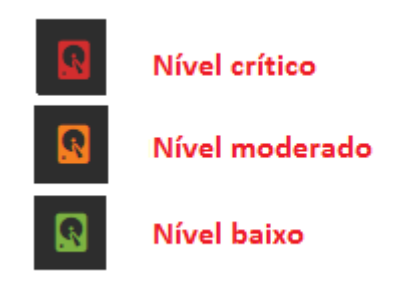

Figura 5. Níveis de ocupação do HD

A cor verde indica um nível baixo de ocupação, entre 0 e 69%; a cor laranja indica um nível moderado de ocupação, entre 70 a 89%; e a cor vermelha indica um nível crítico de ocupação, a partir de 90%.

Ao posicionar o cursor do mouse sobre o ícone são apresentadas informações mais detalhadas da ocupação, tais como o nível, o espaço total ocupado pelos serviços salvos no servidor e o total de espaço máximo disponível configurado para ser utilizado pelos serviços.

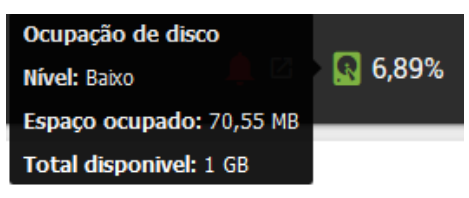

Figura 6. Detalhes da ocupação de disco

Ao atingir o nível crítico, o sistema poderá impossibilitar a criação, cópia, importação e edição de serviços. Nesse caso, será exibida a mensagem de espaço insuficiente em disco.

### NOTA

O valor padrão de espaço em disco é de 1GB. Somente o SAC da Dígitro poderá visualizar e alterar esta configuração.

# ALTERAR DADOS DO USUÁRIO E SAIR

As opções Alterar dados do usuário e Sair são exibidas ao clicar no botão usuário

**O** elis , localizado no canto superior direito da interface, e permitem, respectivamente, alterar os dados do usuário e encerrar a sessão ativa do usuário.

## PROCEDIMENTO

#### Alterar a senha do usuário

1. Clique em menu Alterar dados do usuário > Senha. Será apresentada a Figura 7.

| Alterar dados do usuário |                                                                                                    |
|--------------------------|----------------------------------------------------------------------------------------------------|
|                          | Alteração de dados                                                                                                    |
|                          | Senha E-mail  Ao definir uma nova senha, certifique-se que ela deve conter o mínimo de 8 caracteres e seguir pelo menos 3 regras abaixo:  Um caractere do tipo maiúsculo; Um caractere do tipo minúsculo; Um caractere do tipo especial; Um caractere do tipo numérico.  *Senha atual:  Nova senha:  Confirme e anno espin: |
|                          |                                                                                                    |
|                          | OK Cancelar                                                                                                    |

Figura 7. Alteração de Senha

- 2. Informe a Senha Atual, a Nova Senha e confirme a nova senha.
- 3. Clique em **OK** para confirmar a alteração.

## PROCEDIMENTO

#### Alterar e-mail

1. Clique em menu Alterar dados do usuário > **E-mail**. Será apresentada a Figura 8.

| Alterar dados do usuário |                                                                                                    |
|--------------------------|----------------------------------------------------------------------------------------------------|
| Alt                      | eração de dados                                                                                                    |
|                          | Senha Ermail<br>Ao alterar o e-mail principal, deve-se confirmar a mudança<br>mediante senha atual do usuário<br>*Senha atual:<br>"E-mail atual:<br>Usuário sem e-mail<br>*Novo e-mail: |
|                          | *Confirme o novo e-mail:                                                                                                    |

Figura 8. Alteração de E-mail

- 2. Informe a Senha Atual, o Novo e-mail e confirme-o.
- 3. Clique em **OK** para confirmar a alteração.

# 3

# CADASTROS

O menu **Cadastro** disponibiliza ao usuário o acesso aos cadastros de calendários, contatos, robôs, rotas, serviços, submídias e pessoas. Esse menu pode ser acessado por usuários que possuem privilégio de cadastro supervisão ou cadastro edição.

Por padrão, os perfis Administrador Persona 3 e Supervisor Persona 3 já possuem esses privilégios.

O usuário que possuir cadastro supervisão somente poderá visualizar as informações cadastradas, não sendo permitido realizar alterações.

O menu CADASTROS apresenta os submenus mostrados na figura a seguir.

| Cadastros   | ^ |
|-------------|---|
| Calendários |   |
| Contatos    |   |
| Robôs       |   |
| Rotas       |   |
| Serviços    |   |
| Submídias   |   |
| Pessoas     |   |

Figura 9. Menu Cadastros

# **CALENDÁRIOS**

O cadastro de calendários, além de exibir a listagem com todos os calendários configurados, permite adicionar, remover, editar e copiar um calendário.

Existem dois tipos de calendários:

- Ativos: utilizados para determinar a data e hora de disparo de uma chamada ou notificação de *chat*.
- Receptivos: utilizados para informar os horários de atendimento ou início de um determinado serviço.

Podem ser utilizados de duas formas: dentro da *script* de URA ou no Cadastro de rota.

Em uma rota, é possível configurar vários calendários diferentes.

Ao receber uma chamada em uma rota receptiva, o **Persona 3** verifica todos os calendários e, caso algum retorne que o horário é válido, o atendimento é realizado. Caso esteja fora das faixas configuradas nos calendários, a rota não é considerada válida e a próxima, caso exista, será verificada. Em rotas ativas, utilizando mais de um calendário, estes não devem conter horários iguais.

Em calendários receptivos, caso o usuário não queira bloquear o atendimento da chamada em uma rota, mas sim realizar um tratamento específico dentro de um horário prédeterminado, existe a possibilidade de utilizar a primitiva *calendar*, passando como parâmetro o nome do calendário desejado. Caso a chamada tenha sido realizada dentro do horário aceito, será retornado o valor *true*.

É possível configurar um calendário receptivo sem faixa de horário. Neste caso, as datas configuradas serão consideradas como datas sem atendimento (exemplo: feriados).

(Figura

Cadastros CAPÍTULO 3

| i Lista | a de calen   | dários    |                   |             |                                   |             | 0 |
|---------|--------------|-----------|-------------------|-------------|-----------------------------------|-------------|---|
| +Nov    | o calendário | Remover   |                   |             |                                   | Peopulair   | · |
| 0       | Ações        | Tipo :    | Nome 1            | Turnos :    | Dias 2                            | Horas 1     |   |
| 5       | =            | Ativo     | tempo             |             | SEG, QUA, SEX, QUI, TER           | 10:13,10:59 |   |
| 8       | =            | Atvo      | dasConMes         |             | 26/04                             | 08:00       |   |
| 2       | Ξ            | Receptivo | CalendarioNoturno | 18:00-23:59 | SEG, TER, QUA, QUE, SEX, SAB, DOM |             |   |

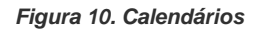

## **PROCEDIMENTO**

## Novo Calendário

- + Novo calendário... 1. Para criar um novo calendário, pressione o botão 10). 2. É apresentada a figura a seguir.

| Novo calendário                                       |                                                                                                    | ×     |
|-------------------------------------------------------|----------------------------------------------------------------------------------------------------|-------|
| Tipo                                                  | O Ativo 💿 Receptivo                                                                                               |       |
| * Nome                                                | Nome do calendário                                                                                                |       |
| Dias<br>Em quais dias da semana se usa<br>URA?        | Omega     Omega     Omega     Omega     Omega     Omega       DOM     SEG     TER     QUA     QUI     SEX     SAB |       |
| Dias especiais<br>Em quais dias do ano se usa<br>URA? | Dia / Mês Induir Y                                                                                                |       |
| Horário<br>Em quais períodos do dia se usa<br>URA?    | De 00:00 Até 00:00 Induir ∨                                                                                       |       |
| Campos obrigatórios                                   | Cancelar                                                                                                    | alvar |

Figura 11. Novo Calendário

- No campo Tipo, selecione a opção Ativo que indica se o calendário será utilizado em rotas ativas (disparo de chamadas ou notificações de chat) ou Receptivo para atendimento de chamadas de chat ou voz.
- 4. No campo **Nome**, preencha o nome que será utilizado como identificador do calendário. Não são permitidos dois calendários com o mesmo nome.

- 5. No campo **Dias**, selecione qual(is) o(s) dia(s) da semana em que o serviço será utilizado.
- 6. No campo **Dias especiais**, selecione a opção **Dia, Dia/Mês** ou **Dia/Mês/Ano** e insira a data em que o calendário terá efeito sobre o serviço.
- 7. Clique em Incluir para validar.
- 8. No campo Horário (receptivo), preencha a faixa de horário em que ele será válido.
- 9. Clique em Incluir para validar.
- 10. No campo **Hora** (ativo), preencha a hora em que será iniciado o disparo de chamadas ou notificações de chat.
- 11. Clique em Incluir para validar.
- 12. Clique no botão Salvar para validar o cadastro.

#### NOTA

Os campos **Nome**, **Dias** da semana ou **Dias Especiais** são obrigatórios. Ao informar um valor no campo **Nome**, a aplicação já verifica a existência de outro registro idêntico.

O campo **Nome** aceita somente caracteres alfanuméricos, '\_' e '-', com no mínimo 3 e no máximo 50 caracteres.

No cadastro de um horário, o final de turno deve ser maior que o início.

### PROCEDIMENTO

#### **Editar Calendário**

- 1. Para editar um calendário, clique no ícone e, em seguida, no ícone do registro que deseja modificar.
- 2. É apresentada a janela do cadastro selecionado, conforme mostra a figura a seguir.

DÍGITRO: INTELIGÊNCIA – TI - TELECOM

Cadastros CAPÍTULO 3

| Гіро                                                 | Ativo Receptivo                                                                      |
|------------------------------------------------------|--------------------------------------------------------------------------------------|
| * Nome                                               | tempo                                                                                |
| Dias<br>m quais dias da semana se usa<br>JRA?        | DOM SEG TER QUA QUI SEX SAB                                                          |
| Dias especiais<br>m quais dias do ano se usa<br>IRA? | Dia 🗸 Induir 🗸                                                                       |
| lora<br>m qual hora do dia se usa URA?               | 00:00 Induir ><br>10:13 * 10:59 * 11:33 * 11:36 *<br>11:41 * 11:52 * 13:46 * 13:54 * |

Figura 12. Editar calendário

- 3. Edite os campos dessa janela conforme desejar, porém os campos **Tipo** e **Nome** não são alteráveis. Os demais campos são editáveis, seguindo as mesmas regras do cadastro de um novo calendário.
- 4. Clique sobre o botão **Salvar** para validar as alterações.

### **PROCEDIMENTO**

#### **Copiar Calendário**

- A cópia de um calendário permite a criação de um novo registro baseado no selecionado, adicionando o prefixo, Copia\_de\_ no nome do calendário. O campo Tipo fica desabilitado e os demais campos são editáveis, seguindo as mesmas regras do cadastro de um novo calendário.
- 2. Para copiar um calendário, clique no ícone e, em seguida, no ícone do registro que deseja copiar.
- 3. É apresentada a janela do cadastro selecionado, conforme mostra a figura a seguir.

| Tipo                                                  | <ul> <li>Ativo          <ul> <li>Receptivo</li> </ul> </li> </ul> |
|-------------------------------------------------------|-------------------------------------------------------------------|
| * Nome                                                | Copia_de_Quarta                                                   |
| Dias<br>Em quais dias da semana se usa<br>URA?        | DOM SEG TER QUA QUI SEX SAB                                       |
| Dias especiais<br>Em quais dias do ano se usa<br>JRA? | Dia / Mês Induir ~                                                |
| Horário<br>Em quais períodos do dia se usa<br>JRA?    | De 00:00 Até 00:00 Incluir >                                      |
|                                                       |                                                                   |

4. Clique sobre o botão Salvar para realizar a cópia.

## **PROCEDIMENTO**

#### **Remover Calendário**

1. Para excluir um ou mais calendários, selecione o(s) registro(s) desejado(s) e pressi-

| one o botão | 🗎 Remover | (Figura | 10). |
|-------------|-----------|---------|------|
| one o potao |           | (Figura | 10). |

2. É apresentada a mensagem.

| Atenção 🛛 🛛 🗙                               |  |
|---------------------------------------------|--|
| Deseja remover os calendários selecionados? |  |
| Cancelar Remover                            |  |
| Figura 14, Mensagem remover calendário(s)   |  |

3. Clique no botão Remover para validar a exclusão.

## **CONTATOS**

Os contatos são utilizados nas chamadas de *chat* ativo. O cadastro de um contato é realizado através de uma chamada receptiva de *chat*, onde na *script* de URA, através das primitivas do **Persona**, é possível adicionar o contato ao banco de dados. Os contatos adicionados ao banco de dados estarão sempre vinculados a um robô através do seu ID.

O cadastro de contatos, além de exibir a listagem com todos os contatos cadastrados, permite editar e remover um contato.

Na Lista de contatos são exibidas as colunas Robô, ID do Robô, Submídia, Identificação, Chat ID e Complemento do contato.

| Elist | a de conta | atos            |            |            |                  | 0              |
|-------|------------|-----------------|------------|------------|------------------|----------------|
| Ê le  | novar      |                 |            |            |                  | Personar III + |
| 10    | Acões      | Identificação : | Robà 1     | Submidia 1 | Chat ID 🗧        | Complemento 0  |
| 2     | =          | Amitt Smitt     | ecoa       | •          | 1379458188839235 | */             |
| 8     | =          | Aimitt Smitt    | Robalitivo | 4          | 212593245        |                |
| EI.   | =          | Amitt Smitt     | tempo      | 4          | 212593245        |                |
| 13    | =          | Almitt Smitt    | RoboAtive  | 4          | 212593245        |                |

#### Figura 15. Cadastro de Contatos

Na edição de um contato são exibidos os campos:

- Robô: campo que exibe o nome do robô. O nome do robô é recuperado através do campo ID do robô;
- ID do robô: identificador do robô utilizado no cadastro do contato através da scritp de URA;
- Submídia: tipo da submídia vinculada ao robô;
- Identificação: identificador enviado pela submídia utilizada pelo robô;
- Chat ID: identificador do chat fornecido pela submídia utilizada pelo robô;
- Complemento: informações complementares adicionadas ao cadastro do contato.

## **PROCEDIMENTO**

#### **Editar Contato**

- 1. Para editar um contato, clique no ícone e, em seguida, no ícone do registro que deseja modificar.
- 2. É apresentada a janela do contato selecionado, conforme mostra a figura a seguir.

| * Robô              | Teste                                         |          | ]      |
|---------------------|-----------------------------------------------|----------|--------|
| * ID do robô        | 563719215:AAFF3gqlucqW9PumtxULLwfPcW7tbuxuP8k |          |        |
| * Submídia          | Telegram                                      |          |        |
| * Identificação     | Pablo                                         |          |        |
| * Chat ID           | 127738997                                     |          | ]      |
| Complemento         | Complemento                                   |          |        |
| Campos obrigatórios |                                               | Cancelar | Salvar |

- 3. Somente é permitido editar os campos **Identificação** e **Complemento**. Os demais não são editáveis.
- 4. Clique no botão Salvar para validar o cadastro.

# ROBÔS

Os Robôs são utilizados para identificar o ponto de entrada das chamadas de *chat* em uma rota.

As informações cadastradas nesta tela serão utilizadas no cadastro de Rotas e Submídias.

O cadastro de robôs, além de exibir a listagem com todos os robôs configurados, permite adicionar, remover e editar um robô.

Na Lista de robôs são exibidas as colunas Nome e Descrição do robô.

| III Lista de robós |        |                   |                             |                   |                   |
|--------------------|--------|-------------------|-----------------------------|-------------------|-------------------|
| +101               | o robô | E Remover         |                             | Pesane            | <b>m</b> .        |
|                    | Ações  | Nome :            | Descrição -                 | Contatos ativos 1 | Contatos isativos |
| 1                  | =      | tempo             | 123                         | 1                 | 0                 |
| 23                 | =      | RobeAtivo         | AAAAA                       | 2                 | 0                 |
| 13                 | =      | roboAndre         | Mexeul <sup>®</sup> Morreul | 0                 | 0                 |
| E                  | =      | testellorahorario | testeforario                | 0                 | 0                 |
| 8                  | =      | tauffeste         | andaudandand                | 0                 | 0                 |
| 11                 | =      | ecos              | 6034                        | 1                 | 0                 |

Figura 17. Robôs

Nesta janela também são apresentados os robôs cadastrados no sistema.

No campo **Pesquisar** é possível pesquisar uma palavra ou número e o sistema retornará a busca com os resultados encontrados.

| hotão | <br>Ŧ |
|-------|-------|
| 001a0 |       |

O botão permite ao usuário selecionar as colunas que serão apresentadas na janela **Robôs**, que são: Ações, Nome, Descrição, Contatos Ativos e Contatos Inativos.

| PR | C  | FDI | M | FN' | ТО |
|----|----|-----|---|-----|----|
|    | ~~ |     |   |     |    |

#### Novo Robô

- 1. Para criar um novo robô, pressione o botão + Novo robô (Figura 17).
- 2. É apresentada a figura a seguir.

| Novo robô             |                     |          | ×      |
|-----------------------|---------------------|----------|--------|
| * Nome                | Nome do robô        |          |        |
| * Descrição           | Descrição do robô   |          |        |
| * Campos obrigatórios |                     | Cancelar | Salvar |
|                       | Figura 18 Novo robô |          |        |

- 3. No campo **Nome** preencha o nome do robô que será utilizado. Não é permitido dois robôs com o mesmo nome.
- No campo Descrição, informe uma breve descrição do robô a fim de facilitar sua identificação. Este campo aceita caracteres alfanuméricos exceto <, >, e com quantidade de 1 a 150 caracteres.
- 5. Clique no botão Salvar para validar o cadastro.

## PROCEDIMENTO

#### Editar Robô

- 1. Para editar um robô clique no ícone e, em seguida, no ícone do registro que deseja modificar.
- 2. É apresentada a janela do robô selecionado, conforme mostra a figura a seguir.

|     | * Nome    | Teste |  |
|-----|-----------|-------|--|
| * D | escrição) | Teste |  |

Figura 19. Editar robô

- 3. Edite o campo **Descrição** dessa janela conforme desejar, exceto o campo **Nome**, que não permite edição.
- 4. Clique no botão Salvar para validar o cadastro.

| PR  | OCEDIMENTO                                 |                                                       |                         |
|-----|--------------------------------------------|-------------------------------------------------------|-------------------------|
| Rer | nover contatos Robô                        | )                                                     |                         |
| 1.  | Para remover os cont                       | atos de um robô clique no ícone 🔳                     | e, em seguida, no ícone |
| 2.  | do registro que de<br>É apresentada a jane | eseja remover.<br>la do robô selecionado, conforme mo | stra a figura a seguir. |
|     |                                            | Atenção 🛛 🛛 🗙                                         |                         |
|     |                                            | Deseja remover os contatos do robô<br>selecionado?    |                         |
|     |                                            | Cancelar Remover                                      |                         |
|     |                                            | Figura 20. Remover contatos do robô                   |                         |

3. Clique no botão **Remover** para validar a exclusão.

## ROTAS

São as configurações para realizar o atendimento de chamada para determinado Serviço de URA/Chat.

O cadastro de rotas permite adicionar, remover, editar, copiar, bloquear/desbloquear e iniciar/pausar uma rota.

As rotas podem ser de Chat (Ativa ou Receptiva) ou Voz.

As rotas de *chat* receptivas são utilizadas para o atendimento de chamadas de *chat*, já as rotas ativas são utilizadas para geração de chamadas de *chat*. Uma rota de *chat* ativa pode ser do modo **Chamada** ou **Notificação**.

Uma rota pode possuir cinco estados:

- Ativa: rota válida e liberada para receber chamadas.
- Inativa: rota criada em um grupo inválido do sistema (somente voz), por exemplo, grupo não existente.
- Bloqueada: rota bloqueada para o recebimento de chamadas.
- **Executando:** rota ativa executando, isto é, realizando chamadas.
- **Pausada:** rota ativa em pausa para o disparo de chamadas.

Ao clicar no submenu ROTAS, é apresentada a figura a seguir.

| ŧ | Cadastr | o de rot | as           |           |         |                 |                        |           |           |                 |           |          |           |              |         |              |
|---|---------|----------|--------------|-----------|---------|-----------------|------------------------|-----------|-----------|-----------------|-----------|----------|-----------|--------------|---------|--------------|
|   | 🗏 Lista | de rotas |              |           |         |                 |                        |           |           |                 |           |          |           |              |         | 0            |
|   | + Nov   | a rota   | 1 Remove     | r         |         |                 |                        |           |           |                 |           |          |           |              |         | <b>III</b> • |
|   |         | Ações    | Mídia 🗘      | Tipo 🗘    | Modo 0  | Nome 0          | Serviço 0              | Revisão 🗘 | Arquivo 🗘 | Grupo/Robô 🗘    | Destino 0 | Origem 0 | Tráfego 🗘 | Calendário 🗘 | Sleep 0 | Estado 0     |
|   |         |          | 6            | Receptiva | -       | RotaVoz         | ServicoTesteGravaURA 2 | workdir   | index.lua | 2020            |           | -        | -         | Receptivo    | -       | ×            |
|   |         |          | 6            | Receptiva |         | RotaTransfere   | Transfere 🛛            | workdir   | index.lua | 2021            |           |          |           | Receptivo    |         | ~            |
|   |         |          | 2            | Receptiva | -       | RotaTelegram    | BotRegistraAtivo 2     | workdir   | index.lua | robo_telegram   |           | -        | -         | Receptivo    | -       | ~            |
|   |         |          | P            | Receptiva | -       | RotaFacebook    | TesteMenu⊠             | workdir   | index.lua | robo_facebook   |           |          |           |              |         | ~            |
|   |         |          | 9            | Receptiva | -       | RotaChatclient  | ServSemMenu⊠           | workdir   | index.lua | robo_chatclient | -         |          | -         | Receptivo    | -       | ~            |
|   |         |          | 2            | Ativa     | Chamada | RotaFacebookA   | TesteMenu⊠             | workdir   | index.lua | robo_facebook   |           |          |           | Ativo        | 10      | ~            |
|   |         |          | 2            | Ativa     | Chamada | RotaTelegramA   | TesteMenu⊠             | workdir   | index.lua | robo_telegram   | -         | -        | -         | Ativo        | 20      | •            |
|   |         |          | 2            | Ativa     | Chamada | RotaChatclientA | TesteMenu⊠             | workdir   | index.lua | robo_chatclient |           |          |           | Ativo        |         |              |
|   |         |          | Editar rota  |           | -       | RotaTransfereA  | Transfere 2            | workdir   | index.lua | robo_transfer   | -         | -        | -         | Receptivo    | -       | 0            |
|   |         | ළු       | Copiar rota  |           | -       | Inativa         | Transfere              | workdir   | index.lua | 3333            | -         |          | -         | -            | -       | ۰            |
| _ |         | 0        | Bloquear ro  | ta        |         |                 |                        |           |           |                 |           |          |           |              |         |              |
|   |         |          | Iniciar rota |           |         |                 |                        |           |           |                 |           |          |           |              |         |              |

#### Figura 21. Rotas

Nessa janela são apresentadas as rotas cadastradas no sistema.

> No lado superior direito da janela há o ícone 10, que apresenta as informações a seguir.

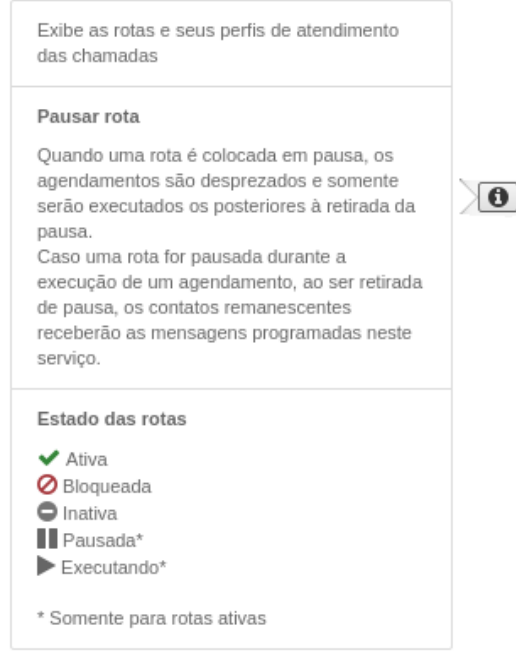

#### Figura 22. Ícone Informação

No campo **Pesquisar** é possível pesquisar uma palavra ou número e o sistema retornará a busca com os resultados encontrados.

O botão permite ao usuário selecionar as colunas que serão apresentadas na janela **Rotas**, que são: Ações, Mídia, Tipo, Modo, Nome, Serviço, Revisão, Arquivo, Grupo/Robô, Destino, Origem, Tráfego, Calendário, Sleep e Estado.

O botão , na coluna Ações, permite editar, copiar, bloquear/desbloquear ou iniciar/pausar a rota em questão.

| . Para cria<br>É aprese | r uma nova rota,<br>ntada a figura a s | pressione o botão +Nova rot | a (Figura 21). |
|-------------------------|----------------------------------------|-----------------------------|----------------|
| ap                      | Nova rota                              |                             | ×              |
|                         | Mídia                                  | O Chat 💿 Voz                |                |
|                         | * Nome                                 | Nome da rota                |                |
|                         | * Serviço                              | Nada selecionado            | <b>•</b>       |
|                         | * Revisão                              | Nada selecionado            | •              |
|                         | * Arquivo                              | Nada selecionado            | <b>•</b>       |
|                         | * Grupo                                | Número grupo                |                |
|                         | Calendário                             | Nada selecionado            | <b>▼</b> ?     |
|                         | Filtro de origem                       | Filtro de origem            | ?              |
|                         | Filtro de destino                      | Filtro de destino           | ?              |
|                         | Restrição de tráfego                   | Restrição de tráfego        | ?              |
Os campos disponíveis para criar uma nova rota de mídia voz são:

- 3. *Mídia*: selecione o tipo de mídia que a rota irá atender.
- 4. Nome: é utilizado como identificador da rota e deve ser único. Ao preencher este campo é realizada a validação, identificando a existência de outra rota com nome idêntico. Este campo aceita somente caracteres alfanuméricos, '\_' e '-' com no mínimo três e no máximo 50 caracteres.
- 5. Serviço: selecione o serviço de URA que realizará o atendimento da chamada.
- 6. Revisão: selecione a versão do serviço que será utilizada pela rota.
- 7. Arquivo: selecione o nome do arquivo que contém a função que inicia o serviço.
- Grupo: insira o número do ponto de roteamento que receberá a chamada. Este campo aceita somente caracteres numéricos, com no mínimo três e no máximo 10 caracteres. Para cadastro de Rotas de chat, deverá ser selecionado neste campo um Robô, previamente informado no cadastro de robôs.
- 9. Calendário: permite a seleção de um ou mais calendários receptivos de atendimento do serviço. Estando fora das faixas de horário configuradas nos calendários, a rota não é considerada válida para atendimento. Caso um calendário seja configurado sem faixa, é considerado fora do horário e a rota é inválida (mais informações consulte o item Calendários).
- 10. Filtro de destino (somente em PABX 3): critério para escolher uma rota baseado no número de B (número destino da chamada). Neste caso deve-se utilizar a tabela DDR do PABX, pois a verificação é realizada no número discado original. É possível utilizar uma regra para indicar uma faixa (? para números obrigatórios, \* para qual-quer quantidade de números. Exemplos: 3000 (somente para número 3000), 30?? (qualquer número que começa com 30 e que possua mais 2 dígitos, 3\*, qualquer número que começa com 3, independente da quantidade de dígitos que forem recebidos).
- 11. Filtro de destino/Siga-me (somente em PABX 2): critério para escolher uma rota baseado no número de destino ou no último siga-me realizado pela chamada. O número do ramal do siga-me será predominante em relação ao do DDR. Caso não exista siga-me configurado, ou a chamada não passe por nenhum ramal com siga-me, será utilizado o valor do DDR. É possível utilizar uma regra para indicar uma faixa (? para números obrigatórios, \* para qualquer quantidade de números. Exemplos:

3000 (somente para número 3000), 30?? (qualquer número que começa com 30 e que possua mais 2 dígitos, 3\*, qualquer número que começa com 3, independente da quantidade de dígitos que forem recebidos).

12. Restrição de tráfego: critério baseado na quantidade de chamadas simultâneas que a rota pode atender. Caso exceda o limite de chamadas, esta rota não será considerada como válida para as chamadas que entrarem, sendo retirada da lista de rotas válidas para atendimento.

#### PROCEDIMENTO

#### Nova Rota - Chat

- 1. Para criar uma nova rota, pressione o botão +Nova rota... (Figura 21).
- 2. É apresentada a figura a seguir.

| Mídia      | O Voz     O Voz     O     O |   |
|------------|----------------------------------------------------------------------------------------------------|---|
| Tipo 🔞     | Ativa O Receptiva                                                                                                    |   |
| Modo 🚱     | 🔿 Chamada 🛛 💿 Notificação                                                                                                    |   |
| * Nome     | Nome da rota                                                                                                    |   |
| * Serviço  | Nada selecionado                                                                                                    | • |
| * Revisão  | Nada selecionado                                                                                                    | • |
| * Arquivo  | Nada selecionado                                                                                                    | • |
| * Robô     | Nada selecionado                                                                                                    | • |
| Calendário | Nada selecionado 👻                                                                                                    | ? |
| Sleep      | Tempo em segundos entre chamadas                                                                                                    | ? |

Figura 24. Nova Rota - Chat

Os campos disponíveis para criar uma nova rota de mídia chat são:

- 3. *Mídia*: selecione o tipo de mídia que a rota irá atender.
- 4. **Tipo**: indica se a rota é Ativa ou Receptiva.
  - Ativa: rota que gera a chamada de chat para a lista de contatos associada ao robô.
  - Receptiva: rota que atende as chamadas de chat.
- 5. **Modo**:
  - Chamada: chamada ativa que consome licença. Neste modo o usuário poderá interagir com o robô e a primitiva prompt será considerada na script de URA.

- Notificação: chamada ativa que não consome licença e permite apenas o envio de mensagens do robô para o usuário. Neste modo, se o usuário interagir com o Robô, uma chamada é gerada e esta consumirá licença.
- 6. Nome: é utilizado como identificador da rota e deve ser único. Ao preencher este campo é realizada a validação, identificando a existência de outra rota com nome idêntico. Este campo aceita somente caracteres alfanuméricos, '\_' e '-' com no mínimo três e no máximo 50 caracteres.
- 7. Serviço: selecione o serviço de URA que realizará o atendimento da chamada.
- 8. Revisão: selecione a versão do serviço que será utilizada pela rota.
- 9. Arquivo: selecione o nome do arquivo que contém a função que inicia o serviço.
- 10. Robô: insira o número do ponto de roteamento que receberá a chamada. Este campo aceita somente caracteres numéricos, com no mínimo três e no máximo 10 caracteres. Para cadastro de Rotas de chat, deverá ser selecionado neste campo um Robô, previamente cadastrado no cadastro de robôs.
- 11. Calendário: permite a seleção de um ou mais calendários receptivos de atendimento do serviço. Estando fora das faixas de horário configuradas nos calendários, a rota não é considerada válida para atendimento. Caso um calendário seja configurado sem faixa, é considerado fora do horário e a rota é inválida (mais informações consulte o item Calendários).
- 12. **Sleep**: critério baseado na quantidade de chamadas simultâneas que a rota pode atender. Caso exceda o limite de chamadas, esta rota não será considerada como válida para as chamadas que entrarem, sendo retirada da lista de rotas válidas para atendimento.

#### NOTAS

 As rotas que possuem algum tipo de filtro ou restrição de tráfego configurada possuirão prioridade na análise, ou seja, serão verificadas primeiramente pelo processo. Por exemplo, caso existam duas rotas idênticas cadastradas, porém, uma com filtro de origem e a outra não, a que possui o filtro será priorizada na escolha.

A sequência de análise, por ordem de importância é:

- Bloqueio
- Tráfego
- Horário de atendimento
- Destino
- Origem
- Erro de script
- 2) Em casos onde existam duas rotas que possam efetuar o atendimento de alguma chamada e nenhuma delas possua nenhum tipo de filtro ou restrição de tráfego, a primeira rota será selecionada para efetuar o atendimento.
- 3) Um mesmo robô não pode ser cadastrado em duas rotas de chat Ativas. Quando um robô é cadastrado em uma rota ativa, este não fica mais disponível para seleção em outro cadastro de rota ativa.

#### PROCEDIMENTO

#### **Editar Rota**

- 1. Para editar uma rota clique no ícone = e, em seguida, no ícone do registro que deseja modificar.
- 2. É apresentada a janela do cadastro selecionado, conforme mostra a figura a seguir.

| Mídia                | Chat OVoz                    |  |
|----------------------|------------------------------|--|
| Tipo 🔞               | Ativa @ Receptiva            |  |
| * Nome               | cadPrevTempo                 |  |
| * Serviço            | testeInsertContato 👻         |  |
| * Revisão            | workdir - area de trabalho 👻 |  |
| * Arquivo            | ndex.lua 👻                   |  |
| * Robô               | weather 👻                    |  |
| Calendário           | Nada selecionado 🔹 🤉         |  |
| Restrição de tráfego | Restrição de tráfego ?       |  |

Figura 25. Editar rota

- 3. Ao editar uma rota não é permitida a alteração dos campos Mídia, Tipo e Nome.
- 4. Clique sobre o botão Salvar para validar as alterações.

#### **PROCEDIMENTO**

#### **Copiar Rota**

1. A cópia de uma rota permite a criação de um novo registro baseado no selecionado, adicionando o prefixo, Copia\_de\_ no nome da rota. Os campos Mídia, Tipo e Modo

> ficam desabilitados, não permitindo sua edição. Os demais campos são editáveis inclusive o nome, seguindo as mesmas regras do cadastro de uma nova rota.

- 2. Para copiar uma rota clique no ícone e, em seguida, no ícone do registro que deseja copiar.
- 3. È apresentada a janela do cadastro selecionado, conforme mostra a figura a seguir.

| Copiar rota           | ×                           |
|-----------------------|-----------------------------|
| Mídia                 | le Chat le Voz              |
| Tipo 🚱                | C Ativa C Receptiva         |
| * Nome                | Copia_de_cadastroDeContatos |
| * Serviço             | testeInsertContato 🔻        |
| * Revisão             | workdir - area de trabalho  |
| * Arquivo             | ndex.lua 🔻                  |
| * Robô                | Care                        |
| Calendário            | Nada selecionado 👻          |
| Restrição de tráfego  | Restrição de tráfego        |
| * Campos obrigatórios | Cancelar Salvar             |

Figura 26. Copiar rota

4. Clique sobre o botão **Salvar** para realizar a cópia.

#### PROCEDIMENTO

#### Bloquear/Desbloquear uma rota

1. Para bloquear uma rota clique no ícone 🗏 e, em seguida, no ícone 🥝 (Figura

21). Em seguida esse mesmo ícone mudará para 🗹, o qual tem a função de desbloquear a rota.

### PROCEDIMENTO

#### Remover uma rota

1. Para excluir uma ou mais rotas, selecione o(s) registro(s) desejado(s) e pressione o

botão 🛅 Remover

- (Figura 21).
- 2. É apresentada a mensagem.

| Atenção 🚯                      |          | ×       |
|--------------------------------|----------|---------|
| Deseja remover as rotas seleci | onadas?  |         |
|                                | Cancelar | Remover |
|                                |          |         |

Figura 27. Mensagem remover rota(s)

3. Clique no botão **Remover** para validar a exclusão.

#### **PROCEDIMENTO**

#### Iniciar/pausar uma rota ativa

- 1. Para iniciar ou pausar uma rota ativa, clique no ícone 💻 e, em seguida, nos ícones
  - ▶ ou <sup>■</sup>, respectivamente (Figura 21).
- 2. Se a rota estiver pausada, o menu Ações exibirá a opção **Iniciar rota**, do contrário, se estiver executando, exibirá a opção **Pausar rota**.
- 3. A coluna Estado exibirá o ícone b somente no momento em que a rota ativa estiver enviando mensagens.
- 4. Nas demais situações, a coluna Estado exibirá o ícone 🔨, que indica que a rota está ativa.

#### NOTAS

- Se uma rota ativa for pausada enquanto estiver em execução (enviando mensagens), ela ficará pausada até que o usuário clique no botão ►.
- As chamadas de um agendamento que ainda não tenham sido iniciadas e, cujo horário de início coincida com a rota no estado pausada, não serão geradas até que o usuário clique no botão .

### PROCEDIMENTO

#### Editar Serviço a partir da listagem de rotas

1. Para editar o serviço de uma rota a partir da listagem de rotas, vá à coluna Serviços e clique no link do serviço que deseja editar, como mostra a figura a seguir.

| List | a de rotas |           |           |         |                 |                                |           |           |                 |           |          |           |              |         | 6        |
|------|------------|-----------|-----------|---------|-----------------|--------------------------------|-----------|-----------|-----------------|-----------|----------|-----------|--------------|---------|----------|
| + No | va rota    | @ Remover |           |         |                 |                                | Editar    | serviço   |                 |           |          |           |              |         |          |
| Θ    | Ações      | Midia 0   | Tipo 0    | Modo :  | Nome 0          | Serviço :                      | Revisão 🗘 | Arquivo : | Grupo/Robð 🕯    | Destino 0 | Origem 0 | Tráfego 0 | Calendário : | Sleep 2 | Estado 0 |
|      | =          | c         | Receptiva |         | RotaVoz         | ServicoTesteGravaURA ??        | workdir   | index.lua | 2020            |           |          |           | Receptivo    |         | 4        |
| 8    | =          | c         | Receptiva |         | RotaTransfere   | Transfere 13                   | workdir   | index.lua | 2021            | 2         | 2        | 2         | Receptivo    | -       | ~        |
|      | =          | 0         | Receptiva |         | RotaTelegram    | Homologa_Watson <sup>(2)</sup> | workdir   | index.lu8 | robo_telegram   |           |          |           | Receptivo    |         | ~        |
| 8    | =          | 0         | Receptiva |         | RotaFacebook    | TesteMenu <sup>[2]</sup>       | workdie   | index.lua | robo_facebook   | 51        |          | s:        |              |         | ~        |
|      | =          | P         | Receptiva | -       | RotaChatclient  | ServSemMenu <sup>22</sup>      | workdir   | index.lua | robo_chatclient |           |          |           | Receptivo    |         | 4        |
| 0    | =          | 2         | Ativa     | Chamada | RotaFacebookA   | TesteMenu®                     | workdir   | indexlua  | robo_facebook   | 2         | 4        | £         | Ativo        | 10      | ~        |
|      | =          | 2         | Ativa     | Chamada | RotaTelegramA   | TesteMenu                      | workdir   | index.lua | robo_telegram   |           |          |           | Atwo         | 10      | ~        |
| 0    | =          | ρ.        | Aliva     | Chamada | RotaChatclientA | TesteMenu                      | workdir   | index.lua | robo_chatclient | 5         | -        | 5         | Alivo        | 3       | ~        |
| 0    | Ξ          | 0         | Receptiva | -       | RotaTransfereA  | Transfere@                     | workdir   | index.lua | robo_transfer   |           |          |           | Receptivo    |         | 4        |

Figura 28. Editar serviço a partir da listagem de rotas

2. Será aberta a interface de Edição de Serviços, mostrada a seguir.

|              | Pers    | ona           | 3 ED | IÇÃO D | e sei | RVIÇ                                                             |                               |                                            |                                                                                                    |        |                                                                                           |                                                                             |
|--------------|---------|---------------|------|--------|-------|------------------------------------------------------------------|-------------------------------|--------------------------------------------|----------------------------------------------------------------------------------------------------|--------|-------------------------------------------------------------------------------------------|-----------------------------------------------------------------------------|
|              | ₿.      | 1             | -    | 0      |       | Ĵ.                                                               | 27                            | φ.                                         | Θ                                                                                                    |        |                                                                                           |                                                                             |
|              |         |               |      | «      | in    | dex.li                                                           | ua ×                          |                                            |                                                                                                    |        | »                                                                                         |                                                                             |
| ▲ <b>〕</b> e | coa (wo | rkdir)<br>lua | I    |        | *     | 1<br>2<br>3<br>4<br>5<br>6<br>7<br>8<br>9<br>10<br>7<br>11<br>12 | <br><br><br>bef<br>enc<br>sta | ####<br>Proj<br>Desc<br>####<br>art =<br>s | <pre>jeto: ecoa criao: assass = function() swer() = function () store ("URA_name", "Atendente")</pre> | *<br>* | Image: Second system       Mídia       Gerar ch       * Host       * Usuário       * Robô | Chat Voz  Amada de chat Host do Chatclient Usuário do chat Nada selecionado |
|              |         |               |      |        |       |                                                                  |                               |                                            |                                                                                                    |        | Datos                                                                                     |                                                                             |

Figura 29. Interface Edição de Serviços

#### NOTAS

- 1) A interface de edição de serviços requer licença específica.
- 2) O link de acesso à interface de edição de serviço só estará disponível para usuários com privilégio de edição de serviços.
- 3) Para mais detalhes sobre esta funcionalidade, acesse o capítulo Interface de Edição de Serviços.

## SERVIÇOS

No **Persona 3**, um serviço pode ser considerado como a URA, pois nesse serviço ficarão armazenadas as *scripts* lua contendo o código da URA, bem como, caso necessário, os arquivos de áudio.

É possível cadastrar, remover, editar, copiar e importar um serviço.

| E Lista | de servi  | ços                 |                                                                                   | 0        |
|---------|-----------|---------------------|-----------------------------------------------------------------------------------|----------|
| +Nov    | o serviço | Remover Dimportar   |                                                                                   | Peoplaar |
| 13      | Ações     | Nome 1              | Descrição 🌣                                                                       |          |
| 8       | =         | testeGrande         | 83858                                                                             |          |
| 8       | =         | CMA_01              | Chat para Alunos                                                                  |          |
| 13      | =         | teste_transferencia | teste                                                                             |          |
| 13      | =         | testeInsertContato  | asdastastast                                                                      |          |
| 0       | =         | EnviaBoleto         | envis boleto                                                                      |          |
| 0       | =         | previsaoTempo       | 85858                                                                             |          |
| 13      | =         | manua/Persona.3     | manual do persona 3                                                               |          |
| 0       | =         | testeAudio          | qve                                                                               |          |
|         |           | teste_sac           | teste sac                                                                         |          |
| 63      | =         | testeA8vo2          | 858588                                                                            |          |
| 10      | =         | testeAndre          | Serviço para testar transferência para outro serviço do persona que está sem rota |          |

Figura 30. Serviços

0

Cadastros CAPÍTULO 3

| No lado superior direito da janela há o ícone | 0 | , que | apresenta | as i | nformações | a se- |
|-----------------------------------------------|---|-------|-----------|------|------------|-------|
| guir.                                         |   |       |           |      |            |       |

| Exibe os serviços de URA cadastrados, disponíveis |
|---------------------------------------------------|
| para utilização nas rotas                         |

#### Figura 31. Ícone Informação

No campo **Pesquisar** é possível pesquisar uma palavra ou número e o sistema retornará a busca com os resultados encontrados.

O botão permite ao usuário selecionar as colunas que serão apresentadas na janela **Serviços**, que são: Ações, Nome e Descrição.

#### PROCEDIMENTO

#### Novo Serviço

- 1. Para criar um novo serviço pressione o botão + Novo serviço (Figura 30),
- 2. É apresentada a figura a seguir.

| * Nome      | Nome do serviço      |  |
|-------------|----------------------|--|
| * Descrição | Descrição do serviço |  |

Figura 32. Novo Serviço

Os campos disponíveis para criar um novo serviço são:

- Nome: é utilizado como identificador do serviço. Ao preencher este campo é realizada a validação, identificando a existência de outro serviço com nome idêntico, pois não é permitido existir mais de um serviço com mesmo nome. Este campo aceita somente caracteres alfanuméricos, '\_' e '-' com no mínimo 3 e no máximo 20 caracteres.
- 4. Descrição: é utilizado para realizar uma breve descrição do serviço a fim de facilitar sua identificação. Este campo aceita caracteres alfanuméricos exceto '<', '>' e ' com quantidade de 1 a 150 caracteres.
- 5. Ao cadastrar um novo serviço é criada uma estrutura de diretórios que armazenará os arquivos que farão parte deste serviço. O nome do diretório raiz é o mesmo nome do serviço. Além disso, é gerada a revisão inicial (workdir) para desenvolvimento da URA.

#### PROCEDIMENTO

#### Editar Serviço

- 1. Para editar um serviço clique no ícone e, em seguida, no ícone do registro que deseja modificar.
- 2. É apresentada a interface de Edição de Serviços, conforme mostra a figura a seguir.

| index.lua       index.lua       index.lua | ) Voz<br>chat<br>inatclient<br>ichat<br>ionado<br>ociados à chamada |
|----------------------------------------------------------------------------------------------------|---------------------------------------------------------------------|

Figura 33. Interface Edição de Serviços

#### NOTAS

Para ter acesso a edição de serviços, é necessário adquirir licença específica, além da licença de acesso a interface do **Persona 3**. Para mais informações sobre esta funcionalidade, acesse o capítulo Interface de Edição de Serviços.

#### PROCEDIMENTO

#### **Copiar Serviço**

 A cópia de um serviço permite a criação de um novo registro baseado no selecionado, adicionando o prefixo, Copia\_de\_ no nome do serviço e a descrição e revisões são editáveis. Somente o campo pacote não permite sua edição.

| Copiar serviço      |                                       |          | $\times$ |
|---------------------|---------------------------------------|----------|----------|
|                     |                                       |          |          |
| * Serviço           | SRVteste                              |          |          |
| * Nome              | ¦⊂opia_de_SRVteste                    |          |          |
| * Descrição         | Desc SRVteste                         |          |          |
| * Revisões          | 1 - teste, workdir - area de trabalho | •        |          |
| Campos obrigatórios |                                       | Cancelar | Salvar   |
|                     | Figura 34, Copiar Servico             |          |          |

- Ao realizar a cópia de um serviço, uma nova estrutura de diretórios é criada baseada no novo nome do serviço.
- O campo Revisões é de preenchimento obrigatório e permite a seleção de quais revisões serão copiadas. Os demais campos seguem as mesmas regras do cadastro de um novo serviço.

#### PROCEDIMENTO

#### Importação de Serviços

1. Para importar um serviço pressione o botão

🏟 Importar

(Figura 30).

2. É apresentada a figura a seguir.

| Importar serviço      |                            |          | ×      |
|-----------------------|----------------------------|----------|--------|
| * Pacote              |                            | Þ        |        |
| * Nome                | Nome do serviço            |          |        |
| * Descrição           | Descrição do serviço       |          |        |
| * Revisões            | Nada selecionado           | -        |        |
| * Campos obrigatórios |                            | Cancelar | Salvar |
|                       | Figura 35 Importar Servico |          |        |

- 3. Permite a criação de um novo registro baseado em um pacote exportado através da Interface de Edição de Serviços.
- 4. Ao selecionar um arquivo válido, os campos Nome, Descrição e Revisões são preenchidos com os valores já existentes no arquivo exportado e é permitida a edição de todos os campos, inclusive selecionar somente as revisões necessárias.
- 5. O preenchimento dos campos seguem as mesmas regras do cadastro de um novo serviço e cópia de serviço.

## **SUBMÍDIAS**

As **Submídias** são utilizadas para identificar o ponto de entrada das chamadas de *chat*. Elas são cadastradas com um token do *Telegram* e *Facebook Messenger*. Submídias cadastradas com *token* do *Telegram* ou *Messenger* podem receber chamadas diretamente de um usuário do respectivo aplicativo, sem a necessidade de a chamada passar por outro processo de atendimento, como o Interact.

O cadastro de submídias, além de exibir a listagem com todas as submídias configuradas, permite adicionar, remover e editar uma submídia.

Na Lista de submídias são exibidas as colunas Ações, ID, Nome, Descrição, Tipo,

> **Aplicação** e **Robô/Serviço** da submídia. A coluna tipo exibe o ícone da submídia, quando este for *Facebook Messenger* e/ou *Telegram*. Quando uma submídia do *Facebook Messenger* ou *Telegram* estiver desativada, seu ícone aparecerá na cor cinza.

| Lis | sta de s | submidias | 5           |                                     |        |             |                |  |
|-----|----------|-----------|-------------|-------------------------------------|--------|-------------|----------------|--|
| +N  | iova sut | omidia    | Remover     |                                     |        |             |                |  |
|     |          | Ações     | Nome 0      | Descrição 🗘                         | Tipo 🗘 | Aplicação 🗘 | Robô/Serviço 🌣 |  |
| +   |          |           | Watson      | Submidia do Telegram com Watson     | 4      | Persona     | Watson         |  |
| +   |          |           | Telegram    | Submidia do Telegram                | 4      | Persona     | robo_telegram  |  |
| ÷   | ۵        |           | DialogFlow  | Submidia do Telegram com DialogFlow | 1      | Persona     | DialogFlow     |  |
| +   |          |           | TelegramTTS | Submidia para TTS                   | 1      | Persona     | TTS            |  |
| +   |          | =         | Facebook    | Submidia do Facebook                | 0      | Persona     | robo_facebook  |  |

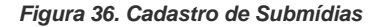

Na listagem de submídias é possível visualizar os detalhes de uma submídia clicando no

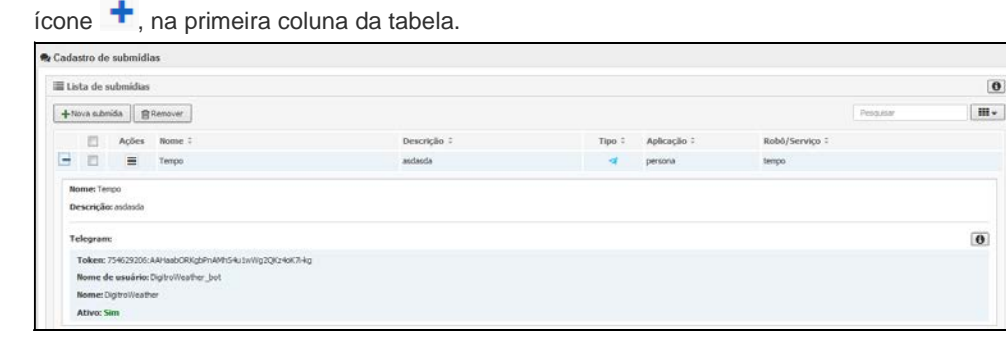

Figura 37. Detalhe da Submídia

As informações apresentadas nos detalhes de uma submídia são:

- Telegram
  - **Nome de usuário:** nome que deverá ser utilizado para pesquisar o nome da submídia na interface do Telegram.
  - **Nome:** nome que será exibido no aplicativo do Telegram.
- Messenger
  - Nome da página: nome da página que é atendida pela submídia.

| PR | OCEDIMENTO                                                                 |
|----|----------------------------------------------------------------------------|
| No | va Submídia                                                                |
| 1. | Para criar uma nova submídia pressione o botão +Nova submídia (Figura 37), |
| 2. | É apresentada a figura a seguir.                                           |

|                       | 🗖 Ativar submídia                    |   |
|-----------------------|--------------------------------------|---|
| * Nome                | Nome da submídia                     |   |
| Descrição             | Descrição da submídia                |   |
| * Tipo                | Facebook Messenger                   | • |
| Chave desafio         | 1fc38650-9ffd-11e8-8d0b-17e8587edeef |   |
| * ID da página        | ID da página                         |   |
| Token do Messenger    | Token do Messenger                   |   |
| * Chave do aplicativo | Chave do aplicativo                  |   |
|                       | X Assistente de configuração         |   |
| Aplicação             | Nada selecionado                     | Ŧ |

Figura 38. Nova submídia

Os campos disponíveis para criar uma nova submídia são:

- 3. Ativar submídia: utilizado para ativar ou desativar a submídia.
- 4. **Nome**: utilizado como identificador da submídia não é permitido duas submídias com o mesmo nome.
- Descrição: utilizado para realizar uma breve descrição da submídia a fim de facilitar sua identificação. Este campo aceita caracteres alfanuméricos exceto '<', '>' e ' admite de 1 a 150 caracteres.
- 6. **Tipo**: utilizado para selecionar o tipo da submídia que está sendo cadastrada. Os tipos de submídia podem ser **Facebook Messenger** ou **Telegram**.
- Ao selecionar o tipo Facebook Messenger são exibidos os campos Chave desafio, ID da página, Token do Messenger, Chave do aplicativo e o botão Assistente de configuração.

- Chave desafio: nas configurações do Facebook Messenger, ao criar um WebHook, é solicitado ao usuário uma chave de validação (no campo Verificar token). Devese copiar o valor fornecido pelo Persona 3 no campo Chave desafio para utilizá-lo no cadastro do token do Facebook Messenger.
- 9. ID da página: nas configurações do Facebook Messenger, o usuário seleciona a página que será associada ao Messenger. Após a concluir as configurações, o administrador da conta deverá acessar a página do Facebook e no item Sobre, copiar o identificador da página e colá-lo neste campo de cadastro do Persona 3.
- 10. Token do Messenger: nas configurações do Facebook Messenger, ao selecionar a página que será utilizada com o Messenger, o Facebook fornece um token, que deve ser copiado e colado neste campo de cadastro do Persona 3.
- Chave do aplicativo: após finalizar as configurações do Facebook Messenger, deve-se copiar o campo Segredo da aplicação do Facebook e colá-lo neste campo de cadastro do Persona 3.
- 12. Assistente de configuração o Assistente de configuração (página 57) do Facebook Messenger é um facilitador na configuração e integração de um robô do Messenger. Ele fornece um passo a passo para o preenchimento de todas as informações necessárias no cadastro de um robô do Facebook.
- 13. Ao selecionar o tipo Telegram é exibido o campo Token do Telegram:
  - Token do Telegram: utilizado para inserir o código gerado pelo Telegram ao criar um novo Bot. Para mais informações de como criar um novo Bot, acesse https://core.telegram.org/bots.
- 14. Aplicação: utilizado para selecionar a aplicação em que a submídia será utilizada. As opções são Interact e Persona 3. Ao selecionar a aplicação Interact é exibido o campo Serviços. Se a aplicação selecionada for Persona 3, serão exibidos os robôs cadastrados.
  - Serviços: utilizado para selecionar o serviço do Interact que utilizará a submídia configurada.
  - Robô: utilizado para selecionar o serviço do Interact que utilizará a submídia configurada.

| Assistente de configuração     exibe a interface (passo 1 de 3) contendo o pré-requisitos para sua configuração.     configurar integração com Facebook Messenger     Passo 1 de 3: Pré-requisitos Esta integração permite que conversas de chat iniciadas a partir do Facebook Messenger sejam atendidas por um serviço. Pré-requisitos para habilitar esta integração:     Um domínio válido na internet com HTTPS. O servidor que responde por este domínio redirecionará as requisições para a plataforma Dígitro;     Uma conta válida no Facebook; | O botão Assistente de configuração exibe a in<br>pré-requisitos para sua configuração.<br>Configurar Integração com Facebook Messenger<br>Passo 1 de 3: Pré-requisitos<br>Esta integração permite que conversas de chat iniciadas a partir do Facebook Mes<br>Pré-requisitos para habilitar esta integração.<br>• Um domínio válido na internet com HTTPS. O servidor que responde por o                                                                                                    | terface (passo 1 de 3) contendo c               |
|----------------------------------------------------------------------------------------------------|----------------------------------------------------------------------------------------------------|-------------------------------------------------|
| pré-requisitos para sua configuração.         Configurar Integração com Facebook Messenger         Passo 1 de 3: Pré-requisitos         Esta integração permite que conversas de chat iniciadas a partir do Facebook Messenger sejam atendidas por um serviço.         Pré-requisitos para habilitar esta integração:         • Um domínio válido na internet com HTTPS. O servidor que responde por este domínio redirecionará as requisições para a plataforma Dígitro;         • Uma conta válida no Facebook;                                        | pré-requisitos para sua configuração.         Configurar Integração com Facebook Messenger         Passo 1 de 3: Pré-requisitos         Esta integração permite que conversas de chat iniciadas a partir do Facebook Mess         Pré-requisitos para habilitar esta integração.         • Um domínio válido na internet com HTTPS. O servidor que responde por ortemativa de la conversa de la conversa de la c | × senger sejam atendidas por um serviço.        |
| Configurar Integração com Facebook Messenger       ×         Passo 1 de 3: Pré-requisitos       Esta integração permite que conversas de chat iniciadas a partir do Facebook Messenger sejam atendidas por um serviço.         Pré-requisitos para habilitar esta integração:       • Um domínio válido na internet com HTTPS. O servidor que responde por este domínio redirecionará as requisições para a plataforma Dígitro;         • Uma conta válida no Facebook;       • Uma conta válida no Facebook;                                            | Configurar Integração com Facebook Messenger<br>Passo 1 de 3: Pré-requisitos<br>Esta integração permite que conversas de chat iniciadas a partir do Facebook Mes<br>Pré-requisitos para habilitar esta integração:<br>• Um domínio válido na internet com HTTPS. O servidor que responde por o                                                                                                    | ×<br>senger sejam atendidas por um serviço.     |
| Passo 1 de 3: Pré-requisitos         Esta integração permite que conversas de chat iniciadas a partir do Facebook Messenger sejam atendidas por um serviço.         Pré-requisitos para habilitar esta integração:         • Um domínio válido na internet com HTTPS. O servidor que responde por este domínio redirecionará as requisições para a plataforma Dígitro;         • Uma conta válida no Facebook;                                                                                                    | <ul> <li>Passo 1 de 3: Pré-requisitos</li> <li>Esta integração permite que conversas de chat iniciadas a partir do Facebook Mes</li> <li>Pré-requisitos para habilitar esta integração:         <ul> <li>Um domínio válido na internet com HTTPS. O servidor que responde por o</li> </ul> </li> </ul>                                                                                                    | senger sejam atendidas por um serviço.          |
| Esta integração permite que conversas de chat iniciadas a partir do Facebook Messenger sejam atendidas por um serviço.<br>Pré-requisitos para habilitar esta integração:<br>• Um domínio válido na internet com HTTPS. O servidor que responde por este domínio redirecionará as requisições para a<br>plataforma Digitro;<br>• Uma conta válida no Facebook;                                                                                                    | Esta integração permite que conversas de chat iniciadas a partir do Facebook Mes<br>Pré-requisitos para habilitar esta integração:<br>• Um domínio válido na internet com HTTPS. O servidor que responde por o                                                                                                    | senger sejam atendidas por um serviço.          |
| <ul> <li>Pré-requisitos para habilitar esta integração:</li> <li>Um domínio válido na internet com HTTPS. O servidor que responde por este domínio redirecionará as requisições para a plataforma Dígitro;</li> <li>Uma conta válida no Facebook;</li> </ul>                                                                                                    | Pré-requisitos para habilitar esta integração:<br>• Um domínio válido na internet com HTTPS. O servidor que responde por o                                                                                                    |                                                 |
| <ul> <li>Um domínio válido na internet com HTTPS. O servidor que responde por este domínio redirecionará as requisições para a plataforma Dígitro;</li> <li>Uma conta válida no Facebook;</li> </ul>                                                                                                    | Um domínio válido na internet com HTTPS. O servidor que responde por el                                                                                                    |                                                 |
| Uma conta válida no Facebook;                                                                                                    | plataforma Dígitro;                                                                                                    | ste domínio redirecionará as requisições para a |
|                                                                                                    | <ul> <li>Uma conta válida no Facebook;</li> </ul>                                                                                                    |                                                 |
| Uma página do Facebook associada à conta;                                                                                                    | <ul> <li>Uma página do Facebook associada à conta;</li> </ul>                                                                                                    |                                                 |
| Um serviço com a mídia de chat habilitada.                                                                                                    | • Um serviço com a mídia de chat habilitada.                                                                                                    |                                                 |
|                                                                                                    |                                                                                                    |                                                 |
|                                                                                                    |                                                                                                    |                                                 |
| Um serviço com a mídia de chat habilitada.                                                                                                    | <ul> <li>Um serviço com a mídia de chat habilitada.</li> </ul>                                                                                                    |                                                 |
|                                                                                                    |                                                                                                    |                                                 |

Figura 39. Passo 1 de 3

 Ao clicar em Avançar será exibido o passo 2 de 3, onde serão realizadas as configurações gerais e o preenchimento dos campos necessários para o cadastro de uma submídia no Persona 3.

| configurar integração com Facebook Messenger                                                                                                    | ×        |
|----------------------------------------------------------------------------------------------------|----------|
| Passo 2 de 3: Configurações Gerais                                                                                                    | -        |
| Atenção: A integração com o Messenger depende de recursos que são configurados no Facebook. Desta forma, os requisitos<br>e as configurações solicitadas podem sofrer alterações sem aviso prévio.                                                                                   |          |
| Para iniciar a integração é necessário configurar um aplicativo (bot) do Facebook. O aplicativo é quem encaminhará as chamadas de<br>chat do Messenger para a plataforma, permitindo que o atendimento seja efetuado.                                                                |          |
| A seguir, apresentamos as configurações mínimas necessárias:                                                                                                    |          |
| <ul> <li>Acesse o ambiente para desenvolvedores do Facebook: Facebook for Developers<sup>[2]</sup>.</li> <li>Obs.: Ao efetuar o login pela primeira vez, é necessário cadastrar-se como desenvolvedor (botão Começar da página inicial do ambiente para desenvolvedores).</li> </ul> |          |
| Crie um aplicativo, fornecendo um nome para o mesmo, conforme a figura abaixo:<br>Obs:: Ao cadastrar-se como desenvolvedor, é possível abrir a janela para a criação de um aplicativo usando o botão Crie um número de identificação<br>do aplicativo.                               | <b>~</b> |
| Anterior Avan                                                                                                    | nçar     |

- Figura 40. Passo 2 de 3
- 3. Ao preencher este campo, ao final do passo 3, este valor será preenchido automaticamente no campo **Chave do aplicativo** na interface do **Persona 3**.

#### DÍGITRO: INTELIGÊNCIA – TI - TELECOM

Cadastros CAPÍTULO 3

|                                | Charle Decreta do Apricanto                                        |                                            |  |
|--------------------------------|--------------------------------------------------------------------|--------------------------------------------|--|
|                                | 1615ef83333507dfde0ced151qw                                        | verty Redefinir                            |  |
|                                |                                                                    |                                            |  |
|                                |                                                                    |                                            |  |
| Cole aqui a chave secreta d    | o aplicativo informada pelo Facebook:                              |                                            |  |
|                                |                                                                    |                                            |  |
| Obs.: esta chave será utilizad | da no campo Chave do aplicativo.                                   |                                            |  |
|                                |                                                                    |                                            |  |
| Acesse o menu Adicionar        | produto, procure o item Messenger e seleci                         | ione Configurar, conforme a figura abaixo: |  |
|                                | ······································                             | <b></b> ,                                  |  |
| integracao_conta               | ID do APLICATIVO: 461879234123456 Available Visualizar o Analytics | Ferramentas e suporte Doci                 |  |
| 12521                          |                                                                    |                                            |  |
| Painel                         |                                                                    |                                            |  |
| Painel<br>Configurações        |                                                                    |                                            |  |

Figura 41. Passo 3 de 3

4. Ao preencher este campo, ao final do passo 3, este valor será preenchido automaticamente no campo **Token do Messenger** na interface de cadastro de submídias do **Persona 3**.

#### DÍGITRO: INTELIGÊNCIA – TI - TELECOM

Cadastros CAPÍTULO 3

|                                                  | Configuraçãos                                     |                                                     |                                             |                                       |                      |
|--------------------------------------------------|---------------------------------------------------|-----------------------------------------------------|---------------------------------------------|---------------------------------------|----------------------|
|                                                  | + Adicionar produto                               |                                                     |                                             |                                       |                      |
|                                                  | _                                                 | Webhooks                                            |                                             |                                       | Configurar Webhooks  |
|                                                  |                                                   |                                                     |                                             |                                       |                      |
| Cole aqui                                        | o token gerado pelo Facel:                        | DOOK:                                               |                                             |                                       |                      |
| ууууу                                            | /УУУУУУУУУУУУУУУУУУУУУУ                           | уууууууууу                                          |                                             |                                       |                      |
| Obs.: este                                       | token será utilizado no camp                      | o "Token do Messenger".                             |                                             |                                       |                      |
|                                                  |                                                   |                                                     |                                             |                                       |                      |
| <ul> <li>Webhooks: e<br/>enviadas. Al</li> </ul> | esta configuração perm<br>ora a configuração do w | ite que o Facebook infor<br>vebhook do Facebook, co | me à plataforma sob<br>onforme ilustrado na | re novas chamadas o<br>figura abaixo: | de chat ou mensagens |
|                                                  | _                                                 |                                                     |                                             | _                                     | _                    |
|                                                  |                                                   |                                                     |                                             |                                       |                      |
|                                                  |                                                   |                                                     |                                             | Configurar Webhoo                     | oks                  |
|                                                  | Webhooks                                          |                                                     |                                             |                                       |                      |

 Este código é o mesmo que aparece no campo Chave desafio na interface de cadastro de submídias do Persona 3.

| onfigurar integração com Face             | ebook Messenger                                                                                                    | × |
|-------------------------------------------|----------------------------------------------------------------------------------------------------|---|
|                                           | Para receber mensagens e outros eventos enviados pelos usuários do<br>Messenger, o aplicativo precisa ativar a integração de webhooks.                                                                                        | × |
| Copie este cóo<br>ilustrado na fi         | ligo: <i>deb4fe10-5ff1-11e7-a622-1f786af00164</i> e cole-o no campo verificar token, conforme<br>gura abaixo:                                                                                                    |   |
|                                           |                                                                                                    |   |
| Nova                                      | assinatura da Página X                                                                                                    |   |
| Nova<br>URL d                             | assinatura da Pâgina ×<br>e retorno de chamada                                                                                                    |   |
| Nova<br>URL d<br>As a                     | assinatura da Pâgina x<br>e retorno de chamada<br>uatizações de webhooks para este tópico serão enviadas para essa URL                                                                                                    |   |
| Nova<br>URL d<br>As al<br>Ventic          | assinatura da Păgina x<br>e retorno de chamada<br>ualizações de vechtooks para este tópico serão enviadas para essa URL.<br>ar token                                                                                          |   |
| Nova<br>URL d<br>Za zi<br>Verific<br>Toke | assinatura da Página x e retorno de chamada ualizações de webhooks para este tópico serão enviadas para essa URL. ar token n que o Pacebook enviará de volta para você como parte da verticação da URL de retorno de chamada. |   |

> Ao preencher este campo, ao final do passo 3, este valor será preenchido automaticamente no campo ID da página na interface de cadastro de submídias do Persona

| Grupos                                                     | 11 Adicionar cardapio                                |
|------------------------------------------------------------|------------------------------------------------------|
|                                                            | Editar Política de Privacidade                       |
| Gerenciar promoções                                        | Número de identificação da Página<br>106491306123456 |
|                                                            |                                                      |
| Cole aqui o número de identificação da pág                 | gina informado pelo Facebook:                        |
| Obs.: o número de identificação da página ser              | rá utilizado no campo ID da página.                  |
| <ul> <li>Adicione o botão para envio de mensage</li> </ul> | em, conforme ilustrado na figura abaixo:             |
| ч.                                                         | 🛃 Joao Pagina iniciai Encontrar amigos 🔥 🛛 🐨 🖤       |
|                                                            |                                                      |

 Ao final do passo 2, após clicar em Avançar, será exibido o passo 3 de 3 onde será realizada a publicação do aplicativo no ambiente para desenvolvedores do Facebook.

| Passo 3 de 3: Publicação                                              |                                            |                                                                                                    |                                                                                              | <u> </u> |
|-----------------------------------------------------------------------|--------------------------------------------|----------------------------------------------------------------------------------------------------|----------------------------------------------------------------------------------------------|----------|
| Agora é necessário efetuar a pub<br>desenvolvedores Facebook for D    | blicação do aplica<br>)evelopers⊠.         | tivo (bot) do Facebook. Este proce                                                                                                    | edimento é efetuado no ambiente para                                                         |          |
| <ul> <li>Edite as configurações<br/>Neste cadastro é neces</li> </ul> | s do aplicativo, sel<br>ssário associar ao | ecionando o item <b>Configuraçõe</b><br>aplicativo: um ícone, uma catego                                                              | s > Básico (conforme ilustrado na figura al<br>oria e uma url com a política de privacidade. | baixo).  |
|                                                                       |                                            |                                                                                                    |                                                                                              |          |
| 495                                                                   | integracao_cont *                          | ID do APLICATIVO: 286853865110421                                                                                                    | Visualizar o Analytics                                                                       |          |
| Painel                                                                | integracao_cont 👻                          | ID do Aplicativo                                                                                                    | Chave Secreta do Aplicativo                                                                  |          |
| Painel<br>Configu                                                     | urações                                    | ID do Aplicativo<br>286853865110421                                                                                                   | Chave Secreta do Aplicativo                                                                  |          |
| Painei<br>Configu<br>Básic                                            | urações                                    | ID do APJICATIVO: 286853865110421         >>           ID do Apsicativo         286853865110421           Nome de exibição         >> | Visualizar o Analytics  Chave Secreta do Aplicativo Analyticativo Namespace                  |          |
| Painet<br>Contigu<br>Básic<br>Aure                                    | urações<br>co                              | ID do APICICATIVO: 289853865110421 A                                                                                                  | Chave Secreta do Apicativo                                                                   |          |
| Painet<br>Configu<br>Básic<br>Aurer<br>Funções                        | integracao_cont * urações co pado s        | ID do APUCATIVO: 2960396310421 24                                                                                                    | Valaacar o Anlaytes  Chave Secreta do Aplicativo Namespace Namespace Email de contate        |          |

 No passo 3, após clicar em Concluir, os campos ID da página, Token do Messenger e Chave do aplicativo serão preenchidos automaticamente possibilitando o cadastro da submídia do Facebook Messenger no Persona 3, como mostra a figura a seguir.

| Nova submídia         |                                                                    | ×     |
|-----------------------|--------------------------------------------------------------------|-------|
|                       | 🗌 Ativar submídia                                                  |       |
| * Nome                | Nome da submídia                                                   |       |
| Descrição             | Descrição da submídia                                              |       |
|                       |                                                                    |       |
| * Tipo                | Facebook Messenger 📀 🔻                                             |       |
| Chave desafio         | 1fc38650-9ffd-11e8-8d0b-17e8587edeef                               |       |
| * ID da página        | 0471551ZDZD                                                        |       |
| * Token do Messenger  | 7ufNLRMfbh 32BcZCUu JoOaQRFEoi8QLaoLHijNBRssBtmpgSpuCi yz 7GigZDZD |       |
| * Chave do aplicativo | 0477d06a29f62d15516debb3edc4d8e3                                   |       |
|                       | 🎽 Assistente de configuração                                       |       |
| Aplicação             | Nada selecionado 👻                                                 |       |
| * Campos obrigatórios | Cancelar Sa                                                        | alvar |

#### ATENÇÃO

Ao utilizar o Telegram® ou Facebook Messenger® deve ser respeitada a característica de cada mídia social conforme descrito em seu respectivo manual de utilização.

| PR<br>Edi | OCEDI<br>itar Sub                                                                                                    | MENTO<br>mídia                |                                                                                                    |        |  |
|-----------|----------------------------------------------------------------------------------------------------|-------------------------------|----------------------------------------------------------------------------------------------------|--------|--|
| 1.<br>2.  | <ol> <li>Para editar uma submídia clique no ícone e, em seguida, no ícone da submídia que deseja modificar.</li> <li>É apresentada a figura a seguir.</li> </ol> |                               |                                                                                                    |        |  |
|           |                                                                                                    | Editar submídia X             |                                                                                                    |        |  |
|           |                                                                                                    | * Nome<br>Descrição           | Ativar submídia     Weather     Robo previsão tempo                                                                                                    |        |  |
|           |                                                                                                    | * Tipo<br>* Token do Telegram | Telegram Ar View Schemer Schemer Schem |        |  |
|           |                                                                                                    | Aplicação<br>Destino          | Persona     ▼       ∧eather     ▼                                                                                                    |        |  |
|           |                                                                                                    | * Campos obrigatórios         | Cancelar                                                                                                    | Salvar |  |

Figura 42. Editar submídia

- 3. Edite os campos dessa janela conforme desejar, salvo o campo **Tipo** que não permite edição.
- 4. Clique sobre o botão Salvar para validar as alterações.

#### ATENÇÃO

- Na edição de uma submídia o campo Tipo não pode ser editado.
- Os campos **ID da página** (Facebook Messenger) e o campo **Token do Telegram** (Telegram) ficam desabilitados, não sendo permitida sua edição.
- Os demais campos seguem as mesmas regras do cadastro de uma nova submídia.

## PESSOAS

O cadastro de Pessoas permite consultar, cadastrar e editar os usuários ou suas informações de acordo com o privilégio de acesso do usuário logado.

É apresentada a janela a seguir.

| Pessoas                  | Pessoas                                                                                                    |     |  |
|--------------------------|----------------------------------------------------------------------------------------------------|-----|--|
| Pessoas                  | □ Filtros                                                                                                    |     |  |
| Estrutura Organizacional | r Tipo de Pessoa                                                                                                    |     |  |
| Perfil de Acesso         | 🔽 Usuários Operadores de Interfaces 🔽 Usuários Internos 🔽 Contatos                                                                                                    |     |  |
| Exportação de Contatos   |                                                                                                    |     |  |
| Importação de Contatos   | 🔽 Pesquisa nomes com pronúncia semelhante 🛞                                                                                                    |     |  |
| Token/Autenticação       | Nome:                                                                                                    |     |  |
|                          | Login                                                                                                    |     |  |
|                          | Telefones:                                                                                                    |     |  |
|                          | Perfis: Todos                                                                                                    |     |  |
|                          | Filtrar Itens 11 a 14 de 14 Itens por Página: 10                                                                                                    | •   |  |
|                          |                                                                                                    |     |  |
|                          | Lista de Pessoas 🖺 Novo 🖓 Novo Contato                                                                                                    |     |  |
|                          | Telefones Email                                                                                                    | ail |  |
|                          | TarlFone Web Administrador, TarlFone Web Consulta; Administrador Voice Manager, Supervisor Voice Manager, Supervisor Voice |     |  |
|                          | 🗆 😰 🖹 teste04 8111                                                                                                    |     |  |
|                          | 🗖 😰 🎰 TST sem permissão tst                                                                                                    |     |  |
|                          | C 2 xcontato02 00022; 0002                                                                                                    |     |  |
|                          | Excluir 1                                                                                                    | 2   |  |

Figura 43. Pessoas

#### NOTA

Para mais informações, consulte o manual Cadastro de Pessoas.

# 4

## INTERFACE DE EDIÇÃO DE SERVIÇOS

Essa interface é acessada por meio do botão **Editar Serviço**, ao selecionar o serviço desejado, no menu **Serviços**. Para esta opção estar disponível é necessário aquisição de licença adicional.

A interface de edição de serviços possui cinco partes principais: barra de botões, painel da árvore de diretórios e arquivos, editor de desenvolvimento, painel de debug e painel console de eventos.

| Persona 3 EDIÇÃO (               | JE SERVIÇO                                                      |                                                                                                    |
|----------------------------------|-----------------------------------------------------------------|----------------------------------------------------------------------------------------------------|
| 🎌 🗅 🛨 🗗 🛛 🗄                      | ≣ ∰ ∠^ ¢ 0                                                      |                                                                                                    |
| «<br>ecoa (workdir)<br>index.lua | <pre>index.lua ※<br/>1 ##################################</pre> | ><br><b>fit Debug</b><br>Midia  Chat Voz<br>Gerar chamada de chat<br>Host Host do Chatclient<br>Host Usuário do chat<br>Robô Nada selecionado<br>Dados Dados associados à chamada |

Figura 44. Interface Edição de Serviço

É possível Expandir/Recolher o painel a fim de dar maior visibilidade à área de desenvolvimento, através dos ícones **Expandir/Recolher o painel à esquerda**, **Expandir/Recolher o painel à direita** e **Expandir/Recolhe o painel inferior**.

O recolhimento dos painéis melhora a visualização do código do serviço de URA, conforme mostra a figura a seguir.

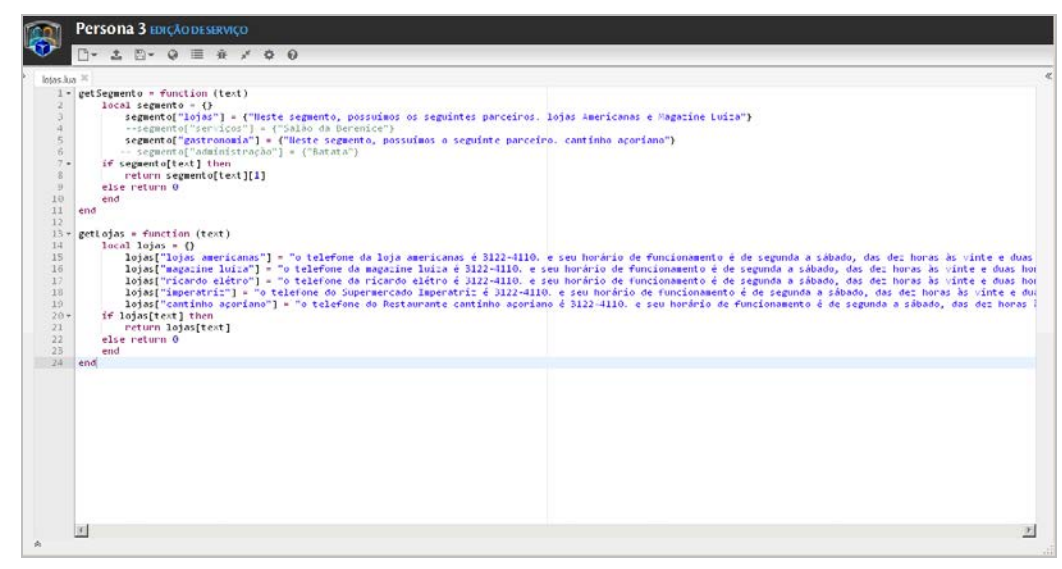

Figura 45. Visualização código serviço URA

## **BARRA DE BOTÕES**

A barra de botões é composta por nove botões, conforme mostra a figura a seguir.

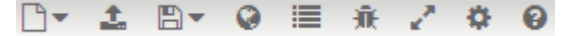

Figura 46. Barra de Botões

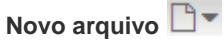

Possibilita, através da lista de seleção, a criação de um novo arquivo dos tipos JSON, TXT e LUA ou ainda a criação de um diretório. Existem algumas restrições que devem ser levadas em consideração do momento da criação do arquivo. São elas:

- Um diretório pode ser criado somente dentro de outro diretório.
- É possível criar somente um subnível de diretórios.
- Um arquivo pode ser criado somente dentro de um diretório.
- Não são permitidos dois diretórios com o mesmo nome.
- Não são permitidos dois arquivos com mesmo nome mesmo que em diretórios diferentes. O nome não depende da extensão do arquivo.
- Um arquivo obrigatoriamente precisa possuir uma extensão e as extensões permitidas são . JSON, TXT e .LUA.

#### Enviar arquivo 📤

Possibilita o envio de arquivos para o projeto.

- As extensões permitidas são mp3, WAV, JSON, TXT e LUA.
- O nome dos arquivos de áudio deverão estar no formado M\_0xxxx.ext, onde xxxx são dígitos e ext a extensão em maiúsculo. Ex.: M\_01234.MP3.
- Ao realizar o envio de um áudio, este será automaticamente convertido para o formato aceito na reprodução, sendo mantida a extensão original. A conversão poderá alterar a qualidade do áudio.
- Formatos aceitos pela plataforma:

|                    | WAV    | MP3   |
|--------------------|--------|-------|
| Taxa de bits       | 32kbps | 8kbps |
| Taxa de amostragem | 8kHz   | 8kHz  |

|                      | WAV       | MP3     |
|----------------------|-----------|---------|
| Quantidade de Canais | 1(mono)   | 1(mono) |
| Formato de áudio     | IMA ADPCM |         |

#### Salvar 🖺 🔻

Possibilita, através da lista de seleção, salvar um ou todos os arquivos abertos no editor.

- Atalho no editor: Salvar (Ctrl + s).
- Atalho no editor: Salvar todos (Ctrl + Shift + s).

#### Publicar revisão 😡

Possibilita a publicação de uma nova revisão do serviço contendo as alterações realizadas e seus arquivos.

Após a edição de um serviço é possível 'fechar' uma versão com as alterações realizadas no projeto. Após a publicação, não será permitida a alteração desta revisão. Caso o desenvolvedor queira fazer alguma alteração no projeto, deverá realizar no workdir e publicar uma nova revisão.

O campo de descrição é de preenchimento obrigatório e aceita caracteres alfanuméricos exceto '<', '>' e ' com quantidade de 1 a 150 caracteres.

#### Listar revisões 🔳

Apresenta a listagem de revisões publicadas e possibilita a exportação de uma ou mais revisões.

Na listagem de revisões é possível exportar ou remover as revisões selecionadas. Ao exportar uma revisão é gerado um arquivo com extensão TGZ contendo todos os arquivos de scripts, áudios, etc, existentes no projeto. Não é possível realizar a exportação do workdir. Ao clicar nesse botão é apresentada a figura a seguir.

| ≣Lista de revisões × |       |         |                     |           |
|----------------------|-------|---------|---------------------|-----------|
| 🕒 Exportar           |       |         |                     |           |
|                      | Ações | Revisão | Data                | Descrição |
|                      | ۲     | 2       | 24/07/2019 09:35:23 | versão 1  |
|                      | ۲     | 3       | 24/07/2019 09:35:32 | versão 2  |
|                      | ۲     | 4       | 24/07/2019 09:35:37 | versão 3  |
|                      |       |         |                     |           |

Figura 47. Lista de Revisões

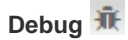

Apresenta o item Mídia com as opções Chat e Voz, que permitem, respectivamente, testar as chamadas de chat e testar as scripts de URA e TTS das chamadas de voz.

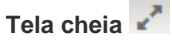

Expande a área do editor para melhor visualização do conteúdo.

#### Configurações do editor 🏶

Possibilita alterar algumas configurações do editor como tema, tamanho da fonte e quebra de linha, conforme mostra a figura a seguir.
DÍGITRO: INTELIGÊNCIA – TI - TELECOM

Interface de Edição de Serviços CAPÍTULO 4

| Configurações do editor |              |   |  |  |  |  |
|-------------------------|--------------|---|--|--|--|--|
| Tema                    | Eclipse      | - |  |  |  |  |
| Tamanho fonte           | 12px         | • |  |  |  |  |
| Quebra de linha         | Desabilitado | • |  |  |  |  |
|                         |              |   |  |  |  |  |

Figura 48. Configurações do editor

#### Ajuda 🔞

Apresenta um help online contendo exemplo de utilização das funções da LPU, conforme mostra a figura a seguir.

DÍGITRO: INTELIGÊNCIA - TI - TELECOM

Interface de Edição de Serviços CAPÍTULO 4

| 😧 Ajuda      |   |
|--------------|---|
|              | 0 |
| Pesquisar    | Q |
| message      |   |
| play         |   |
| prompt       |   |
| xfer         |   |
| drop         |   |
| zmz          |   |
| sleep        |   |
| trace        |   |
| file,receive |   |
| file.send    |   |
| answer       |   |

Figura 49. Ajuda

## **ÁRVORE DE DIRETÓRIOS E ARQUIVOS**

A árvore mantém todos os arquivos e diretórios do serviço de URA.

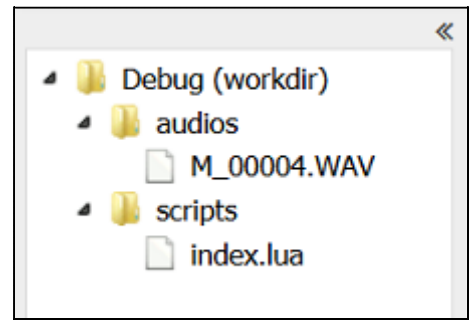

Figura 50. Árvore de diretórios e arquivos

Através do menu de contexto da árvore é possível criar, editar, renomear e remover arquivos e diretórios, comparar arquivos LUA, TXT e JSON do *workdir* com outras revisões e, além disso, testar os áudios existentes no serviço.

Os arquivos podem ser abertos pelo menu de contexto ou com um duplo clique. Para os arquivos de áudio, ao abri-los serão reproduzidos automaticamente no player existente no painel de debug.

#### ATENÇÃO

No navegador Internet Explorer não é possível a reprodução de arquivos WAV devido a sua limitação.

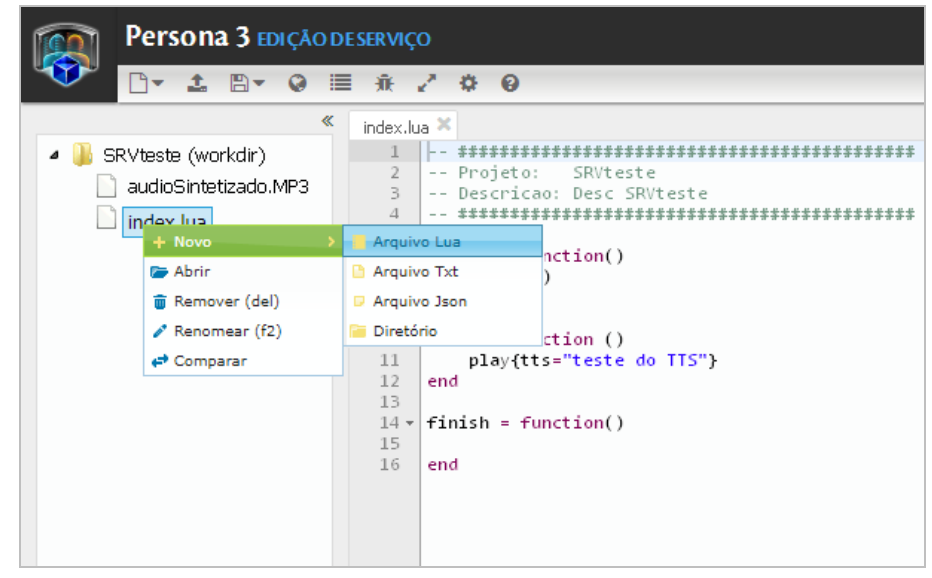

Figura 51. Menu

## **EDITOR**

É no editor que será desenvolvido todo fluxo do serviço de URA. Para facilitar esse desenvolvimento existem algumas facilidades que auxiliam no trabalho como, por exemplo, menu autocompletar, que é apresentado automaticamente ao digitar algo ou através das teclas de atalho Ctrl + space. Além disso, o editor também acusa erros de sintaxe informando a linha com problema e a sua descrição.

Outra funcionalidade disponível é a reprodução de áudios em TTS. Para executar esta função basta selecionar o parâmetro tts junto com o texto e clicar no botão de Play do player de áudio, localizado no painel de debug. Caso o conteúdo do tts seja uma função, será divulgado o nome da função com os parâmetros, ou seja, a função não será executada e o mesmo se aplica a uma variável, o áudio divulgado será o nome da variável.

#### ATENÇÃO

Para que esta ação esteja disponível, é necessário que o usuário tenha adquirido licenças de uso do servidor TTS da Dígitro.

| index. | .lua | K teste.lua X                           |                               |                                                                |  |  |  |  |
|--------|------|-----------------------------------------|-------------------------------|----------------------------------------------------------------|--|--|--|--|
| 2      |      | Postero TesteRendre                     | **************                | O botão fechar em vermelho indica que o arquivo não está salvo |  |  |  |  |
| 3      |      | Descricao: Teste de Require             |                               |                                                                |  |  |  |  |
| 4      |      | *************************************** |                               |                                                                |  |  |  |  |
| 5 *    | r be | fore - function()                       |                               | — Botão utilizado para recolher ou expandir uma função         |  |  |  |  |
| 6      | Τ.   | answer()                                |                               |                                                                |  |  |  |  |
| 7      | en   | d                                       |                               |                                                                |  |  |  |  |
| 8      |      | ant - Constitut ()                      |                               |                                                                |  |  |  |  |
| 10     | st   | local function ()                       | (a. 1                         |                                                                |  |  |  |  |
| 11     |      | play (tts="teste de Euncion             | amento do Lôad"}              | TTS selecionado para reprodução no plaver                      |  |  |  |  |
| 12     |      | play (tts=func.chamada ("te             | ste sp ", "require")}         |                                                                |  |  |  |  |
| 13     | en   | end                                     |                               | <ul> <li>Indica um erro de sintaxe no código</li> </ul>        |  |  |  |  |
| 14     |      |                                         |                               |                                                                |  |  |  |  |
| 15 •   | r fi | nish = function()                       |                               |                                                                |  |  |  |  |
|        |      | checkpoint("Menu Vendas")               |                               | Autocompletar exibe as variáveis e funções disponíveis         |  |  |  |  |
|        | en   | Menu Vendas                             | local                         |                                                                |  |  |  |  |
|        |      | module                                  | keword                        |                                                                |  |  |  |  |
|        |      | metatable                               | keyword =                     |                                                                |  |  |  |  |
|        |      | time                                    | kassiond                      |                                                                |  |  |  |  |
|        |      |                                         | Reynold                       |                                                                |  |  |  |  |
|        |      | setmetatable                            | kaunond                       |                                                                |  |  |  |  |
|        |      | setmetatable                            | keyword                       |                                                                |  |  |  |  |
|        |      | setmetatable<br>getmetatable            | keyword<br>keyword            |                                                                |  |  |  |  |
|        |      | setmetatable<br>getmetatable<br>mode    | keyword<br>keyword<br>keyword |                                                                |  |  |  |  |

Figura 52. Editor

O editor dispõe de configurações que podem ser alteradas pelo usuário como tema, tamanho da fonte e quantidade de caracteres para quebra de linha.

Para isso, clique no botão 🌞, é apresentada a Figura 48:

- Os temas estão divididos em Claros como Clouds e Eclipse e Escuros como Chaos e Terminal.
- O tamanho da fonte é 10 a 24 pixels.
- A quebra de linha tem os valores **Desabilitado** que não realiza a quebra, 40, 80 e 120 caracteres e **Livre** que utiliza toda área do editor antes de realizar a quebra.

Estas configurações são válidas apenas para a área de edição da URA.

## **COMPARAR REVISÕES**

Para verificar a diferença entre as revisões, clique com o botão direito do mouse sobre o arquivo desejado e selecione a opção **Comparar (**Figura 51). Será apresentada a lista de revisões existentes.

| Lista de I | revisões |                     | ×         |
|------------|----------|---------------------|-----------|
| Ações      | Revisão  | Data                | Descrição |
| 5          | 1        | 30/04/2018 15:52:07 | Final     |
| 5          | 2        | 22/05/2018 11:44:52 | teste     |
|            |          |                     |           |
|            |          |                     |           |
|            |          |                     |           |
|            |          |                     |           |
|            |          |                     |           |
|            |          |                     |           |

Figura 53. Comparar revisões

> Ao clicar no botão **Comparar revisões**  $\stackrel{\textcircled{}}{=}$  da revisão desejada, é aberta uma nova janela permitindo a comparação dos arquivos.

| ۳.                                                                                                    | E) Salvar                                                                                                    |   |                                           |                                                                                                    |  |  |  |  |
|----------------------------------------------------------------------------------------------------|----------------------------------------------------------------------------------------------------|---|-------------------------------------------|----------------------------------------------------------------------------------------------------|--|--|--|--|
| ompa                                                                                                    | xarar revisões                                                                                                    |   |                                           |                                                                                                    |  |  |  |  |
| B we                                                                                                    | okder                                                                                                    |   |                                           | index.lua - Revisão 1                                                                                                    |  |  |  |  |
| 2<br>3<br>4<br>5<br>6<br>7<br>8<br>9<br>10<br>11<br>12<br>13<br>4<br>5<br>6<br>7<br>8<br>9<br>10<br>11<br>12<br>13<br>14<br>5<br>16<br>17 | <pre>Projetts: Comf.RM2<br/>- Describe: Onferencia UMA<br/> matter()<br/>antuer()<br/>end<br/>start = function ()<br/>local resultients = conf.allocateRoom(roomName = "URA", lifeTime = 1800<br/>end<br/>cristransfere = function ()<br/>cneckpoint ("cristransfere")</pre> | - | 2 3 4 5 6 7 8 9 9 10 11 12 13 14 15 16 17 | <pre>projetts:conf_MAL<br/>- Describe:_Offreencl_UMA<br/>- defore = function()<br/>anise()<br/>end<br/>Start = function ()<br/>local resultients = conf.allocateRoom(roomHame = "URA", lifeTime = 11<br/>conf.amterConference(roomED="9878")<br/>end<br/>criatrossfere = function ()<br/>end</pre> |  |  |  |  |
| 10<br>19<br>20 -<br>21<br>22                                                                                                    | end<br>finish = function()<br>end                                                                                                    |   | 18 *<br>19<br>28                          | end tunction()                                                                                                    |  |  |  |  |

Figura 54. Comparação de arquivos

É possível comparar somente arquivos com a extensão **LUA**, **TXT**, ou **JSON**. A comparação de arquivos sempre será realizada entre a versão do arquivo existente no *workdir* e o mesmo arquivo existente em uma revisão publicada.

## DEBUG

A interface do **Persona 3** permite ao usuário, com os privilégios específicos, realizar o debug de um serviço a sua escolha. A opção Debug, localizada na parte direita da interface de edição, apresenta o item Mídia com as opções *Chat* e Voz.

DÍGITRO: INTELIGÊNCIA – TI - TELECOM

Interface de Edição de Serviços CAPÍTULO 4

| 🕱 Debug   |                            |
|-----------|----------------------------|
| Mídia     | Ohat Voz                   |
| Gerar cha | mada de chat               |
| * Host    | Host do Chatclient         |
| * Usuário | Usuário do chat            |
| * Robô    | Nada selecionado 🔻         |
| Dados     | Dados associados à chamada |
|           | Q                          |
|           |                            |

Figura 55. Opção Debug

A opção *Chat* permite testar chamadas de *chat* realizando chamadas reais por meio do *ChatClient.* 

Para gerar a chamada de *chat*, preencha os campos obrigatórios, marcados com asterisco. No campo Host, informe o servidor onde o *ChatClient* está instalado; no campo Usuário, o nome do usuário que será exibido no *chat*; e no campo Robô, o robô configurado em uma rota do **Persona 3**.

O campo Dados, de preenchimento opcional, permite associar dados à chamada.

A seguir, clique no botão Gerar chamada

0

para iniciar o teste.

#### NOTA

- 1) Outra forma de testar uma chamada de chat é por meio do menu Outros, localizado na página principal do **Persona 3**, opção Testar chamada de chat.
- 2) O robô utilizado deve estar cadastrado em uma rota do chat do Persona.

A opção Voz, por sua vez, permite testar as scripts de URA e TTS das chamadas de voz.

O Debug é realizado em um PABX virtual e um ambiente independente do processamento das scripts de URA, desta forma, esta funcionalidade não afeta o funcionamento das URAs reais.

Este Debug pode ser realizado de duas maneiras distintas:

- Debug de um serviço utilizando uma rota cadastrada no processo.
- Debug de um serviço sem a utilização de rota.

Caso o usuário opte por utilizar a primeira opção, deverá digitar no teclado virtual o número do grupo de roteamento desejado e, caso necessário, preencher os campos de filtro. Em seguida pressionar o botão **Iniciar debug**. Será feita uma verificação para identificar se o serviço de onde foi realizada a chamada é o mesmo que está realizando o atendimento da rota utilizada para atendimento. Caso não seja, uma mensagem de erro será apresentada e a chamada finalizada. Quando estiver tudo certo com a rota e o serviço utilizado para gerar o debug, a simulação será iniciada. Caso não exista nenhuma rota cadastrada com as características utilizadas, uma mensagem de erro será apresentada e a chamada finalizada.

> Caso o usuário opte por utilizar a segunda opção, basta pressionar o botão **Iniciar debug.** Desta forma o debug será realizado utilizando o serviço de onde a simulação foi iniciada e com o arquivo LUA aberto como principal.

> Durante a simulação da chamada, em ambos os casos, as linhas que se encontram em execução aparecerão marcadas (highlight), para que o desenvolvedor consiga identificar em que parte da script o debug se encontra. A navegação poderá ser feita utilizando o teclado virtual e as mensagens serão reproduzidas para o usuário utilizando o player existente no painel de debug. As variáveis locais utilizadas no desenvolvimento da script de URA serão apresentadas no canto inferior direito da tela, em uma tabela que informará seu nome e valor.

Apenas as variáveis declaradas como local serão apresentadas na tabela de variáveis e valores. As variáveis não declaradas, consideradas globais no LUA, não são apresentadas.

Para evitar problemas de conflito, cada serviço poderá ser debugado por apenas um usuário de cada vez. Caso um segundo usuário tente realizar o debug, uma mensagem será apresentada na tela e será oferecida a opção de finalizar o debug que se encontra em execução, ou simplesmente aguardar que seja finalizado.

Durante a execução do debug, caso o usuário queira realizar uma pausa para analisar algum trecho da script, basta que ele pause a mensagem que está sendo reproduzida, desta forma, a chamada ficará congelada até que o botão de Play seja pressionado novamente. Vale ressaltar que, caso o usuário realize alguma alteração na script enquanto o debug estiver pausado, esta alteração não será executada quando o Play for pressionado, ela será interpretada apenas para a próxima chamada.

Mensagens que utilizam o parâmetro phrase, ou do tipo file hospedadas em um servidor de HTTP, não serão reproduzidas no simulador. Nestes casos a chamada irá prosseguir como se o áudio tivesse sido reproduzido, mas o usuário não irá ouvi-la.

#### ATENÇÃO

No Internet Explorer não é possível a reprodução de arquivos WAV devidoàa limitação do navegador e a chamada ficará congelada no ponto da reprodução. Por este motivo, não recomendamos a utilização desse navegador para simulação de chamadas.

O painel de debug possibilita simular uma chamada e navegar pelo serviço de URA em desenvolvimento.

DÍGITRO: INTELIGÊNCIA – TI - TELECOM

Interface de Edição de Serviços CAPÍTULO 4

| 🕀 Debug               |               |                                                          |
|-----------------------|---------------|----------------------------------------------------------|
|                       |               | Filtros de origem e destino configurados                 |
| Filtro Origem Destino |               | Botao computar metos                                     |
|                       |               | Display onde são exibidas as cifras digitadas            |
| 1 2 400               | 3.055         |                                                          |
|                       | GUNG          |                                                          |
|                       |               | Teclado numérico de cifras                               |
| 1 PQRS 810V           | <b>9</b> WXYZ |                                                          |
|                       | #<br>t        | Botões iniciar e encerrar debug                          |
|                       |               |                                                          |
| 0.00                  | 🖿 0:00 🌒 🚥 🚺  | Player de áudio                                          |
|                       |               |                                                          |
| Variável              | Valor         | Tabela com os valores das variáveis existentes na script |
| c                     | 3             |                                                          |
| consulta              | ۲             |                                                          |
| resposta              | ۲             |                                                          |
| Euro                  | ۲             |                                                          |

#### Figura 56. Painel Debug

No painel de debug é possível configurar um filtro de origem e destino e assim testar o funcionamento de uma rota antes de colocá-la em operação. Ao clicar no botão

```
DÍGITRO: INTELIGÊNCIA – TI - TELECOM
```

(Configurar Filtros), é apresentada uma janela com os campos **Filtro de origem e Filtro de destino**, conforme mostra a figura a seguir.

| ▼ Configurar filtros |                   |     |  |  |  |
|----------------------|-------------------|-----|--|--|--|
| Origem               | Filtro de origem  |     |  |  |  |
| Destino              | Filtro de destino |     |  |  |  |
|                      | Cancelar Sal      | var |  |  |  |

Figura 57. Configurar filtros

Na tabela de variáveis são apresentados os valores atribuídos a determinada variável no decorrer da execução do teste do serviço. Quando a variável recebe como valor um objeto, este é apresentado através de um popover com um clique no botão **Visualizar**.

DÍGITRO: INTELIGÊNCIA - TI - TELECOM

Interface de Edição de Serviços CAPÍTULO 4

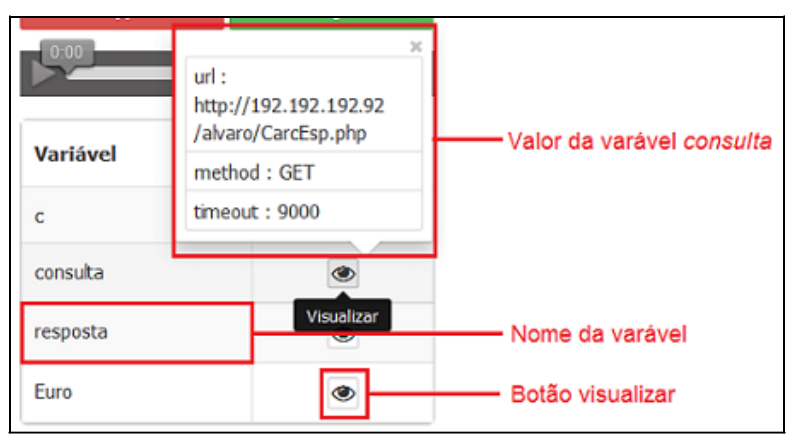

Figura 58. Valores atribuídos a variável

#### ATENÇÃO

Apenas as variáveis declaradas como local serão exibidas na tabela de variáveis e valores. As variáveis não declaradas, consideradas globais no lua, não são exibidas.

Quando um debug está em andamento o botão **Iniciar debug** fica desabilitado e a linha que está sendo executada no momento recebe um highlight (seleção na cor amarela), conforme mostra a figura a seguir.

| index.lua | x                                                                                                    | » |                                               |              |         |          |
|-----------|----------------------------------------------------------------------------------------------------|---|-----------------------------------------------|--------------|---------|----------|
| 129       | <pre>local turo = utllts.decodeXML{resposta.body, "LonversionKateKesponse"}</pre>                                                               |   | <table-of-contents> Debug</table-of-contents> |              |         |          |
| 130       | play{phrase="\$=" Euro.ConversionRateResult}                                                                                                    |   |                                               |              |         |          |
| 131       | <pre>play {tts=Euro.ConversionRateResult " reais"}</pre>                                                                                        |   |                                               |              |         |          |
| 132       | play {tts=tostring (Euro)}                                                                                                    |   | Filtro Origem Des                             | tino         |         | 0        |
| 133       | else                                                                                                    |   |                                               |              |         | -        |
| 134       | play{tts="Consulta não funcionou"}                                                                                                    |   |                                               |              |         |          |
| 135       | end                                                                                                    |   |                                               | 3            |         | ×        |
| 136       | play {tts="Vai realizar consulta a um Webservice que retorna caracteres especiais."}                                                            |   |                                               |              |         | _        |
| 137 *     | consulta = {                                                                                                    |   | 4                                             | 3            | 2       |          |
| 138       | url = recover("WS"),                                                                                                    |   | 1                                             | Z ABC        | 3 DEF   |          |
| 139       | method = 'GET'                                                                                                    | _ | 4 cur                                         | 5 10         | 6.000   |          |
| 140       | timeout = 9000,                                                                                                    | = |                                               | U JAL        | • •     |          |
| 141       |                                                                                                    |   | 7 PORS                                        | <b>8</b> TUV | 9 WXYZ  |          |
| 142       | resposta = utilits.web(consulta)                                                                                                    |   |                                               |              |         |          |
| 143 *     | if resposta and not resposta error then                                                                                                    |   | *                                             | 0            | #       |          |
| 144       | play {tts=utlits.ut+21so(resposta.body)}                                                                                                    |   |                                               |              |         | - I      |
| 140       |                                                                                                    |   | ×                                             |              |         |          |
| 140       | playfets= consulta hao funcionou y                                                                                                    |   |                                               |              |         | _        |
| 147       | enu                                                                                                    |   | 0.03                                          |              | 0.00 40 |          |
| 140       | ment.previous(1)                                                                                                    |   |                                               |              | 0.00 40 | <u> </u> |
| 150       | enu                                                                                                    |   |                                               |              |         |          |
| 151 ¥     | function Retorno(hamada ()                                                                                                    |   |                                               |              |         |          |
| 152       | checkopict ("allback")                                                                                                    |   | Variável                                      | ÷            | Valor   | ÷        |
| 153       | nlav (trea"Teste de inservão de chamadas no Callback. Digita 1 nara inserio a chamada em um grupo específico. Digita 2 nara inserio a chamada e |   |                                               |              |         |          |
| 154       | local M = prompt ()                                                                                                    | - | c                                             |              | 3       |          |
| 155 *     | menu.route (M, {                                                                                                    |   | ·                                             |              | 3       |          |
| 156       | ["1"] = RetornoEsp.                                                                                                    |   |                                               |              |         |          |
| 157       | ["2"] = RetornoMag.                                                                                                    |   | consulta                                      |              | ۲       |          |
| 158       | ["3"] = Retorno.                                                                                                    |   |                                               |              |         |          |
| 159       | ["4"] = RetornoPeriodo,                                                                                                    |   | resposta                                      |              | ۲       |          |
| 160       | ["5"] - RetornoDados,                                                                                                    |   |                                               |              | -       |          |
| 161       | ["default"] = Erro,                                                                                                    | - | Euro                                          |              |         |          |
| 162       | ["timeout"] = Erro,                                                                                                    | * | Euro                                          |              | ۲       |          |
| 163       | K III                                                                                                    | • |                                               |              |         |          |

Figura 59. Debug em andamento

Para iniciar o debug de um serviço é necessário que o arquivo que contém a função **start** esteja aberto.

Se outro debug estiver em andamento na mesma rota, ao tentar iniciar o debug é apresentada uma mensagem informando o problema e permitindo que a outra execução seja encerrada.

Caso a execução retorne algum erro, este será apresentado em uma alerta no topo do editor.

### CONSOLE

No console são apresentados todos os eventos recebidos na execução de debug.

| *                                                                                                    | Ū           |
|----------------------------------------------------------------------------------------------------|-------------|
| {"menu":"before"."id":1."time":"28/09/2015 13:22:54"}                                                                           | *           |
| {"action":"answer", "id":2, "time":"28/09/2015 13:22:55"}                                                                       | Ξ           |
| {"state":"answer","id":3,"time":"28/09/2015 13:22:55"}                                                                          |             |
| {"menu":"start","id":4,"time":"28/09/2015 13:22:55"}                                                                            |             |
| {"checkpoint":"Inicio","id":18,"time":"28/09/2015 13:22:56"}                                                                    |             |
| {"action":"play","params":{"tts":"Bem vindos a URA de testes do Persona 3 transferência"},"id":19,"time":"28/09/2015 13:22:56"} | -           |
|                                                                                                    | <pre></pre> |

Figura 60. Console

## **SUPERVISÃO**

O **Persona 3** fornece duas formas diferentes de supervisão: a supervisão de chamadas ativas e a supervisão das estatísticas das chamadas recebidas durante o dia. Estas opções podem ser acessadas através do menu **Supervisão**.

Para acessar a supervisão, o usuário deve possuir privilégios de supervisão. Por padrão, os perfis Administrador Persona 3 e Supervisor Persona 3 já possuem este privilégio.

| Supervisão   | ~ |
|--------------|---|
| Chamadas     |   |
| Grupos/Robôs |   |
| Rotas        |   |
| Serviços     |   |

Figura 61. Menu Supervisão

## SUPERVISÃO DE CHAMADAS

A interface de supervisão de chamadas possibilita o acompanhamento das 50 chamadas mais antigas que foram atendidas pelo serviço de URA. Caso existam licenças para mais um tipo de mídia (voz  $\bigcirc$  e *chat* ), será possível selecionar a mídia que se deseja visualizar, ou ambas ao mesmo tempo. Serão listadas as seguintes informações das chamadas:

#### Mídia

Mídia da chamada (Chat 🖓 ou Voz 🍆).

Tipo

Indica se uma chamada é Ativa ou Receptiva.

#### ID

Identificador da chamada.

#### Estado

Estado em que a chamada encontra-se no momento.

#### Origem

Número que está realizando a chamada (número de A).

Supervisão CAPÍTULO 5

#### Destino

Número para o qual a chamada chegou na plataforma (DDR). Quando o Destino for um robô, será exibido, além do nome, o ícone do tipo de submídia deste (Telegram ou Facebook Messenger);

#### Grupo

Ponto de roteamento que está realizando o atendimento no Persona 3.

#### Rota

Conjunto de configurações que determina o atendimento da chamada no serviço de URA.

#### Serviço

Serviço de URA que atendeu a chamada.

#### Revisão

Revisão do serviço.

#### Menu

Função que está sendo executada dentro do serviço de URA.

#### Ação

Método com interação com o usuário que atuam como funções básicas utilizados no script de URA.

#### Duração

Tempo em que a chamada está ativa na plataforma.

Devido à quantidade de informações trafegadas, a interface de supervisão de chamadas não possui um *refresh* automático e, por isso, possui o botão **Recarregar** para exe-

cutar a atualização da tabela. O botão fornece a opção de ocultar qualquer coluna da tabela diminuindo, desta forma, a quantidade de informações visíveis. O campo **Pes-quisar** atua em todos os campos da tabela, inclusive os campos ocultos, facilitando a busca por uma chamada específica.

No lado superior direito da janela há o ícone . , que apresenta as informações a seguir.

Lista de chamadas em andamento

#### Ocultar dados sensíveis

Quando a opção Ocultar dados sensíveis está configurada todos os dados considerados sensíveis são exibidos como \*\*\*\*\*\*\*\*\*\*\* (asteriscos) de forma que não sejam visualizados por usuários não autorizados.

Esta configuração somente é alterada pelo SAC da Dígitro.

Figura 62. Ocultar dados sensíveis

Quando a opção **Ocultar dados sensíveis** estiver desabilitada, todas informações serão exibidas na interface sem nenhuma restrição e é exibido um ícone de cadeado aberto com o texto **Dados sensíveis visíveis**.

A lista de chamadas possui ordenação em todas as colunas.

| Supervisão | o de chan | nadas                                  |          |          |           |         |           |        |        |           |
|------------|-----------|----------------------------------------|----------|----------|-----------|---------|-----------|--------|--------|-----------|
| Chat P     | Voz       |                                        |          |          |           |         |           |        |        |           |
| 🔳 Lista de | e chamada | 8                                      |          |          |           |         |           |        |        | 0         |
|            |           |                                        |          |          |           |         |           | Pes    | pasar. | C         |
| Midia :    | Tipo 1    | 10 :                                   | Estado 1 | Origem 1 | Destino 1 | Grupo : | Serviço 1 | Menu 1 | Ação 1 | Duração : |
| ρ          | Ativa     | b99c38e0-1b44-11e9-affb-09df1ec8c269:0 | end      | Robo114  | Georgia   | 4.      |           |        |        | 00:00:00  |
| -          | 480-0     | bf93c790-tb44-1te9-affb-09df1ec8c269:0 | end      | Robo114  | (choath)  | 4 .     |           |        | -      | 00-00-00  |

#### Figura 63. Supervisão de Chamadas

Clicando em uma determinada chamada da tabela, é possível acompanhar todos os detalhes dela, desde sua entrada na plataforma, até sua finalização. Ao clicar em uma chamada é apresentada uma janela, conforme mostra a figura a seguir. DÍGITRO: INTELIGÊNCIA – TI - TELECOM

Supervisão Capítulo 5

|                                 | Dados sensíveis ocultados |                        |        |        |           |                                                                                                    |   |  |  |  |
|---------------------------------|---------------------------|------------------------|--------|--------|-----------|----------------------------------------------------------------------------------------------------|---|--|--|--|
|                                 | #                         | Hora                   | Estado | Menu   | Ação      | Dados                                                                                                    |   |  |  |  |
| :                               | 2                         | 20/02/2020<br>14:22:57 | -      | before | answer    |                                                                                                    | * |  |  |  |
| 3 20/02/2020<br>14:22:57 answer |                           | before                 | -      |        |           |                                                                                                    |   |  |  |  |
|                                 | 4                         | 20/02/2020<br>14:22:57 | answer | start  | -         |                                                                                                    |   |  |  |  |
| 1                               | 5                         | 20/02/2020<br>14:22:57 | answer | start  | message   | text= teste                                                                                                    |   |  |  |  |
|                                 | 5                         | 20/02/2020<br>14:22:58 | answer | start  | -         |                                                                                                    |   |  |  |  |
|                                 | 7                         | 20/02/2020<br>14:22:58 | answer | start  | message   | text= teste222                                                                                                    |   |  |  |  |
| 1                               | 8                         | 20/02/2020<br>14:22:58 | answer | start  | sms       | ********                                                                                                    |   |  |  |  |
| 9                               | 9                         | 20/02/2020<br>14:22:58 | answer | start  | exception | COROUTINE.RESUMED [message]:[false][/axs/bin/uraengine<br>/mod_session.lua:955: attempt to call method 'sms' (a nil<br>value)] |   |  |  |  |
|                                 | 10                        | 20/02/2020<br>14:22:58 | answer | start  | drop      |                                                                                                    |   |  |  |  |
|                                 | 11                        | 20/02/2020<br>14:22:58 | answer | finish | -         | -                                                                                                    |   |  |  |  |
|                                 | 12                        | 20/02/2020             | end    | -      | -         | -                                                                                                    | ¥ |  |  |  |

Figura 64. Detalhamento da chamada

Os campos disponíveis são:

#### Hora

Data e hora completa em que o evento ocorreu.

#### Estado

Estado em que a chamada encontra-se no momento.

#### Menu

Função que está sendo executada dentro do serviço de URA.

#### Ação

Métodos com interação com o usuário que atuam como funções básicas utilizados na especificação dos serviços de URA.

#### Dados

Parâmetros executados pela ação.

Os registros são atualizados automaticamente à medida que vão ocorrendo e, após sua finalização, a chamada fica disponível para consulta por mais 30 segundos. Após este período, os dados são descartados.

No detalhamento de uma chamada é possível exportar todos os registros através do botão **Exportar**. DÍGITRO: INTELIGÊNCIA - TI - TELECOM

Supervisão Capítulo 5

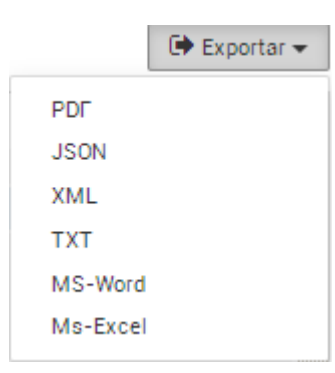

Figura 65. Botão Exportar

A exportação dos registros pode ser realizada nos formatos PDF, JSON, XML, TXT, MS-Word *e* MS-Excel.

## SUPERVISÃO DE ESTATÍSTICAS

A Supervisão de Estatísticas é responsável por mostrar as informações recentes (do próprio dia) das chamadas recebidas. Caso existam licenças para mais de um tipo de mídia (*Chat*  $\bigcirc$  e Voz  $\bigcirc$ ), será possível selecionar a mídia que se deseja visualizar, ou ambas ao mesmo tempo. Ao selecionar ambas as mídias, serão mostradas as informações das mídias de *chat* e voz ao mesmo tempo, porém em contadores separados por mídia.

A Supervisão é dividida em **grupos/robôs**, **rotas** e **serviços**, e possibilita o acompanhamento dos dados de ocupação de licenças de pontos de vista diferentes. Estas interfaces de supervisão apresentam além das informações específicas referentes à visão escolhida, as seguintes informações: **Histórico de ocupação**, **Ocupação atual**, **Pico de** 

**ocupação** e **Estatísticas de chamadas**. Estas informações são globais, independente da visão escolhida.

#### Gráfico de histórico de ocupação

Apresenta os picos de ocupação da plataforma referentes à data atual para cada mídia selecionada. Em todos os pontos do gráfico é possível saber o horário exato do pico e o percentual ocupado. A atualização dos dados do gráfico ocorre a cada 5 minutos, sendo registrada a hora exata quando ocorreu o pico de ocupação dentro dos 5 minutos de análise. Deste modo, o intervalo entre dois pontos pode ser de até 10 minutos. Como trata de informação histórica, o último ponto plotado no gráfico poderá não refletir a ocupação atual do sistema.

#### Barra de ocupação atual

Apresenta o percentual de ocupação do total de licenças em função da quantidade de chamadas em andamento.

#### Pico de ocupação:

Apresenta o horário, quantidade de chamadas e percentual de ocupação do maior volume de chamadas simultâneas ocorridas na plataforma.

#### Estatísticas de chamadas

Mostra o total de chamadas recebidas, tempo médio das chamadas e o percentual de tempo ocupado. O tempo médio é contabilizado somente após finalização da chamada.

Este campo apresenta, também, as informações de quantidade de chamadas não atendidas por falta de licença ou por falta de rota cadastrada. As chamadas sem rota são classificadas em: Rota Bloqueada, Limite de Tráfego, Fora do Horário, Destino Inválido (somente para mídia de voz), Origem Inválida (somente para mídia de voz) e Erro de Script. Estas informações são apresentadas nas estatísticas gerais, e também na supervisão de cada grupo.

Uma chamada será contabilizada em **Erro de Script** apenas quando ocorrer um erro na carga da *script* de URA, caso ocorra um erro em tempo de execução, ou seja, durante a navegação de um usuário, ela não será contabilizada neste campo.

As chamadas contabilizadas no campo **Sem rota** também são contabilizadas no contador geral de chamadas, visto que, no pequeno intervalo de tempo em que o **Persona 3** analisa se deve ou não realizar o atendimento, uma licença está sendo consumida. Chamadas contabilizadas no campo **Sem licença** não são contabilizadas no contador geral de chamadas. Para mais detalhes posicione o mouse no valor correspondente, conforme mostra a figura a seguir. DÍGITRO: INTELIGÊNCIA – TI - TELECOM

Supervisão Capítulo 5

|          |                  |            | Motivo            | Quantidade |          |
|----------|------------------|------------|-------------------|------------|----------|
| Estatís  | ticas de cha     | madas      | Rota Bloqueada    | 3          | 0        |
| Mídia:   | Mídia: Chamadas: |            | Limite de Tráfego | 0          | ocupado: |
| <b>S</b> | 17               | <u>3</u> 🕨 | Fora do Horário   | 0          | ó        |
| 2        | 0                | 0 🕨        | Destino Inválido  | 0          |          |
|          |                  |            | Origem Inválida   | 0          |          |
| Lista d  | le grupos/ra     | obôs       | Erro de Script    | 0          |          |
| Mid      | ia 🗘 🛛 Grup      | n/Robô-    |                   |            | inds û   |

Figura 66. Detalhes Sem rota voz

| Estatísticas de chamadas |              |      |                   |            |            |  |  |  |  |  |  |  |
|--------------------------|--------------|------|-------------------|------------|------------|--|--|--|--|--|--|--|
| Midia                    | Chamadac     | Some | Motivo            | Quantidade | e ou pado: |  |  |  |  |  |  |  |
| • 17                     |              | 3 >  | Rota Bloqueada    | 0          | 6          |  |  |  |  |  |  |  |
| 2                        | 0 0 •        |      | Limite de Tráfego | 0          |            |  |  |  |  |  |  |  |
|                          |              |      | Fora do Horário   | 0          |            |  |  |  |  |  |  |  |
| Lista d                  | le grupos/ro | obôs | Erro de Script    | 0          |            |  |  |  |  |  |  |  |
|                          |              |      |                   |            |            |  |  |  |  |  |  |  |

Figura 67. Detalhes Sem rota chat

#### Gráfico de estatísticas

Apresenta o nome e percentual de ocupação de até 10 grupos/ robôs, rotas ou serviços com maior número de chamadas em atendimento naquele momento. No caso de serviços que fazem voz e *chat* ao mesmo tempo, serão contabilizadas ambas as mídias

Além das informações globais, é apresentada uma listagem com o total de chamadas, tempo médio, horário de pico, quantidade de chamadas no pico e ocupação atual de acordo com a visão escolhida: grupo/ robôs, rota ou serviço. No caso de serviço, se tiver licenças para as mídias de *chat* e voz, as informações de ambas as mídias serão contabilizadas junto, e se o usuário desejar visualizar os contadores individualmente basta selecionar a mídia desejada.

As estatísticas apresentadas são reiniciadas de acordo com a configuração de Horário de Reinício das Estatísticas, sendo por padrão às 0h. Através do botão **Reiniciar**, é possível reiniciar todas a informações da interface, exceto o gráfico de histórico de ocupação. Serão reiniciadas as informações de **todas as mídias**.

#### NOTA

Chamadas encaminhadas para um ponto de roteamento supervisionada pelo **Persona 3**, mas que não possuam uma rota válida para atendimento, serão contabilizadas no total de chamadas e no total do grupo, mas não serão utilizadas para a contabilização do tempo médio de atendimento.

Nos casos de chamadas encaminhadas para um ponto de roteamento monitorado pelo **Persona 3**, mas que não existam mais licenças para atendimento, não serão contabilizadas para as estatísticas.

Supervisão CAPÍTULO 5

## SUPERVISÃO DE GRUPOS

A supervisão de grupos apresenta os dados de ocupação dos Grupos configurados nas rotas.

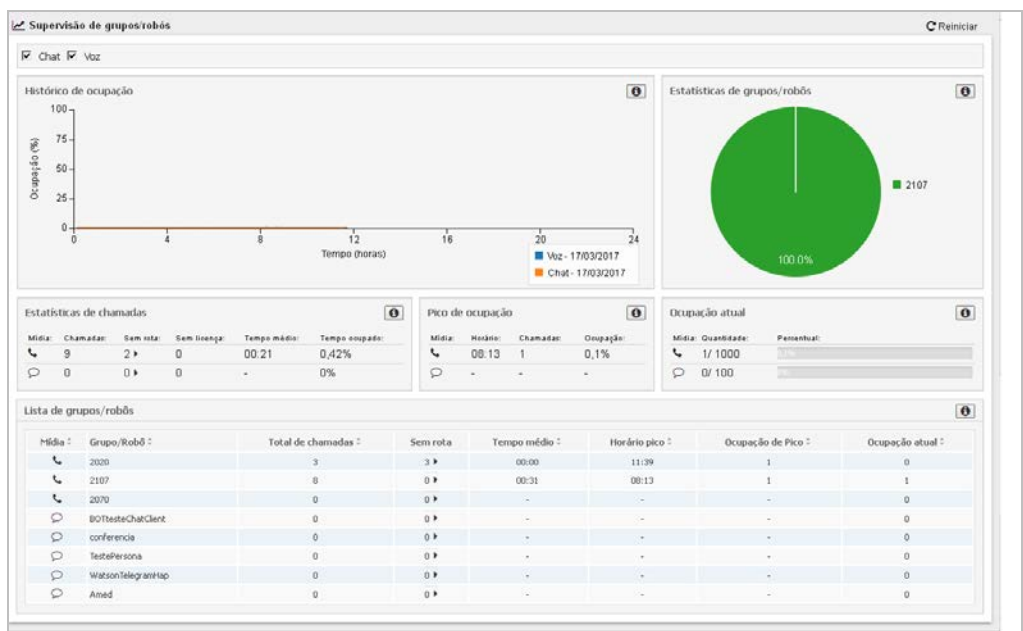

Figura 68. Supervisão de Grupos/Robôs

> Na tabela Lista de Grupos/Robôs é possível visualizar o detalhamento das falhas ocorridas em determinado grupo. Para isso posicione o cursor do mouse sobre o valor da coluna Sem rota.

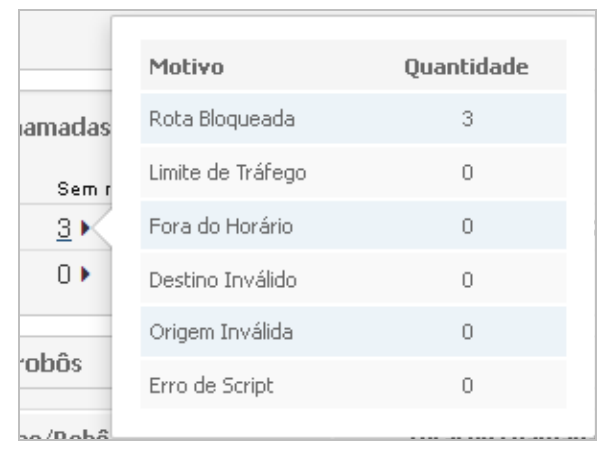

Figura 69. Detalhamento das falhas

## SUPERVISÃO DE ROTAS

A supervisão de rotas apresenta os dados de ocupação das Rotas configuradas no sistema.

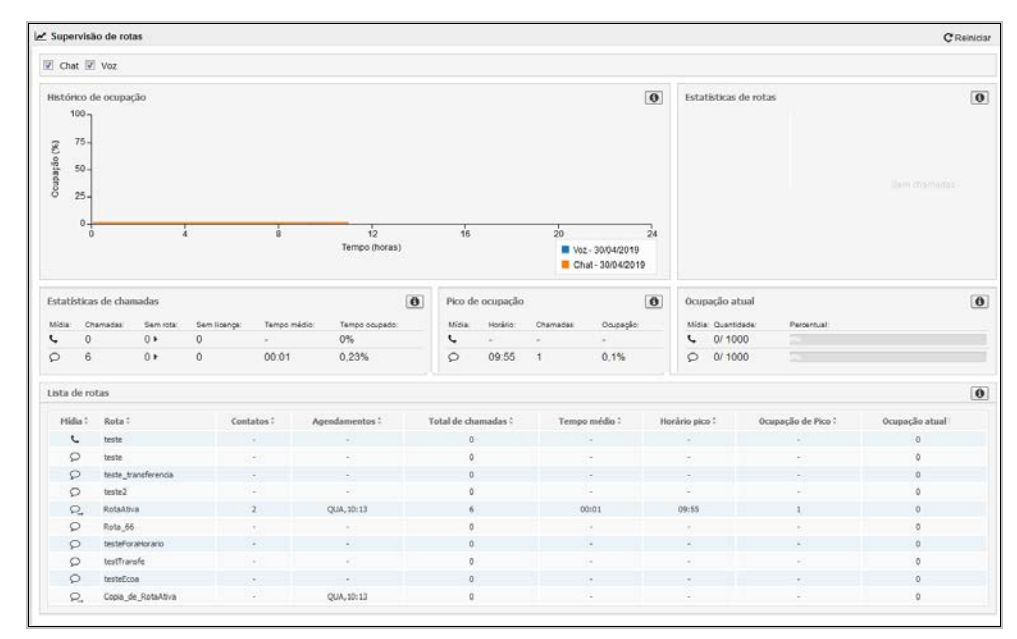

Figura 70. Supervisão de Rotas

## SUPERVISÃO DE SERVIÇOS

A supervisão de serviços apresenta os dados de ocupação dos Serviços configurados no sistema.

| Substatis | sao de  | serviços       |             |             |                  |       |           |          |              |   |      |                |            | CI               | Karso |
|-----------|---------|----------------|-------------|-------------|------------------|-------|-----------|----------|--------------|---|------|----------------|------------|------------------|-------|
| Chat R    | ₹ VC2   |                |             |             |                  |       |           |          |              |   |      |                |            |                  |       |
| Intórico  | de oci  | pação          |             |             |                  |       |           |          |              | Ð | ista | tisticas de se | rvicos     |                  | 1     |
| 100-      | 1       |                |             |             |                  |       |           |          |              |   |      | -              |            |                  |       |
| . 76-     |         |                |             |             |                  |       |           |          |              |   |      |                |            |                  |       |
| Č.        |         |                |             |             |                  |       |           |          |              |   | 17   |                |            |                  |       |
| 50.       | 1       |                |             |             |                  |       |           |          |              |   |      |                |            |                  |       |
| й<br>ж.   | 1       |                |             |             |                  |       |           |          |              |   |      |                |            | EDUCAR_PRINC     | PAL   |
|           | 1       |                |             |             |                  |       |           |          |              |   |      |                |            |                  |       |
| 0.        | -       |                |             | 1           | 1.               |       |           | - 21     |              | 6 |      |                |            |                  |       |
|           | 0       |                | 4           | 8           | Tames descari    | - 75  |           | 20       |              | 4 |      | 1              |            |                  |       |
|           |         |                |             |             | 111193 013 11    |       |           | Chu      | 1203/2017    |   |      | 10             | 0.0%       |                  |       |
|           |         |                |             |             |                  |       |           |          |              |   |      |                |            |                  |       |
| statistic | as de e | hamadas        |             |             | 0                | Pco d | e ocupaçã | •        |              | D | Ocsp | lieuts oligie  |            |                  | 1     |
| 644. 0    | hamaca  | tion of a      | Sam Loarga: | Temps mids: | Tange sugars.    | Midu  | . Perine  | Chamadae | Ompagär:     |   | Me   | Cuertitate:    | Percentual |                  |       |
| L 1       | 3       | 3+             | 0           | 00.26       | 0.76%            |       | 08:13     | 1        | 0.1%         |   | 5    | 1/ 1000        |            |                  |       |
| P 0       |         | 0.+            | 0           |             | 0%               | P     |           |          |              |   | P    | 0/ 100         |            |                  |       |
|           |         |                |             |             |                  |       |           |          |              |   |      |                |            |                  |       |
| ista de s | erviço  | 0              |             |             |                  |       |           |          |              |   |      |                |            |                  | 0     |
| Hida      | : 5     | erviça :       |             | Tota        | al de chamadas 2 | 7     | empo méd  | 10       | Horário pica | 2 |      | Ocupação       | de Pico i  | Ocupação atsal 1 |       |
| 40        | - 5     | Eifteda        |             |             | 0                |       |           |          | 1.           |   |      |                |            | 0                |       |
| 40        | . 1     | relettotan     |             |             | 0                |       |           |          | 14           |   |      |                |            | 0                |       |
| 40        | - 5     | ala_Cort       |             |             | 0                |       |           |          |              |   |      |                |            | 0                |       |
| 40        | 5       | ala_Cor#Z      |             |             | 0                |       |           |          | 67           |   |      |                |            | 0                |       |
| 10        | 5       | evChat114      |             |             | 0                |       |           |          |              |   |      |                |            | 0                |       |
| 40        | 3       | estellieru     |             |             | 0                |       |           |          | 1.1          |   |      |                |            | 0                |       |
| 10        | 5       | er/Chat:147ca  | stere       |             | 0                |       |           |          |              |   |      |                |            | 0                |       |
| 40        |         | ecvic          |             |             | 0                |       |           |          |              |   |      |                |            | Ó                |       |
| 40        |         | ivitson        |             |             | 0                |       |           |          | 1.1          |   |      |                |            | 0                |       |
| 40        | 0       | opia_de_Weter  |             |             | 0                |       |           |          | 1.4          |   |      |                |            | 0                |       |
| 40        | 6       | npofale        |             |             | 0                |       |           |          | 1.7          |   |      |                |            | 0                |       |
| 40        | A       | lice.          |             |             | z                |       | 00.17     |          | 00:13        |   |      | 1              |            | 0                |       |
| 40        | 5       | ab_Conterencia |             |             | 0                |       |           |          |              |   |      |                |            | 0                |       |
| 10        | - 14    | 00001g10000    |             |             | 0                |       |           |          |              |   |      |                |            | 0                |       |
| 60        | 6       | DP .           |             |             | 0                |       |           |          | 1.00         |   |      |                |            | 0                |       |
| 40        | н       | aptieds        |             |             | 0                |       |           |          |              |   |      |                |            | 0                |       |
| 40        | P       | erquisa        |             |             | 0                |       |           |          | +            |   |      |                |            | 0                |       |
| 10        | - 5     | Teste_STI 0    |             | N4 74       |                  |       |           |          | 0            |   |      |                |            |                  |       |
| 40        | U       | RA_CONTRATA    | 10          |             | 0                |       |           |          |              |   |      |                |            | 0                |       |
| 10        | U       | RA_APROVADO    |             |             | 0                |       |           |          |              |   |      |                |            | 0                |       |
| 40        | U       | RA_INSCRIDE    |             |             | 0                |       |           |          |              |   |      |                |            | 0                |       |
| 10        |         | DU_FRINCIPAL   |             |             | 7                |       | 00.19     |          | 00:38        |   |      | 25             |            | 1                |       |
| 40        |         | -GOMED         |             |             | 0                |       |           |          | 1.           |   |      |                |            | 0                |       |
| 10        |         | CED STI        |             |             | 1                |       | 00.02     |          | 08:17        |   |      |                |            | 0                |       |

Figura 71. Supervisão de Serviços

## CONFIGURAÇÕES

A interface de configuração possibilita gerenciar as configurações gerais da interface. São necessários privilégios específicos para acessar as interfaces de configuração. Os idiomas disponíveis atualmente são Português e Espanhol.

## **CONFIGURAÇÕES GERAIS**

No menu **Configurações**, selecione a opção **Configurações Gerais**, é apresentada a janela a seguir.

| Configurações gerais        | ×               |
|-----------------------------|-----------------|
| * Reinício das estatísticas |                 |
| * Campos obrigatórios       | Cancelar Salvar |

Figura 72. Configurações Gerais

## RELATÓRIOS

O menu **Relatórios** será apresentado apenas aos usuários que possuírem permissão de acesso ao módulo de relatórios do **Persona 3**. Por padrão, os perfis **Administrador Persona 3** e **Supervisor Persona 3** possuem este privilégio. Esse menu permite a emissão de relatórios históricos, utilizando modelos prontos e informações do banco de dados relacional da plataforma.

Clicando no menu **Relatórios** é acessada a **Interface Web para Emissão de Relatórios** das plataformas Dígitro, por meio da qual o usuário poderá emitir relatórios imediatamente ou agendá-los para emissão posterior. Por ser um módulo comum a outros aplicativos, ele é descrito separadamente manual Interface Web para Emissão de Relatórios.

Para mais informações sobre os modelos de relatórios do **Persona 3**, consulte o Anexo A – Emissão de Relatórios **Persona 3**.

## LOG DE OPERAÇÕES

O menu **Log de Operações** acessa a interface **Log de Operações**, na qual o usuário poderá pesquisar os seguintes registros de operações realizadas no sistema:

- Login e logout.
- Configuração de Alarmes, Dispositivos, URA.
- Cadastro de Domínio, Usuário, Time, Motivo de pausa, URA DXML, Classificação de chamadas e Classificação inicial.
- Supervisão das ações sobre o usuário.
- Relatórios de login, agendamento, emissão e exclusão.

Por ser comum a outros aplicativos, esse módulo será descrito separadamente no manual Log de Operações.

#### NOTA

A funcionalidade **Log de Operações** é opcional e desabilitada por padrão. Para habilitar/desabilitar essa função, entre em contato com o Serviço de Suporte ao Cliente da Dígitro.
Log de Operações CAPÍTULO 8

O menu Log de Operações acessa a interface Log de Operações, onde o usuário pode pesquisar registros de alterações e cadastros realizados na interface do Persona 3, ou ainda, visualizar os registros das operações efetuadas em sistemas que contenham dados sensíveis. O registro d deste tipo de informação visa adequar o produto à Lei Geral de Proteção de Dados (LGPD).

| <ul> <li>Parámetros</li> </ul> |                                            |           |                              |                   |                                  |                           |            |                                                                                                    |
|--------------------------------|--------------------------------------------|-----------|------------------------------|-------------------|----------------------------------|---------------------------|------------|----------------------------------------------------------------------------------------------------|
|                                |                                            |           | Apticação                    | PERSONA           | ♥ Operação                       | Todas Operações           | ~          |                                                                                                    |
|                                | Lisuário                                   |           |                              |                   | Data Inicial<br>Data Final       | - Odreslava 1             |            |                                                                                                    |
|                                | Enderson ID                                |           |                              |                   |                                  |                           |            |                                                                                                    |
| - Filmer and                   | Campad Mar                                 |           |                              |                   |                                  |                           |            |                                                                                                    |
| Pilling por                    | -acipartent                                |           |                              |                   |                                  |                           |            | The second second second second second second second second second second second second second second second s |
|                                | Nome do campo : Nenhum registro encontrado |           |                              | ¥.                | Velor do cempo i                 |                           |            | Memover.Linha                                                                                                  |
| futuring of the                | and a second                               |           |                              |                   |                                  |                           |            |                                                                                                    |
| Port for the last              |                                            |           |                              |                   |                                  |                           |            |                                                                                                    |
| erer Lotel                     |                                            |           |                              |                   |                                  |                           |            | (Livear I                                                                                                    |
| once coge)                     |                                            |           |                              |                   |                                  |                           |            | Comparis                                                                                                    |
| forme do usuário               | Endereço do unuário                        | Aplicação | Nome da Operação             | Data da operação  |                                  |                           | Detailties |                                                                                                    |
| sacilgt                        | 172.16.50.89                               | PERSONA   | Deleter arquivo ou diretório | 20/11/20 15:01:52 | Serviço teste , Arquivo lever    | temento_hostnames.txt     |            |                                                                                                    |
| sacdgt                         | 172.16.50.09                               | PERSONA   | Envier arquivo               | 20/11/20 15:01:41 | Serviço: teste , Arquivo: leven  | tamento_hostnames.bd      |            |                                                                                                    |
| secogt                         | 172.16.50.09                               | PERSONA   | Salvar arquivo               | 20/11/20 14:18:32 | Serviço teste , Arquivo testel   | NewDirNew11.lua           |            |                                                                                                    |
| secogt                         | 172.16.50.89                               | PERSONA   | Mover arquivo ou diretório   | 20/11/20 14:18:24 | Serviço teste Arquiva New1       | 1.kus Destino testelvewDe |            |                                                                                                    |
| sacdgt                         | 172.16.50.69                               | PERSONA   | Deletar arquivo ou diretório | 20/11/20 14:18:14 | Serviço, teste , Arquivo, testel | NewDislagaNew.lua         |            |                                                                                                    |
| sacdgt                         | 172.16.50.89                               | PERSONA   | Salvar erquivo               | 20/11/20 14:17:17 | Serviço, teste , Arquivo, New!   | 1.lus                     |            |                                                                                                    |
| sacdgt                         | 172.16.50.89                               | PERSONA   | Salvar arquivo               | 20/11/20 14:17:17 | Serviço teste , Arquivo testel   | NewDistasaNew.lus         |            |                                                                                                    |
| sacdgt                         | 172.16.50.69                               | PERSONA   | Salvar arquivo               | 20/11/20 14 09:32 | Serviço teste Arquivo testel     | NewOirlassNew lus         |            |                                                                                                    |
| sacdgt                         | 172.10.50.09                               | PERSONA   | Salvar erquivo               | 20/11/20 14:09:19 | Serviço, teste , Arquivo, testel | NewDiclaseNew lus         |            |                                                                                                    |
|                                | 172.10.50.09                               | PERSONA   | Salvar arquivo               | 20/11/20 14:09:16 | Serviça teste Arquiva New!       | 1.lue                     |            |                                                                                                    |
| secdigt                        |                                            |           |                              |                   |                                  |                           |            |                                                                                                    |

Figura 73. Log de Operações para LGPD

# 9

# OUTROS

# LICENÇAS

No menu LICENÇAS é possível verificar as licenças do **Persona 3** que estão sendo utilizadas em determinado momento.

O acesso simultâneo à interface é limitado ao número de licenças adquirido. A licença é automaticamente liberada quando o usuário sair da aplicação através do menu do usuário. Se o usuário fechar a aplicação sem utilizar o menu **Sair**, a licença ficará ativa por 15 minutos, para então ser liberada pelo sistema.

| ta de licer | nças em uso |                                |                     |                 |
|-------------|-------------|--------------------------------|---------------------|-----------------|
| Ações       | Nome 0      | Endereço 🗘                     | Data de login 🗘     | Tempo inativo 🗘 |
| 2×          | root        | 192.192.192.19                 | 15/03/2017 10:24:30 | 00:00:47        |
| <b>≜</b> ×  | root        | 192.192.192.92                 | 15/03/2017 10:25:04 | 00:06:33        |
| <b>≗</b> ×  | root        | 192.192.192.19, 192.192.192.19 | 15/03/2017 10:25:08 | 00:00:19        |
| <b>≗</b> ×  | root        | 192.192.192.92                 | 15/03/2017 10:58:09 | 00:00:00        |
| 2×          | root        | 192.192.192.19                 | 15/03/2017 10:58:09 | 00:06:18        |

Figura 74. Licenças

Outros capítulo 9

> A interface de licenças apresenta a listagem das licenças ocupadas atualmente. Na listagem são apresentados: nome do usuário, endereço IP, data de login e tempo em que o usuário está inativo na aplicação.

Para acessar, o usuário precisa ter privilégios de consulta de licenças. Por padrão, os perfis Administrador Persona 3 e Supervisor Persona 3 já possuem estes privilégios.

# SOBRE

Apresenta informações do pacote e release do Persona 3 instalado.

| Sobre o Persona 3                                                                                                    |                       |  |  |  |
|----------------------------------------------------------------------------------------------------|-----------------------|--|--|--|
| Versão release<br>1.32.110<br>Versão pacote<br>Uralgc.CentOS51.tgz.0033.5E668DB2<br>Desenvolvido por Dígitro Tecnologia S.A.<br>Todos os Direitos Reservados.<br>www.digitro.com.br⊠ | Persona 3<br>Digitro. |  |  |  |

Figura 75. Sobre

Outros capítulo 9

## TESTAR CHAMADA DE CHAT

No menu Outros > TESTAR CHAMADA DE *CHAT* é possível gerar uma chamada de *chat* através do *ChatClient.* 

| Testar chamada de chat |                            |           |  |  |  |  |
|------------------------|----------------------------|-----------|--|--|--|--|
| * Host                 | Host do Chatclient         | ]         |  |  |  |  |
| * Usuário              | Usuário do chat            |           |  |  |  |  |
| * Robô                 | Nada selecionado 🗸         |           |  |  |  |  |
| Dados                  | Dados associados à chamada |           |  |  |  |  |
| * Campos obrigatórios  | Cancelar                   | ciar chat |  |  |  |  |

Figura 76. Testar chamada de chat

#### PROCEDIMENTO

#### Testar chamada de chat pelo menu Outros

- 1. Na página inicial do **Persona 3**, acesse o menu **Outros** > **Testar chamada de chat**. Será aberta a página Testar chamada de chat (Figura 76).
- 2. Preencha os campos obrigatórios, marcados com asterisco.
- 3. No campo Host, insira o servidor onde o ChatClient está instalado.
- 4. No campo Usuário, insira o nome de usuário exibido no chat.
- 5. No campo Robô, indique o robô configurado em uma rota.

Outros capítulo 9

- 6. O campo Dados, de preenchimento opcional, permite associar dados à chamada de chat.
- 7. Clique no botão **Iniciar chat**, para abrir a interface do **ChatClient**, onde a chamada será testada.

#### NOTA

O robô utilizado deve estar cadastrado em uma rota do chat do **Persona.** 

# 10

# LINGUAGEM DE PROGRAMAÇÃO DE URA

A LPU (Linguagem de Programação de URA) consiste de uma DSL (*Domain-Specific Language*) baseada na linguagem LUA e voltada ao desenvolvimento de serviços de URA.

Embora utilize o interpretador LUA, parte das bibliotecas nativas da linguagem não está disponível. Em contrapartida, foi adicionada uma biblioteca que disponibiliza o acesso aos recursos da plataforma Telecom, constituindo seu domínio e sendo, portanto, referenciada como biblioteca de domínio.

Em termos de sintaxe, trata-se de LUA, mas seu domínio descaracteriza-a como linguagem de propósito geral, induzindo a uma filosofia de programação em menus, pertinente ao domínio de serviço de URA.

A LPU está estruturada em três pilares fundamentais:

- Linguagem LUA;
- Programação de menus;
- Biblioteca de domínio.

Os pilares da LPU são descritos a seguir.

# LINGUAGEM DE LUA

Algumas bibliotecas/funções nativas estão disponíveis no contexto de execução da LPU. São elas: *string, table, tonumber, tostring, date, time, ipairs, pairs, next* e *type.* Em adição, a LPU disponibiliza sobre a linguagem LUA dois importantes conceitos:

- Abstração de contexto: faz com que operações assíncronas (não atômicas) pareçam síncronas.
- Abstração de instância: esconde do desenvolvedor o problema de múltiplas chamadas.

Em resumo, a LPU programa simplesmente a lógica do diálogo. Cada chamada executa uma instância de código independente e algumas operações de duração não instantânea (como reproduções de áudio) comportam-se como instantâneas do ponto de vista da programação.

#### ATENÇÃO

Este manual não descreve a linguagem LUA. Para que a linguagem de URA descrita no manual seja plenamente compreendida, o desenvolvedor deve ter o conhecimento prévio da linguagem LUA. O manual em português desta linguagem pode ser encontrado em http://www.lua.org/manual/5.1/pt/manual.html

# PROGRAMAÇÃO DE MENUS

Menus são blocos de diálogo implementados como funções LUA. Tais funções não recebem parâmetros nem retornam valores. Também não podem chamar diretamente outras funções (menus). Para isto, há diretivas de navegação.

# **BIBLIOTECA DE DOMÍNIO**

É o conjunto de funcionalidades disponíveis na LPU através da API de domínio. Dividem-se em três grupos:

- Métodos diretos.
- Auxiliares de navegação.
- Utilidades gerais.
  - Métodos Especiais.
  - Funções Úteis.

# MENU

Existem três funções pré-definidas as quais o *engine* de URA utiliza como baliza durante a execução da *script*.

Estas funções são: *before*, *start* e *finish*.

A função *before* é executada antes do atendimento da chamada, promovendo a escolha do usuário para realizar a ação de atendimento ou desligamento da chamada mediante um tratamento definido pelo desenvolvedor.

Após o atendimento da chamada a função *start* passa a ser executada. Esta função é a única obrigatória numa *script* de URA e tem o seu escopo completo com as primitivas de URA, diferente das funções *before* e *finish* que possuem escopos reduzidos.

Ao desligar uma chamada a função *finish é executada permitindo* ao desenvolvedor realizar alguma tratativa mesmo após o desligamento, tal como, escrever o tempo da chamada da URA em um banco.

Além destas funções de URA, a *script* pode conter outras funções criadas pelo próprio usuário, que trata o plano do negócio do cliente, como por exemplo: verifica um número digitado, trata um retorno de consulta a um *web service*. Estas funções podem ser criadas sem problemas, a diferença é de como é realizado o acesso.

Buscando um maior controle e mapeamento por parte do *engine* de URA, foi criado o *container* de funções menu. Estes são utilizados para acessar as funções criadas pelo usuário. Vide mais detalhes no item Menu da API.

## API

São as primitivas utilizadas no desenvolvimento das *script*s de URA, as quais abstraem todo o contexto de telefonia envolvida.

Elas podem ser classificadas em métodos diretos, auxiliar de navegação e utilits.

# MÉTODOS DIRETOS

São os métodos com interação com o usuário e atuam como funções básicas utilizados na especificação dos serviços de URA.

Estes bloqueiam a execução do *script* até que a ação em andamento termine de processar.

#### Message

Função utilizada para reproduzir os tipo de áudio no diálogo em chamadas de voz, ou enviar mensagens de texto em chamadas de chat. A parametrização de cada tipo de áudio é descrito a seguir.

- profile:
  - file reprodução de arquivos pré-gravados e armazenados localmente ou remotamente para chamadas de voz. As mensagens WAV/MP3/DAT, neste profile file, quando reproduzidas pela LPU devem seguir um padrão de nome M\_XXXXX.ext onde X é o número e ext é uma das extensões compatíveis.

#### Exemplo:

message{file="/axs/msgs/M\_00004.WAV"}

message{file="http://192.168.0.1/URA\_Atendimento/M\_00123.WAV"}

 text – envio de mensagem de chat, para chamadas de chat, e reprodução Dinâmica via tecnologia Text-to-Speech para chamadas de voz, quando não for passado nenhum valor para o campo tts, file ou phrase.

#### Exemplo:

message{text="Bem vindo ao atendimento automático de chat"} message{text="O valor do seu saldo é de "..saldo}

menu - este parâmetro é utilizado para a configuração do teclado customizável do Telegram®. Este teclado é utilizado como um "atalho" para que o usuário da URA possa navegar de forma mais ágil. As teclas podem ser dispostas em linhas e colunas, e ao pressioná-las é enviado o texto do botão para a URA. Além disso, podem ser configuradas outras duas funcionalidades para os botões. Uma como um atalho para o envio da localização do usuário, e outra para o envio do número de contato. Este parâmetro será utilizado apenas nas chamadas de chat. Existem algumas formas de utilizar o campo menu.

#### **Exemplo 1**

message{text="Para compras, digite 1. Para vendas, digite 2. Para RH, digite 3.", menu = {"1", "2", "3"}}

No exemplo acima, o teclado será montado com as opções 1, 2 e 3 e os botões serão apresentados um embaixo do outro.

#### Exemplo 2

message {text="Para compras, digite1. Para vendas, digite 2. Para RH, digite 3. Para outros, digite 4", menu = {{"1", "2"}, {"3", "4"}}

No exemplo acima o menu será composto de duas linhas. Na primeira serão apresentadas as opções 1 e 2. Na segunda linha serão apresentadas as opções 3 e 4.

#### **Exemplo 3**

message {text="Por favor, informe a sua localização ou o número do seu contato", menu = {{text="localização", request\_location = true}, {text="Contato", request\_contact=true}} }

No exemplo acima o menu será composto por duas linhas. A primeira opção permite que o usuário compartilhe a sua localização caso a versão do Telegram® utilizada permita esta ação. A segunda opção compartilhará o contato do usuário, caso ele permita.

tts – reprodução Dinâmica via tecnologia Text-to-Speech.
 Exemplo:

message{tts="Teste de URA"} message{tts="O valor do seu saldo é de "..saldo}

Não é permitido o uso de quebra de linhas neste profile do message.

> speaker - Este parâmetro deverá ser utilizado junto ao TTS dinâmico. Nele é possível selecionar qual voz será utilizada para sintetizar o áudio. Atualmente possuímos duas vozes, o Marcos e a Ana Paula. Para que seja possível utilizar esta funcionalidade é necessário que o servidor que sintetiza as mensagens possua as duas vozes. Caso este parâmetro não seja informado, será utilizado por padrão a voz Ana Paula.

#### Exemplo:

message {text="Bem Vindo a esta URA!", speaker="marcos"}

message {text="Bem Vindo a esta URA!", speaker="anapaula"}

 phrase – reprodução de mensagens pré-gravadas pela Dígitro. Para estas mensagens existe a necessidade de algumas parametrizações, conforme descrito a seguir:

#### Exemplo:

message{phrase="DASHHMM=09:30|ASHHMM=19:30"} - Divulgação "Das nove horas e trinta minutos as dezenove horas e trinta minutos".

**DATE** - 01/01, 0101, 01/01/2015, 01012015, TODAY - Divulgação "Primeiro de Janeiro" ou "Primeiro de Janeiro de dois mil e quinze" ou "<data atual do sistema DD/MM/AAA>".

**DDMM** - 01/01, 0101, TODAY - Divulgação "Primeiro de Janeiro" ou "<data atual do sistema DD/MM>".

**DDMMAAAA** - 01/01/2015, 01012015, TODAY - Divulgação "Primeiro de Janeiro de dois mil e quinze" ou "<data atual do sistema DD/MM/AAAA>".

**HOUR** - 01:01, 0101, 01:01:01, 010101, NOW - Divulgação "uma hora e um minuto" ou "uma hora e um minuto e um segundo" ou "<hora atual do sistema HH/MM/SS>"

HHMM - 01:01, 0101, NOW - Divulgação "uma hora e um minuto" ou "<hora atual do sistema HH/MM>"

HHMMSS - 01:01:01, 010101, NOW - Divulgação "uma hora e um minuto e um segundo" ou "<hora atual do sistema HH/MM/SS>".

**ASHHMM** - 01:01, 0101, NOW - Divulgação "a uma hora e um minuto" ou "<hora atual do sistema HH/MM>".

**ASHHMMSS** - 01:01:01, 010101, NOW - Divulgação "a uma hora e um minuto e um segundo" ou "<hora atual do sistema HH/MM/SS>".

**DASHHMM** - 01:01, 0101, NOW - Divulgação "da uma hora e um minuto" ou "<hora atual do sistema HH/MM>".

**DASHHMMSS** - 01:01:01, 010101, NOW - Divulgação "da uma hora e um minuto e um segundo" ou "<hora atual do sistema HH/MM/SS>".

\$ - 12,32 ou 12.32 - Divulgação "doze reais e trinta de dois centavos".

**NUMBER** - 123 456 789 máximo de 11 números. - Divulgação "cento e vinte três milhões, quatrocentos e cinquenta e seis mil, setecentos e oitenta e nove".

**ONEBYONE** - 1234567890 máximo de 20 números. - Divulgação "um, dois, três, quatro, cinco, seis, sete, oito, nove, zero".

**MSG** - 4 ou 4,4 - Divulgação "Digitro tecnologia" - "Digitro tecnologia, digitro tecnologia".

**CPF** - 123.345.567-43 ou 12.345.678/9301-23 - Divulgação "um dois três, três quatro cinco, cinco seis sete, quatro três" e "um dois, três quatro cinco, seis sete oito, nove três zero um, dois três".

- **params** – este parâmetro é utilizado em conjunto com frase e serve para divulgar mensagens pré-gravadas com parâmetros.

#### Exemplo:

message{phrase="5051", params="NUMBER=345|\$=20"} Divulgação "Seu pedido gerado possui o número trezentos e quarenta e cinco com o valor total de vinte reais."

 cutthrough ou cut – divulgação é finalizada quando usuário digitar qualquer cifra. Para isso o parâmetro deve ser atribuído com true.
 Exemplo:

play{file="http://192.168.0.1/URA\_Atendimento/M\_00124.WAV" cut="true"}

 continuos - Este parâmetro é utilizado para realizar uma reprodução continua, não blocante. isto permite que a divulgação de uma mensagem durante algum processamento da URA, por exemplo uma consulta web que demore para responder. A reprodução é automaticamente cancelada no próximo play. Seu valor padrão é false.

#### Exemplo:

play{file="http://192.168.0.1/URA\_Atendimento/M\_00124.WAV" continuos="true"}

type - Este parâmetro é utilizado para definir se as mensagens de *chat* devem também ser encaminhadas como arquivo de áudio. Para isso, a mensagem é enviada para o servidor de TTS (Text to Speach) da Dígitro onde é convertido para áudio. Este áudio é encaminhado para que o usuário não precise ler os textos.

Este campo pode ser preenchido com dois valores:

- audio: com este valor setado serão encaminhados apenas os arquivos de áudio e não as mensagens de texto.

- **both:** com este valor setado serão encaminhadas tanto as mensagens de texto quanto as de áudios.

Para enviar apenas o texto basta omitir este parâmetro.

#### Exemplo:

message {text="Esta é a mensagem 1", type="audio"}

message {text="Como posso ajudá-lo?", menu = recover("menu"), speaker = "marcos", type="both"}

Message não possui retorno.

Não pode ser utilizado dentro das funções pré-definidas before e finish.

## Play

Função utilizada para reproduzir todos os tipos de áudios no diálogo. A parametrização de cada tipo de áudio é descrito a seguir.

- profile:
  - file reprodução de arquivos pré-gravados e armazenados localmente ou remotamente.

#### **OBSERVAÇÃO**

As mensagens WAV/MP3/DAT, neste **profile file**, quando reproduzidas pela LPU devem seguir um padrão de nome M\_0XXXX.ext onde X é o número e ext é uma das extensões compatíveis.

Exemplo: play{file="M\_00004.WAV"}

play{file="http://192.168.0.1/URA\_Atendimento/M\_00123.WAV"}

- tts - reprodução Dinâmica via tecnologia Text-to-Speech

Exemplo: play{tts="Teste de URA"} play{tts="O valor do seu saldo é de "..saldo}

Não é permitido o uso de quebra de linhas neste profile do play.

phrase - reprodução de mensagens dinâmicas pré-gravadas pela Dígitro.
 Para estas mensagens existe a necessidade de algumas parametrizações, conforme é descrito a seguir.

> **Exemplo**: play{phrase="DASHHMM=09:30|ASHHMM=19:30"} - Divulgação "Das nove horas e trinta minutos as dezenove horas e trinta minutos"

> > **DATE** - 01/01, 0101, 01/01/2015, 01012015, TODAY - Divulgação "Primeiro de Janeiro" ou "Primeiro de Janeiro de dois mil e quinze" ou "<data atual do sistema DD/MM/AAAA>"

**DDMM -** 01/01, 0101, TODAY - Divulgação "Primeiro de Janeiro" ou "<data atual do sistema DD/MM>"

**DMMAAAA** - 01/01/2015, 01012015, TODAY - Divulgação "Primeiro de Janeiro de dois mil e quinze" ou "<data atual do sistema DD/MM/AAAA>"

**HOUR -** 01:01, 0101, 01:01:01, 010101, NOW - Divulgação "uma hora e um minuto" ou "uma hora e um minuto e um segundo" ou "<hora atual do sistema HH/MM/SS>"

HHMM - 01:01, 0101, NOW - Divulgação "uma hora e um minuto" ou "<hora atual do sistema HH/MM>"

HHMMSS - 01:01:01, 010101, NOW - Divulgação "uma hora e um minuto e um segundo" ou "<hora atual do sistema HH/MM/SS>"

**ASHHMM** - 01:01, 0101, NOW - Divulgação "a uma hora e um minuto" ou "<hora atual do sistema HH/MM>"

ASHHMMSS - 01:01:01, 010101, NOW - Divulgação "a uma hora e um minuto e um segundo" ou "<hora atual do sistema HH/MM/SS>"

**DASHHMM** - 01:01, 0101, NOW - Divulgação "da uma hora e um minuto" ou "<hora atual do sistema HH/MM>"

DASHHMMSS - 01:01:01, 010101, NOW - Divulgação "da uma hora e um minuto e um segundo" ou "<hora atual do sistema HH/MM/SS>"

**\$ -** 12,32 ou 12.32 - Divulgação "doze reais e trinta de dois centavos"

**NUMBER -** 123 456 789 (máximo de 11 números). - Divulgação "cento e vinte três milhões, quatrocentos e cinquenta e seis mil, setecentos e oitenta e nove"

> **ONEBYONE** - 1234567890 (máximo de 20 números). - Divulgação "um, dois, três, quatro, cinco, seis, sete, oito, nove, zero" **MSG** - 4 ou 4,4 - Divulgação "Dígitro tecnologia" - "Dígitro tecnologia, Dígitro tecnologia" **CPE** - 422-245-567.42 ou 42-245-678/0201-22 - Divulgação "um

> **CPF** - 123.345.567-43 ou 12.345.678/9301-23 - Divulgação "um dois três, três quatro cinco, cinco seis sete, quatro três" e "um dois, três quatro cinco, seis sete oito, nove três zero um, dois três"

- **params** - este parâmetro é utilizado em conjunto com frase e serve para divulgar mensagens pré-gravadas com parâmetros.

**Exemplo**: play{phrase="5051", params="NUMBER=345|\$=20"} Divulgação "Seu pedido gerado possui o número trezentos e quarenta e cinco com o valor total de vinte reais."

- **cutthrough ou cut** – a divulgação é finalizada quando usuário digitar qualquer cifra. Para isso o parâmetro deve ser atribuído com *true*.

**Exemplo**: play{file="http://192.168.0.1/URA\_Atendimento/M\_00124.WAV" cut="true"}

 continuos - este parâmetro é utilizado para realizar uma reprodução contínua, não bloqueante. Permite divulgar uma mensagem durante algum processamento da URA, por exemplo, uma consulta web que demore para responder. A reprodução é automaticamente cancelada no próximo *play*. Seu valor padrão é *false*.

**Exemplo**: play{file="http://192.168.0.1/URA\_Atendimento/M\_00124.WAV" continuos="true"}

Play não possui retorno.

Não pode ser utilizado dentro das funções pré-definidas before e finish.

#### Prompt

Função de interação com o usuário da URA que permite receber cifras digitadas e voz.

- profile:
  - timeout tempo em segundos para aguardar o recebimento de uma informação do usuário. Valor padrão é cinco segundos e o máximo é 99 segundos.

**Exemplo**: c = prompt{timeout=1}

 chat\_timeout – tempo em segundos para aguardar o recebimento de uma informação do usuário para chamadas de chat. O máximo é de 900 segundos. Caso este profile não seja setado, será utilizado o profile timeout.

**Exemplo**: c = prompt{chat\_timeout=1}

- **stop\_digit** - Cifra que determina a parada do recebimento de informações do usuário.

**Exemplo**: c = prompt{stop\_digit="#"}

- **accumulate** - Quantidade de cifras a serem acumuladas pela função. Valor padrão é um e o máximo é 99 cifras.

**Exemplo**: c = prompt{accumulate=7}

- verbose - Ecoa cifras digitadas pelo usuário.

**Exemplo**: c = prompt{verbose="true"}

 recognize - Utilizado para reconhecimento de voz. Atualmente ela apresenta as tecnologias STT (*Speech To Text*) e KWS. Depende mais de uma boa URA de reconhecimento de voz e um processamento na LPU para que se tenha um bom aproveitamento deste recurso. O mesmo *prompt* não fará o reconhecimento de cifras e voz em conjunto. Valor padrão é false.

**Exemplo**: x = prompt{recognize=true}

> config - Deverá ser utilizado quando o recognize for configurado como true. Neste parâmetro serão enviadas as informações como tipo de servidor de reconhecimento que será utilizado, em qual contexto o áudio será reconhecido quando necessário e o tempo máximo de silêncio para que o reconhecimento seja encerrado.

*kind* - este campo deve ser utilizado para informar o tipo de reconhecimento de voz que será utilizado, STT.

- **vadsilence** - neste campo deverá ser informado o tempo, em milissegundos, que o usuário poderá ficar em silêncio antes que o reconhecimento de voz. O valor mínimo deste parâmetro é 500, e o máximo 5000. Caso seja inserido um valor fora destes limites, será setado 500 como padrão.

**Exemplo 1:** local file = prompt{recognize=true, timeout=40, config={kind="KWS", context="lojas", vadsilence=1000}}

**Exemplo 2:** local file = prompt{recognize=true, timeout=40, con-fig={kind="STT", vadsilence=1000}}

accept\_file - quando este campo for configurado com o valor true, é possível encaminhar para esta ação um arquivo ou um texto qualquer. Quando for enviado um arquivo, será retornado um objeto contendo a URL do arquivo no file\_service bem como as outras informações.

Exemplo: c = prompt{chat\_timeout=90, accept\_file="true"}

Prompt possui retorno com as informações recebidas do usuário, no caso de cifras será o conjunto de cifras digitadas, no caso de voz será a URL do arquivo com as informações reconhecidas. Para realizar o tratamento desta URL, veja em **sttparse.** 

Não pode ser utilizado dentro das funções pré-definidas before e finish.

## Typing

Primitiva utilizada para enviar o comando de início e finalização da identificação de digitação, quando o chatbot é acessado por meio do *Chatclient* da Dígitro. Para que o texto "digitando" seja exibido ao usuário, basta chamar a primitiva conforme o exemplo abaixo:

Ex: typing.start()

Esta primitiva faz com que o símbolo seja exibido ao usuário até que a script execute o comando para finalizar o modo digitando, ou até que a script execute uma primitiva prompt.

Para deixar de exibir o texto "digitando", basta chamar a primitiva conforme o exemplo abaixo:

Ex: typing.stop()

#### NOTA

Esta primitiva somente funcionará para chamadas de chat acessadas pelo

ChatClient.

## File.receive

Função de interação com o usuário da URA para recebimento de arquivos em chamadas de chat.

- profile:
  - timeout tempo em segundos para aguardar o recebimento do arquivo.
     Valor padrão é 5 e o máximo é 900 segundos.
     Exemplo:

```
c = file{timeout=60}
```

Arquivos enviados fora deste período não serão coletados pelo **Persona 3**, e a mensagem "Arquivo recusado" será encaminhada para o usuário.

## File.send

Função utilizada para que a URA encaminhe um arquivo para o usuário.

- profile:
  - name nome do arquivo que será encaminhado.
  - uuid código identificador do arquivo. Este código é recebido pela URA ao utilizar a função file receive ou utilits.sendFileToFileService.

#### Exemplo:

file.send {name = "M\_00012.MP3", uuid= "f6d5e350-b55c-11e6-9ef4-25e80a022cf6"}

## Xfer

Função utilizada para encaminhar à chamada para um número interno ou externo.

- profile:
  - destiny número para onde será encaminhada a chamada.

**Exemplo:** e = xfer{destiny=2009}

- **chat\_destiny** – nome do serviço que receberá a transferência da chamada de chat.

**Exemplo**: e = xfer{chat\_destiny="servico1",application = "interact"}

- **application** – identificação do processo que receberá a transferência da chamada de chat.

**Exemplo**: e = xfer{chatdestiny="servico1",application = "interact"}

- **route** - rota a ser utilizada para geração de chamadas externas. A rota deve ser criada via interface do Explorador do PABX.

**Exemplo**: e = xfer{destiny=32817000, route=0}

- **account** conta a ser utilizada para geração de chamadas externas. A conta deve ser criada via interface do Explorador do PABX.
- **password** senha da conta a ser utilizada para geração de chamadas externas. A senha deve ser criada via interface do Explorador do PABX.

**Exemplo**: e = xfer{destiny=32817000, account=2000, password=4567}

- **identity** - número que será encaminhado ao destino como originador da chamada. Válido somente para chamadas externas.

**Exemplo**: e = xfer{destiny=32817000, account=2000, password=4567, identity="08001234578"}

- **cpd** - indica se haverá detecção de voz humana na chamada externa, para encaminhar somente chamadas que uma pessoa realizou o atendimento.

**Exemplo**: e = xfer{destiny=32817000, route=0, cpd="true"}

- data campo para inserir dados a chamada encaminhada.
   Exemplo: e = xfer{destiny=32817000, route=0, data="CHAMADA\_JA\_VALIDA\_URA" }
- priority Prioridade da chamada quando encaminhada internamente.

**Exemplo**: e = xfer{destiny=2009 priority=5}

O **xfer** possui retorno quando ocorrer erro no encaminhamento da chamada. Com isso a LPU pode realizar o tratamento deste erro e tentar encaminhar uma chamada novamente.

Retornos OPERACAO\_NAO\_PERMITIDA OPERACAO\_NAO\_OK RAMAL\_INVALIDO CONTA\_INVALIDA SENHA\_INVALIDA NUMERO\_DISCADO\_INCOMPLETO PREFI-XO\_BLOQUEADO FALHA\_DISCAGEM RAMAL\_DISCADO\_NULO ROTA\_INVALIDA

> NUMERO\_CHAMADO\_INVALIDO DESTINO\_OCUPADO RECUR-SO\_NAO\_DISPONIVEL PARAMETROS\_INCOMPLETOS SENHA\_CONTA\_INVALIDA CHAMADA\_NAO\_ATENDIDA NAO\_DETECTOU\_VOZ\_HUMANA\_CPD=\$ (2- Secretária eletrônica, 3- Fax, 4- Sem licença, 5- Não realizou detecção, 6- Secretária) Não pode ser utilizado dentro das funções pré-definidas *before* e *finish*.

## Drop

Função para desligar a chamada.

- profile:
  - Não possui.
  - Exemplo: drop()
- O drop não possui retorno.

## Dialer.getInfo

Função utilizada para reunir mais informações de um contato de uma chamada gerada pelo discador do Interact

- profile:
  - callid ID da chamada, gerada pelo discador e que se encontra em andamento, da qual se deseja as informações

local resposta = dialer.getInfo {callid=recover("callid")}

Como resposta, o sistema receberá um JSON contendo as informações do contato, semelhante a:

```
{
    "response": {
        "resource": "dialer",
        "command": "get_info",
        "status": "ok",
        "id": 9,
        "service_name": "teste141",
        "contact": "Carlos",
        "complement": "CPF",
        "phone1": "5000"
    }
}
```

## Dialer.setContactState

Função utilizada para alterar as configurações de um contato do discador do Interact.

- profile:
  - **callid** ID da chamada, gerada pelo discador e que se encontra em andamento, da qual se deseja as informações.
  - **action** Estado para qual se deseja configurar o contato: reschedule (reagendamento) ou end (Atedimento finalizado na URA).
  - contact Nome do contato.
  - complement Complemento da chamada. Pode ser qualquer tipo de informação que o supervisor do discador ache importante enviar ao agente via dados associados.
  - **phone\_list** Lista de telefones na qual é possível se comunicar com o contato.

- **schedule** - Faixa de horário na qual o discador pode efetuar a chamada para o contato.

```
local schedule = {}
schedule.day = "10"
schedule.month = "10"
schedule.year = "2019"
schedule.start = {}
schedule.start.hour = "11"
schedule.start.min = "00"
schedule.finish.hour = "11"
schedule.finish.nin = "00"
local teste2 = dialer.setContactState{callid=recover("callid"), ac-
tion="reschedule", schedule=schedule}
```

Como resposta, o sistema receberá um JSON contendo as informações do contato, semelhante a:

```
{
    "result": {
        "body": {
            "response": {
            "resource": "dialer",
            "command": "set_contact_state",
            "status": "ok"
        }
     },
     "id": "3"
}
```

## Sleep

Função para LPU parar o seu processamento durante um determinado tempo.

- profile:
  - Não possui, basta passar o tempo em segundos na função.
     Exemplo: sleep(5)

O sleep não possui retorno.

## Trace

Função para adicionar log a chamada, auxiliando o debug.

- profile:
  - Não possui, basta passar o texto a ser registrado. Exemplo: trace("Chamada passou por aqui")

## Sms

Função para enviar uma mensagem de texto via SMS.

- profile:
  - destiny Número para onde será encaminhado o SMS.
  - data Texto enviado no SMS.

Exemplo: t = sms{destiny=88880000, data="CREDITO APROVADO"}

- account Conta a ser utilizada para envio do SMS.
- password Senha da conta a ser utilizada para envio do SMS.
   Exemplo: t = sms{destiny=88880000, data="LIGUE PARA 0800 345 6788 e participe do sorteio de 3 casas", account=2000, password=4567}

O sms retornará o resultado somente em caso de ERRO no envio, do contrário será nil.

### Answer

Função utilizada para atender a chamada dentro da função nativa before.

- profile:
  - Não possui.

Exemplo: answer().

O answer não possui retorno.

Não pode ser utilizado dentro das funções pré-definidas start e finish.

# AUXILIAR DE NAVEGAÇÃO

Atuam na navegação do usuário da URA.

#### Menu

*Container* de funções utilizadas para navegar entre as funções criadas pelo desenvolvedor da *script* de URA. Atua como facilitadora desta navegação e realiza o mapeamento das funções já navegadas.

- profile:
  - route funciona como uma instrução switch/case que a partir do tratamento de um argumento de entrada encaminha para diferentes saídas. Sendo que todas estas saídas são funções definidas pelo desenvolvedor da URA.

Exemplo: menu.route(c, {

```
["1"] = menuAdm,
["2"] = menuRH,
["3"] = menuCompras,
["4"] = menuVendas,
["5"] = menuSuporte,
["default"] = tratamentoDefault,
["timeout"] = timeout,
}
```

 previous - Volta a execução da função indicada a partir de uma navegação já realizada. Seu parâmetro é o número de saltos para trás que se deseja realizar.

Exemplo: menu.previous(2) - volta para a penúltima função executada.

setmain - Redefine a função onde esta instrução é executada como a principal da script. Caso isso não seja feito, a função start é considerada como principal.

Exemplo: menu.setmain()

 main - Direciona a execução para o função principal. Esta pode ser a função start ou a função redefinida via setmain.

Exemplo: menu.main()

restart - Executa novamente a função.
 Exemplo: menu.restart()

O menu não possui retorno.

Não pode ser utilizado dentro das funções pré-definidas before e finish.

## **UTILIDADES GERAIS**

## Métodos especiais

São funções que dependem de módulos adicionais de software ou hardware

## Callback

Função para inserir um contato nas ferramentas de Callback EasyCall e Interact.

profile:

- **number** - Número ao qual a chamada será retornada pelo Callback. Valor padrão é o número originador.

Exemplo: c = callback{number=32817000}

- **group** - Número do grupo onde será armazenado o contato. Valor padrão é o grupo do qual esta chamada foi transbordada.

#### **OBSERVAÇÃO**

Esta informação não é recuperada em estruturas multi-site.

**Exemplo**: c = callback{group=2020}

- data Dados a serem inseridos no registro do Callback.
  - **Exemplo**: c = callback{dados="PENDENCIA\_FINANCEIRA"}
- site host onde deverá ser registrado o Callback quando em estrutura multi-site. É opcional. Quando não informado, é considerado local.
   Exemplo: c = callback{site="ecgsp"}
- aplication informa qual a aplicação será utilizada: interact ou easycall. Caso não seja informada, será identificado em tempo de execução.
   Exemplo: c = callback{aplication="easycall"}
   Exemplo: c = callback{aplication="interact"}

Parâmetros específicos por aplicação:

EasyCall:

> period - Faixa de horário para o retorno da chamada pelo callback, no formato 'HH:MM-HH:MM'. É opcional.

**Exemplo**: c = callback{period="08:00-10:00"}

- Interact:
  - **name** nome do cliente/usuário que aparecerá para o agente. Caso não seja informado, será configurado o próprio número de origem da chamada.
  - **start** Opcional. Data/hora inicial para o período no qual é permitida a geração da chamada, no formato DD/MM HH:MM.
  - **stop** Opcional. Data/hora final para o período de geração da chamada, no formato DD/MM HH:MM.

O Callback retornará o resultado somente em caso de ERRO no registro, do contrário será *nil.* 

## Report

Função para inserir informações nos relatórios de URA do tipo atributo valor. Este tipo possibilita o envio de informações dinâmicas da LPU para os relatórios, tais como CPF, Códigos Digitados, Pesquisa de Satisfação e Classificação da Chamada.

- profile:
  - Não possui, mas existe a necessidade de preencher três campos (<nome>, <valor>, <tipo>).
  - nome Nome do atributo
  - valor Valor do atributo
  - **tipo**: informa qual o tipo de variável será enviada: 0 Geral, 1 Classificação/Filtro, 2 Pesquisa de Satisfação.

Geral, deve ser utilizado para envio de informações granulares, tais como CPF, Códigos digitados na URA. Visualização nos modelos 30604 e 30609. **Exemplo**: report("ID", recover("callid"), 0)

Classificação/filtro, como o próprio nome já diz é utilizado para classificação ou filtro das chamadas. Ou seja, propicia que as chamadas sejam filtradas por um resultado do atributo. Classificação: Modelos 30601,30602,30604,30605,30606. Visualização: Modelo 30608.

Exemplo: report("Tipo\_Cliente", "Vip", 1)

Pesquisa, neste tipo o desenvolvedor pode criar suas próprias Pesquisas de Satisfação. Ele funciona de maneira simples, as perguntas são os nomes das variáveis e os valores são as respostas. Visualização: Modelo 30607.

Exemplo: report("Qualidade Atendimento", "1", 2)

O report não possui retorno.

## Checkpoint

Função para inserir pontos de verificação. Quando uma chamada passar por este ponto serão geradas informações estatísticas para o relatório. Os modelos dos relatórios que utilizam estas informações são: 30601, 30602 e 30604.

- profile:
  - Não possui, mas existe a necessidade de preencher o nome do ponto de verificação.

Exemplo: checkpoint("Menu\_Vendas")

O checkpoint não possui retorno.

## sendAlarm

Função utilizada para gerar um alarme. Quando uma chamada passar por este ponto será gerado um alarme que será exibido na Supervisão de Alarmes.

profile:

**Exemplo**: sendAlarm("Texto do alarme gerado pela script de URA") O sendAlarm não possui retorno.

## nlp.dialogflow

Função utilizada para comunicação com a plataforma de linguagem natural Dialogflow.

- profile:
  - Não possui, mas existe a necessidade de enviar os parâmetros de consulta à plataforma.
  - url URL da API;
  - text(query) texto utilizado para processar a linguagem natural;
  - autorization cabeçalho HTTP com o token de acesso a API;
  - sessionId identificador único da conversa (máximo de 36 caracteres).
- opcionais:
  - lang (default pt-BR)
  - timezone (default Aerica/São\_Paulo)

```
DÍGITRO: INTELIGÊNCIA – TI - TELECOM
```

> Em redes que utilizam proxy é necessário o envio do parâmetro **proxy** na mesma estrutura da consulta.

#### Exemplo:

proxy = 'http://<USUARIO>:<SENHA>@<IP\_PROXY>:<PORTA\_PROXY>'

O retorno é uma table contendo os campos id, timestamp, lang, result, status e sessionld.

## nlp.watson

Função utilizada para comunicação com a plataforma de linguagem natural Watson.

- profile:
  - Não possui, mas existe a necessidade de enviar os parâmetros de consulta à plataforma.
  - username Nome de usuário do serviço
  - password Senha do serviço
  - url URL do workspace
  - text Texto utilizado para processar a linguagem natural
  - conversation\_id Identificador único da conversa

Em redes que utilizam proxy é necessário o envio do parâmetro **proxy** na mesma estrutura da consulta.

#### Exemplo:

proxy = 'http://<USUARIO>:<SENHA>@<IP\_PROXY>:<PORTA\_PROXY>'

O retorno é uma table contendo os campos intents, entities, input, output e context.

#### record.start

Função utilizada para iniciar a gravação de chamada na URA. Quando uma chamada passar por este ponto é enviado um comando ao gravador solicitando o início da gravação.

- profile:
  - operador login do operador associado à programação de gravação no Record
- opcional:
  - description descrição que será associada a gravação.

Em caso de falta de parâmetros, parâmetros incorretos ou erro na comunicação com o gravador a chamada será derrubada.

Exemplo: local resposta = record.start {operator = "persona"}

O retorno é uma table contendo os campos recordid, dateTime e file.

## record.stop

Função utilizada para finalizar a gravação de chamada na URA. Quando uma chamada passar por este ponto é enviado um comando ao gravador solicitando o fim da gravação atual.

- profile:
  - Não possui.

Caso não exista uma gravação em andamento ou ocorra erro na comunicação com o gravador a chamada será derrubada.

#### Exemplo: record.stop ()

O record.stop não possui retorno.

### contact.insert

Função utilizada para realizar o cadastro de um contato dentro do banco de dados. Esta primitiva pode ser chamada sem passar parâmetros, dessa forma, o próprio usuário que está em contato com o chatbot será cadastrado, ou receberá todas as informações via parâmetro.

- id\_chat ID da conversa passada pelo aplicativo de comunicação (Messenger, Telegram).
- id\_bot ID do bot utilizado na conversa. Esta informação vem na chamada quando o usuário entra contato com o chatbot.
- id\_tipo\_submidia parâmetro que contém o tipo de submídia utilizado (Telegram ou Messenger).
- identificacao identificação do usuário (nome ou número do telefone). Esta informação já é preenchida automaticamente com a informação enviada pelo bot.
- complemento: podem ser inseridas quaisquer informações adicionais para cada contato, como CPF, CNPJ e etc.

#### contact.get

Primitiva responsável por pegar as informações de um ou mais contato no banco de dados. Caso não sejam passados parâmetros, serão retornados todos os contatos cadastrados no banco de dados. Caso o programador queira pegar as informações de apenas um usuário, basta colocar como parâmetro os campos id\_chat e id\_bot.
> Resposta: como resposta será recebido um objeto semelhante ao descrito a seguir:

"rows":[{"id\_chat\_contact":4,"id\_chat":"212593245","identificacao":"Alvaro Schmitt","id\_tipo\_submidia":"telegram","id\_bot":"754629206:AAHaabORKgbPnAMh S4u1wWg2QKz4oK7i-kg","complemento":"batata"}]}.

#### contact.remove

Remove um contato específico da tabela de contatos.

Exemplo: contact.remove{}.

## VARIÁVEIS DE AMBIENTE

Variáveis setadas no início da chamada.

- **associated\_data** dado associado à chamada.
- to número para qual a chamada foi originalmente realizada.
- from número do originador da chamada.
- callid id da chamada.
- **group** grupo da URA que está realizando o atendimento da chamada.
- lastgroup último grupo por onde a chamada passou antes de ser encaminhada para a URA.
- media\_type tipo de mídia que está navegando na URA (chat ou voice).
- messageType para utilizar o mesmo tipo de envio em todas as mensagens de chat basta setar um dos valores a seguir:

*audio:* com este valor setado serão encaminhados apenas os arquivos de áudio e não as mensagens de texto.

*both:* com este valor setado serão encaminhados tanto as mensagens de texto quanto as de áudios.

Para setar esses valores deve-se utilizar a função store.

Para utilizar estas variáveis na LPU, basta utilizar as funções store ou recover.

Exemplo: dado\_associado = recover("associated\_data")

store ("messageType", "audio")

 speaker - para utilizar o mesmo locutor em todas as divulgações de TTS sem setar o parâmetro *speaker* de cada mensagem basta configurar o nome do locutor neste campo (marcos, anapaula).

# FUNÇÕES ÚTEIS

Funções que simplificam o processamento de informações na LPU.

## Calendar

Função para utilizar os calendários de atendimento.

- profile:
  - Não possui, basta passar os nomes dos calendários separados por vírgula.
     Exemplo: t = calendar("CAL\_DIA,FERIADOS")

O *calendar* retornará *true* caso dentro do horário ou o calendário não existir, fora do horário retornará *false*. Os calendários deverão estar previamente cadastrados no sistema. Caso o calendário não exista, a função retornará *true*.

#### Store

Função utilizada para atribuir uma variável dentro da LPU. A variável permanecerá acessível até o final da execução da *script* de URA.

- profile:
  - Não possui, mas existe a necessidade de preencher dois campos (<nome>, <valor>)

nome - Nome do variável

valor - Valor do variável

**Exemplo**: store("cifra", c)

O store não possui retorno.

### Recover

Função utilizada para recuperar uma informação de uma variável da LPU.

- profile:
  - Não possui, mas existe a necessidade de preencher um campo (<nome>).

nome - Nome da variável

Exemplo: local codigo = recover("cifra")

O recover retorna o valor da variável a partir do seu nome.

### Format

Função para facilitar formatação de informações.

- profile:
  - currency formata um determinado valor monetário.

Exemplo: local cotacao = format.currency(dolar\_comercial)

O format retorna o valor da variável formatado de acordo com o profile solicitado.

## Funções do Lua exportadas para a LPU

- funções:
  - string função de manipulação de strings.
  - table função de manipulação de tables.
  - tonumber converte conteúdo da variável para um número.
  - tostring converte conteúdo da variável para uma string.
  - date retorna uma cadeia ou uma tabela contendo data e hora.
  - time retorna o tempo corrente quando chamada sem argumentos ou um tempo representando a data e a hora especificados pela tabela fornecida.

- ipairs retorna três valores: uma função iteradora, a tabela t e 0, de modo que a construção irá iterar sobre os pares (1,t[1]), (2,t[2]), …, até a primeira chave inteira ausente da tabela.
- **pairs** retorna três valores: a função next, a tabela **t** e **nil**, de modo que a construção irá iterar sobre todos os pares chave.valor da tabela **t**.
- next permite a um programa percorrer todos os campos de uma tabela.
   Seu primeiro argumento é uma tabela e seu segundo argumento é um índice nesta tabela.
- type retorna o tipo de seu único argumento, codificado como uma cadeia de caracteres. Os resultados possíveis desta função são "nil" (uma cadeia de caracteres, não o valor nil), "number", "string", "boolean", "table", "function", "thread" e "userdata".

## Utilits

*Container* de funções utilizadas para validações de cartões, acessos externos, banco de dados, etc.

- funções:
  - web Utilizado para comunicação com webservices via HTTP e HTTPS nos métodos GET e POST. Esta função prevê a formatação de todo conteúdo do request. O argumento obrigatório é a URL ou URI, o restante é opcional, mas podemos citar algumas opções: qs, useQuerystring, method, headers, body, form, formData, multipart, auth, json, jsonReviver, preambleCRLF, fallowRedirect, maxRedirects, encoding, pool, timeout, proxy, oauth, hawk, strictSSL, agentOptions, time, jar, was, httpsSignature, localAddress, gzip, tunnel, proxyHeaderWhiteList, proxyHeaderExclusiveList, removeRefererHeader, rejectUnauthorized entre outros.

**Exemplo**: local consulta = {

> url = 'http://www.webservicex.net/CurrencyConvertor.asmx/ConversionRate?FromCurrency=B RL&ToCurrency=USD',

```
method = 'GET',
}
resposta = utilits.web(consulta)
```

retorno é uma table contendo headers, body, statusCode e error.

**decodeXML** - lê o conteúdo XML e transforma em uma *table. É possível entrar somente com o* XML para ser tratado, ou passar uma table. Quando passado table, é possível informar no segundo parâmetro a partir de qual tag deseja-se realizar o tratamento. Quando existirem atributos e conteúdos para uma mesma tag, o conteúdo será armazenado como content.

#### Exemplo 1:

local xml = "<body><result><name>Jose</name><id>12345</id></result></body>"
local resultado = utilits.decodeXML(resposta.body)
play{"tts:Olá "..resultado.body.result.name}
Exemplo 2:
local xml = "<body><result name=Jose id=12345/></body>"
local resultado = utilits.decodeXML{resposta.body}
play{"tts:Olá "..resultado.body.result.name}

#### Exemplo 3:

local xml = "<body><result name=Jose id=12345/></body>"
local resultado = utilits.decodeXML{resposta.body, "result"}

DÍGITRO: INTELIGÊNCIA – TI - TELECOM

Linguagem de Programação URA CAPÍTULO 10

play{"tts:Olá "..resultado.name}

#### Exemplo 4:

local xml = "<body><result name=Jose id=12345>Bem vindo Jose.</result></body>"
local resultado = utilits.decodeXML{resposta.body, "result"}
play{"tts:"..resultado.content}

O retorno é uma *table* com o conteúdo do XML. **decodeJSON** - lê o conteúdo no formato JSON e transforma em uma *table*.

Exemplo: local resultado = utilits.decodeJSON(resposta)

O retorno é uma table com o conteúdo do JSON.

encodeJSON - lê o conteúdo de uma table e transforma no formato JSON.

**Exemplo**: local payload = utilits.encodeJSON(conteudo) O retorno é um conteúdo no formato JSON.

**sendFileToFileService** - utilizado para enviar arquivos para o processo de gerenciamento e envio de arquivos para mídias de chat. Esta ação pode ser utilizada para enviar arquivos de URLs ou arquivos presentes no projeto da URA.

**url -** utilizado para baixar um arquivo de um servidor externo e enviá-lo para o gerenciador de arquivos das conversas de chat

#### Exemplo:

utilits.sendFileToFileService({url='https://intranet.digitro.com.br/daf/manuais/ EasyCall\_Persona\_3-1.28-v1.pdf'})

file - Utilizado para enviar um arquivo, presente no projeto da URA, para o gerenciador de arquivos das conversas de chat

#### Exemplo:

utilits.sendFileToFileService({file='M\_00012.MP3'})

Como retorno, esta função devolverá um objeto contendo dois parâmetros. O primeiro, **name**, possuirá o nome do arquivo, e o segundo, *uuid*, conterá o ID do arquivo necessário para utilização da função file.send.

**sendFileToSTT** - utilizado para enviar um arquivo de áudio para o servidor de reconhecimento de voz STT (*Speach to Text*). Esta primitiva retornará apenas o texto que foi reconhecido no áudio, ou então um objeto, contendo o erro ocorrido durante a comunicação com o servidor.

Os formatos de áudio suportados são OGG, MP3 e WAV.

file – arquivo recebido através da primitiva prompt.

#### Exemplo:

local resposta = utilits.sendFileToSTT {""file = teste"", timeout = 120}

 timeout – tempo máximo, em segundos, que o processo esperará por uma resposta do STT..

#### Exemplo:

local resposta = utilits.sendFileToSTT {file = teste, "'timeout = 120"'}

A assertividade do texto reconhecido é diretamente proporcional a qualidade do áudio enviado ao STT. O Messenger do Facebook envia áudios com muito ruído, dificultando o reconhecimento.

Como retorno esta função retornará apenas o texto que foi reconhecido no áudio, ou então um objeto, contendo o erro ocorrido durante a comunicação com o servidor.

## SQL

Utilizado para comunicação com Banco de Dados. Atualmente possuímos acessos aos bancos: Oracle, MS SQL Server e Postgres. Para acessar estes bancos basta utilizar alguns parâmetros definidos dentro da própria LPU. A primitiva *sql* deve ser chamada informando-se uma configuração contendo:

- type tipo de conexão (mssql, oracle, postgres, jdbc).
- statementType tipo de comando SQL ('query').
- query consulta SQL.
- url configuração para acesso ao banco de dados (pode variar conforme o banco de dados).
- server IP da máquina.
- port porta tcp.
- database nome do database ou SID.
- user nome do usuário.

- password senha do usuário.
- options opções específicas.
- timeout define o tempo máximo da conexão e execução do comando SQL no banco de dados (tempo em ms). Valor *default* 10000 ms (10 s).
- limit define a quantidade máxima de registros que serão retornados na resposta. Valor default:100.

#### Oracle

```
var query = {
```

```
type = 'oracle',
url = oraclecfg,
query = 'SELECT valor FROM salario_minimo where ano = 1999',
statementType : 'query'
};
```

```
Exemplo: resp = utilits.sql(query)
```

#### **MS SQL Server**

var mssqlcfg = { user = 'uraip', password= 'uraip',

```
server = '192.168.167.197',
    port = 1433,
    database = 'uraip',
    options = { connectTimeout = 10000, tdsVersion= '7_1' } ;
var mssql = {
    type = 'mssql',
    url = mssqlcfg,
    query = 'SELECT valor FROM salario_minimo where ano = 1999',
    statementType = 'query'
    };
Exemplo: resp = utilits.sql(query)
```

#### PostgreSQL

```
var pgconf = { server = '192.168.167.208', port = 5432, database = 'uraip',
user= 'uraip', password = 'uraip' }
var pgquery = {
    type = 'postgres',
    url = pgconf,
    query = 'SELECT valor FROM salario_minimo where ano = 1999',
    statementType = 'query'
    };
Exemplo: resp = utilits.sql(query)
```

#### Retorno:

- error: indica que uma falha ocorreu.
- rows: retorna as linhas e colunas da consulta em uma table.
  - Se ocorrer alguma falha na execução, retorna o atributo I.
  - Se a operação retornar algum registro, retorna uma *table* com as linhas e colunas no atributo *rows*.
  - Se a operação não retornar nenhum registro ou for uma operação que não retorna dados (INSERT, UPDATE, DELETE) e não ocorrer erro, não retorna nenhum atributo.

#### Exemplo:

```
resp = utilits.sql(pgquery)
if not resp or resp.error then
    play { tts = "Falha na consulta ao banco de dados!" }
elseif resp.rows then
    util.listResp(resp.rows)
    for k,v in ipairs(resp.rows) do
        if v.valor ~= nil then
        ...
    end
else
    -- não retornou dados
end
```

### Socket

Função utilizada para conectar a um determinado servidor externo e enviar um dado. Para preenchimento dos parâmetros basta seguir o modelo:

Retorno do *socket* é uma *table* contendo o campo *error* somente em caso de ERRO no envio, do contrário será *nil* e no campo *content* uma *string* retornada pelo servidor caso houver esse retorno.

## valida\_cpf

Validador de CPF basta passar o número do CPF.

**Exemplo**: local res = utilits.valida\_cpf(c)

Retorno do valida\_cpf é true se o CPF for válido e false em caso de falha na validação

### valida\_cnpj

Validador de CNPJ basta passar o número do CNPJ.

Exemplo: local res = utilits.valida\_cnpj(c)

Retorno do valida\_cnpj é true se o CNPJ for válido e false em caso de falha na validação

### readfile

Lê arquivo local a partir do path informado.

**Exemplo**: local lines = utilits.reafile("lista\_vip") Retorno é um *array* de linhas lidas no arquivo.

### file2string

Lê arquivo local a partir do path informado.

**Exemplo**: local lista\_t9 = utilits.file2string("lista\_telefonica.cfg") Retorno é uma *string* com todo conteúdo do arquivo lido.

### damm\_generate

Gerador de dígito verificador.

DÍGITRO: INTELIGÊNCIA – TI - TELECOM

Linguagem de Programação URA CAPÍTULO 10

**Exemplo**: local digit = utilits.damm\_generate(47135336)

Retorno é o dígito verificador, no exemplo acima o resultado é 2.

### damm\_validate

Validador de dígito verificador.

**Exemplo**: local valid = utilits.damm\_validate(471353362) Retorno é *true* se o digito é válido e *false* se inválido

### luhn\_generate

Gerador de dígito verificador para cartão de crédito.

**Exemplo**: local number = utilits.luhn\_generate(545762389823411)

Retorno é o dígito verificador, no exemplo acima o resultado é 3.

### luhn\_validate

Validador de cartão de crédito.

Exemplo: local result = utilits.luhn\_validate(5457623898234113)

DÍGITRO: INTELIGÊNCIA – TI - TELECOM

Linguagem de Programação URA CAPÍTULO 10

Retorno é true se o digito é válido e false se inválido.

### utf2iso

Converte o conteúdo UTF-8 em ISO

Exemplo: local txt\_iso = utilits.utf2iso(txt\_utf8)

Retorno é o conteúdo convertido no formato ISO.

## iso2utf

Converte o conteúdo ISO em UTF-8

Exemplo: local txt\_utf8 = utilits.iso2utf(txt\_iso)

Retorno é o conteúdo convertido no formato UTF-8.

## string2table

Transforma uma string em uma table a partir de um pattern.

 $\label{eq:constraint} \begin{array}{l} \textbf{Exemplo:} \mbox{ local agenda = utilits.file2string("listatelefonica.cfg")} \\ \mbox{ local content = utilits.string2table( { string=agenda, pattern="(%d+)=([^;]^*);([^;]^*);[^n]^*"} ) \end{array}$ 

> Retorna a *table* contendo as informações passadas na *string*, se houver um cabeçalho na *string* a formatação seguirá esse cabeçalho. Ex: "NOME, TELEFONE, Joao luiz, 32817000, Tiago Pedro, 88880000" será igual a table = { NOME=Joao Luiz, TELEFO-NE=32817000, NOME=Tiago Pedro, TELEFONE=88880000 }

## filter

Utilizado para localizar um conteúdo dentro de uma *table*. Passando como entrada a tabela a ser pesquisada, a(s) coluna(s) onde serão pesquisadas, podendo ser o número ou nome da coluna e o *pattern* para pesquisa.

Exemplo: local newDic = utilits.filter( {list=dic, columns="2", pattern=regex} )

Retorna a table com as linhas que bateram com o filtro.

#### sttparse

Função utilizada para especializar o reconhecimento de voz do tipo STT. Para o uso basta passar o parâmetro link. link é a URL gerada a partir do reconhecimento de voz retornado do prompt.

Exemplo: local j = utilits.sttparse{link=file}

O retorno será uma *table* contendo todas as frases reconhecidas naquela ação. Caso o usuário fale com algumas pausas, as frases poderão vir separadas, em posições diferentes do vetor, ou então virem juntas em uma mesma posição.

A seguir um exemplo contendo o padrão do retorno.

["Como você o chama", "Pode ser de Carlos"]

## EXEMPLO DE SCRIPT DE URA

```
start = function ()
store ("URLFrase", "http://192.168.0.1/msgs/M_04000.WAV")
store ("Calendario", "Cliente")
store ("Arquivo", "ArquivosLeitura/texto.txt")
store ("Arquivo2", "ArquivosLeitura/texto2.txt")
store ("WS", "http://192.168.0.1/teste/CarcEsp.php")
store ("Mensagem", "Teste de SMS.")
store ("MaqCallback", "192.168.0.1")
store ("Periodo", "08:00-10:00")
store ("DadoCallback", "Teste URA")
```

```
checkpoint("Inicio")
play {tts="Bem vindos a URA de testes do Persona 3"}
menu.next (menuPrincipal)
end
```

```
function menuPrincipal ()
```

```
checkpoint("Menu Principal")
```

```
menu.setmain ()
```

play {tts="Digite 1 para teste de frases. Digite 2 para consulta a banco de dados. Digite 3 para consulta a um *webservice*. Digite 4 para registrar callback. Digite 5 para transferência de chamada. Digite 6 para enviar um SMS. Digite 7 para teste de calendário. Digite 8 para testes de funções internas.", cut = "true"}

```
local c = prompt ()
```

```
DÍGITRO: INTELIGÊNCIA - TI - TELECOM
```

```
menu.route (c, {
           ["1"] = Frases,
           ["2"] = BancoDados,
           ["3"] = Webservice,
           ["4"] = RetornoChamada,
           ["5"] = Transferencia,
           ["6"] = MensagemTexto,
           ["7"] = Calendario,
           ["8"] = FuncoesInternas,
           ["default"] = Erro,
           ["timeout"] = Erro,
end
function Erro ()
 checkpoint("Erro")
 play{file="http://192.168.0.1/msgs/M_04000.WAV", cut="true"}
 menu.previous(1)
end
function Frases()
 checkpoint("Divulga Frases")
 local URL = recover ("URLFrase")
 play {tts="Frase 1."}
 play{file=URL, cut="true"}
```

play {tts="Frase 2."}

DÍGITRO: INTELIGÊNCIA – TI - TELECOM

Linguagem de Programação URA CAPÍTULO 10

> play{phrase="DATE=TODAY"} play {tts="Frase 3."} play{phrase="DDMM=TODAY"} play {tts="Frase 4."} play{phrase="DDMMAAAA=TODAY"} play {tts="Frase 5."} play{phrase="HOUR=NOW"} play {tts="Frase 6."} play{phrase="HHMM=NOW"} play {tts="Frase 7."} play{phrase="HHMMSS=NOW"} play {tts="Frase 8."} play{phrase="ASHHMM=NOW"} play {tts="Frase 9."} play{phrase="ASHHMMSS=NOW"} play {tts="Frase 10."} play{phrase="DASHHMM=NOW"} play {tts="Frase 11."} play{phrase="DASHHMMSS=NOW"} play {tts="Frase 12."} play{phrase="\$=10,20"} play {tts="Frase 13."} play{phrase="NUMBER=123456789"} play {tts="Frase 14."} play{phrase="ONEBYONE=123456789"}

```
DÍGITRO: INTELIGÊNCIA - TI - TELECOM
```

```
play {tts="Frase 15."}
 play{phrase="MSG=4"}
 play {tts="Frase 16."}
 play{phrase="CPF=08229964998"}
 menu.main()
end
function BancoDados ()
 checkpoint("Consulta Banco de Dados")
 play {tts="Teste de consulta a banco de dados Postgres"}
 local serverBD = {
            server = '192.168.0.1',
            port = 5432,
           database = 'data',
            user = 'user',
            password = 'senha',
 local consulta = \{
            tipo = 'postgres',
            url = serverBD,
            bd = 'POSTGRES',
 local Pedido = "select * from consulta cliente where dt inicial = '2014-08-05 14:12:14.0'
LIMIT 3"
```

```
DÍGITRO: INTELIGÊNCIA - TI - TELECOM
```

```
local resposta = utilits.sql({ type = consulta.tipo, url = consulta.url, query = Pedido, sta-
tementType = "query"})
```

```
play {tts="Consulta Realizada."}
```

```
play {tts="O valor da identificação 1 é " .. resposta.rows[1].identificação}
```

```
play {tts="O valor da identificação 2 é " .. resposta.rows[2].identificação}
```

```
play {tts="O valor da identificação 3 é " .. resposta.rows[3].identificação }
```

```
play {tts="teste de execução de procedure"}
```

```
Pedido = "select get_municipio(41,'32349453',null)"
```

```
resposta = utilits.sql({ type = consulta.tipo, url = consulta.url, query = Pedido, state-
mentType = "query"})
```

```
play {tts="O valor do retorno da procedure é " .. resposta.rows[1].get_municipio}
```

```
menu.previous (1)
```

end

```
function Webservice ()
```

```
checkpoint("Consulta Webservice")
```

local consulta = {

url = 'http://www.webservicex.net/CurrencyConvertor.asmx',

method = 'POST',

proxy = 'http://user:senha@192.168.0.1:3333',

```
body = '<?xml version="1.0" encoding="utf-8"?><soap:Envelope
xmlns:xsi="http://www.w3.org/2001/XMLSchema-instance"
xmlns:xsd="http://www.w3.org/2001/XMLSchema"
xmlns:soap="http://schemas.xmlsoap.org/soap/envelope/"> <soap:Body> <Conver-
sionRate xmlns="http://www.webserviceX.NET/"> <FromCurren-
```

```
DÍGITRO: INTELIGÊNCIA - TI - TELECOM
```

```
Linguagem de Programação URA
CAPÍTULO 10
```

```
cy>EUR</FromCurrency> <ToCurrency>BRL</ToCurrency> </ConversionRate> </soap:Body></soap:Envelope>',
```

timeout = 5000,

play {tts="Vai realizar a consulta a um Webservice SOAP"}

local resposta = utilits.web(consulta)

if resposta and not resposta.error then

play {tts="Um Euro vale "}

```
local Euro = utilits.decodeXML(resposta.body, "ConversionRateResponse")
```

```
play{tts=Euro.ConversionRateResult}
```

else

```
play{tts="Consulta não funcionou"}
```

end

```
play {tts="Vai realizar consulta a um Webservice que retorna caracteres especiais."} consulta = {
```

```
url = recover("WS"),
method = 'GET',
timeout = 5000,
}
resposta = utilits.web(consulta)
if resposta and not resposta.error then
play {tts=utilits.utf2iso(resposta.body)}
else
play{tts="Consulta não funcionou"}
```

end

DÍGITRO: INTELIGÊNCIA - TI - TELECOM

Linguagem de Programação URA CAPÍTULO 10

```
menu.previous(1)
```

end

end

function RetornoChamada ()

checkpoint("Callback")

play {tts="Teste de inserção de chamadas no Callback. Digite 1 para inserir a chamada em um grupo específico. Digite 2 para inserir a chamada em um grupo específico de outra máquina. Digite 3 para inserir chamada no grupo transbordado, Digite 4 para inserir chamada com um período específico. Digite 5 para inserir chamada com dados associados.", cut="true"}

```
local M = prompt {}
```

menu.route (M, {

```
["1"] = RetornoEsp,
["2"] = RetornoMaq,
["3"] = Retorno,
["4"] = RetornoPeriodo,
["5"] = RetornoDados,
["default"] = Erro,
["timeout"] = Erro,
}
)
```

function RetornoEsp () checkpoint("Callback Especifico") play {tts="Digite o número do grupo onde o callback deverá ser registrado.", cut="true"}

```
DÍGITRO: INTELIGÊNCIA – TI - TELECOM
```

```
local grupo = prompt {accumulate=4}
 local result = callback { number=32812003, group=grupo}
 if not result then
  play {tts="Callback registrado com sucesso."}
 else
  play {tts="Falha no registro do Callback."}
 end
 menu.previous(2)
end
function RetornoMag ()
 checkpoint("Callback outra máquina")
 local Mag = recover("MagCallback")
 play {tts="Digite o número do grupo onde o callback deverá ser registrado.", cut="true"}
 local grupo = prompt {accumulate=4}
 local result = callback {number=32812006, group=grupo, site=Maq}
 if not result then
  play {tts="Callback registrado com sucesso."}
 else
  play {tts="Falha no registro do Callback."}
 end
 menu.previous(2)
end
```

function Retorno ()

```
checkpoint("Callback simples")
 play {tts="Digite o número do grupo onde o callback deverá ser registrado.", cut="true"}
 local grupo = prompt {accumulate=4}
 local result = callback {number=32812003}
 if not result then
  play {tts="Callback registrado com sucesso."}
 else
  play {tts="Falha no registro do Callback."}
 end
 menu.previous(2)
end
function RetornoPeriodo ()
 checkpoint("Callback com periodo")
 local Mag = recover("MagCallback")
 local periodo = recover ("Periodo")
 play {tts="Digite o número do grupo onde o callback deverá ser registrado, com perío-
do.", cut="true"}
 local grupo = prompt {accumulate=4}
 local result = callback {number=32812676, site=Maq, group=grupo, period=periodo}
 if not result then
  play {tts="Callback registrado com sucesso."}
 else
  play {tts="Falha no registro do Callback."}
```

end

DÍGITRO: INTELIGÊNCIA - TI - TELECOM

Linguagem de Programação URA CAPÍTULO 10

```
menu.previous(2) end
```

function RetornoDados () checkpoint("Callback com dados") local Mag = recover("MagCallback") --local periodo = recover ("Periodo") local dadosAss = recover ("DadoCallback") play {tts="Digite o número do grupo onde o callback deverá ser registrado, com dados associados.", cut="true"} local grupo = prompt {accumulate=4} local result = callback {number=32812668, site=Mag, group=grupo, data=dadosAss} if not result then play {tts="Callback registrado com sucesso."} else play {tts="Falha no registro do Callback."} end menu.previous(2) end function Transferencia() checkpoint("Transferencia") play {tts="Digite 1 para transferência normal, 2 para transferência com rota 0, 3 para transferência com conta e senha. Ou 4 para transferência com CPD.", cut = "true"} local M = prompt {accumulate=1, timeout=5}

```
menu.route (M, {
```

```
DÍGITRO: INTELIGÊNCIA - TI - TELECOM
```

```
["1"] = transfNormal,
["2"] = transfRota,
["3"] = transfConta,
["4"] = transfCPD,
["default"] = Erro,
["timeout"] = Erro,
}
```

end

function transfNormal()
 checkpoint("Transferencia normal")
 play {tts="Digite o número para geração de chamada.", cut="true"}
 local ramal = prompt {accumulate=4}
 if ramal then
 xfer{destiny=ramal}
 else
 menu.next(Erro)
 end
end
function transfRota ()
 checkpoint("Transferencia por rota zero")
 play {tts="Digite o numero para geração da chamada via rota 0", cut="true"}
 local ramal = prompt {accumulate=4}

> if ramal then xfer{destiny=ramal, route=0} else menu.next(Erro) end end function transfConta () checkpoint("Transferencia conta e senha") play {tts="Digite o número para geração da chamada por conta e senha", cut="true"} local ramal = prompt {accumulate=4} play {tts="Digite o número da conta."} local conta = prompt {accumulate=4} play {tts="Digite a senha."} local senha = prompt {accumulate=4} if ramal and conta and senha then xfer {destiny=ramal, account=conta, password=senha} else menu.next(Erro) end end function transfCPD () checkpoint("Transferencia com CPD") play {tts="Digite o número para geração de chamada via rota 0 com CPD", cut="true"}

```
Linguagem de Programação URA
CAPÍTULO 10
```

```
local ramal = prompt {accumulate=4}
 if ramal then
  xfer{destiny=ramal, route=0, cpd="true"}
 else
  menu.next(Erro)
 end
end
function MensagemTexto ()
 checkpoint("Envia SMS")
 play {tts="Digite o número para onde a mensagem será enviada.", cut="true"}
 local ramal = prompt{accumulate=4}
 if not sms{destiny=ramal, data=recover("Mensagem")} then
  play {tts="Mensagem enviada"}
 else
  play {tts="Falha no envio da mensagem"}
 end
 menu.previous(1)
end
function Calendario ()
 checkpoint("Verifica Horario de Atendimento")
 local Calendario = recover ("Calendario")
 play {tts="Verificação do calendário " .. Calendario}
 if calendar(Calendario)=="true" then
```

```
DÍGITRO: INTELIGÊNCIA - TI - TELECOM
```

```
play {tts="Dentro do horário de atendimento, ou calendário não existe."}
else
play {tts="Fora do horário de atendimento"}
end
menu.main ()
end
```

```
function FuncoesInternas ()
```

```
checkpoint("Funcoes internas")
```

play {tts="Teste das Funções internas do Persona 3. Digite 1, para validações em geral. Digite 2 para ler um arquivo e mandar reproduzir uma linah. Digite 3 para ler um arquivo e reproduzir todo o conteudo. ", cut="true"}

```
local M = prompt {}
```

```
menu.route (M, {
```

```
["1"] = Validacoes,
["2"] = LerLinha,
["3"] = LerArquivo,
["default"] = Erro,
["timeout"] = Erro,
}
```

```
end
```

function Validacoes () checkpoint("Validacoes, CPF, CNPJ, cartao de credito")

```
play {tts="Teste 1. Verificação da validade de um CPF. Digite o número do CPF.",
cut="true"}
 local CPF = prompt {accumulate=11}
 if utilits.valida cpf (CPF) == true then
  play {tts="CPF válido."}
 else
  play {tts="CPF inválido."}
 end
 play {tts="Teste 2. Verficação de validade de um CNPJ. Digite p número do CNPJ.",
cut="true"}
 local CNPJ = prompt {accumulate=14}
 if utilits.valida_cnpj (CNPJ) == true then
  play {tts="cnpj válido."}
 else
  play {tts="cnpj inválido."}
 end
 play {tts="Teste 3. Digite os 15 primeiros digitos de seu cartão de crédito.", cut="true"}
 local Cartao1 = prompt {accumulate=15}
 play {tts="O último dígito do seu cartão é " .. utilits.luhn_generate(Cartao1)}
 play {tts="Teste 4. Digite os 16 dígitos do seu cartão de crédito.", cut="true"}
 local Cartao2 = prompt {accumulate=16}
 if utilits.luhn_validate (Cartao2) == true then
  play {tts="Cartão válido."}
 else
  play {tts="Cartão inválido."}
 end
```

```
Linguagem de Programação URA
CAPÍTULO 10
```

```
play {tts="Teste 5. Gerador de dígito DAMM. Digite um número com no máximo 19 ca-
racteres.", cut="true"}
 local Numero = prompt {accumulate=19}
 play {tts="O dígito verificador é " .. utilits.damm generate (Numero)}
 play {tts="Tete 6. Verificador por dígito DAMM. Digite um número com no máximo 20
caracteres.", cut="true"}
 local Numero2 = prompt {accumulate=20}
 if utilits.damm validate (Numero2) == true then
  play {tts="Código correto."}
 else
  play {tts="Código incorreto."}
 end
 play {tts="Sua chamada será finalizada."}
end
function LerArquivo ()
 checkpoint("Ler Arquivo")
 local arquivo = recover ("Arquivo2")
 local texto = utilits.file2string(arquivo)
 play {tts=texto}
 menu.previous(1)
end
function LerLinha()
 checkpoint("Ler Linha")
 local arquivo = recover ("Arquivo")
```

```
local texto = utilits.readfile (arquivo)
```

DÍGITRO: INTELIGÊNCIA – TI - TELECOM

Linguagem de Programação URA CAPÍTULO 10

> for k,v in ipairs (texto) do play {tts=v} end menu.previous(1) end

# ANEXO A – EMISSÃO DE RELATÓRIOS PERSONA 3

Os relatórios do **Persona 3** são emitidos com base em parâmetros de pesquisa configurados pelo usuário.

Cada parâmetro corresponde a dados específicos armazenados no sistema, e o resultado da pesquisa está condicionado à existência desses dados. Emissão de Relatórios ANEXO A

## **ABA PARÂMETROS**

A aba Parâmetros apresenta opções de pesquisa do **Persona 3**. A seguir são apresentados os parâmetros, em ordem alfabética, referentes a essa aba.

## Agrupar

Este parâmetro permite configurar se as chamadas virão em uma listagem ou se serão agrupadas.

| ± | grupar |     |
|---|--------|-----|
|   | ⊘ Sim  | Não |
|   |        |     |

Figura 77. Parâmetro Agrupar por Grupo

### Atributo

Este parâmetro permite selecionar quais atributos devem ser exibidos no relatório.
DÍGITRO: INTELIGÊNCIA - TI - TELECOM

Emissão de Relatórios ANEXO A

| Atributo                            |  |
|-------------------------------------|--|
| 1 - CPF                             |  |
| 📄 2 - Estado da chamada             |  |
| 🔲 5 - Sua solicitação foi atendida? |  |
|                                     |  |

Figura 78. Parâmetro Atributo

#### Classificação

Este parâmetro permite selecionar a classificação que será exibida no relatório.

| Classificação    |  |
|------------------|--|
| ⑤ 5 - Tipo_Teste |  |

Figura 79. Parâmetro Classificação

#### **Classificado Como**

Este parâmetro permite selecionar os valores possíveis para uma determinada classificação, selecionada anteriormente no parâmetro **Classificação**. Para isso, basta marcar a caixa de seleção ao lado de "Classificado Como" para habilitar o parâmetro e selecionar os valores possíveis na lista que é apresentada. DÍGITRO: INTELIGÊNCIA - TI - TELECOM

Emissão de Relatórios ANEXO A

|   | Classificado Como        |
|---|--------------------------|
| 1 | 62 - Chamada Transferida |
| 1 | 65 - Chamada Finalizada  |
| 1 | 68 - Chamada abandonada  |

Figura 80. Parâmetro Classificado Como

#### Contabilizar apenas último ponto de verificação

Neste parâmetro, obrigatoriamente deverá ser indicado se será contabilizado apenas o último ponto de verificação. Caso seja selecionada a opção Não, todos os pontos de verificação serão exibidos no relatório.

| Contabilizar apenas o último ponto de verificação |       |  |
|---------------------------------------------------|-------|--|
| C Sim                                             | ⑦ Não |  |

Figura 81. Parâmetro Contabilizar apenas último ponto de verificação

#### Exibição do relatório

Permite definir se deve ser exibido somente o gráfico, somente a listagem ou ambos no relatório.

| Exibição do Relatório |            |
|-----------------------|------------|
| 🔽 Gráfico             | 🗌 Listagem |

Figura 82. Parâmetro Exibição do relatório

#### **Exibir Somente**

Este parâmetro permite configurar o relatório para exibir somente a listagem das chamadas ou o gráfico das chamadas.

| Exibir Somente     |                   |
|--------------------|-------------------|
| C Somente Listagem | C Somente Gráfico |

Figura 83. Parâmetro Exibir Somente

#### Gerar totalizador de chamadas por ponto de verificação

Este parâmetro permite definir se o relatório exibirá um totalizador de chamadas por ponto de verificação ou não.

| * Gerar totalizado | le chamadas por ponto de verificação |  |
|--------------------|--------------------------------------|--|
| C Sim              | Não                                  |  |

Figura 84. Parâmetro Gerar totalizador de chamadas por ponto de verificação

#### Grupos

Este parâmetro permite selecionar os grupos responsáveis por realizar atendimento das chamadas de URA, que serão exibidos no relatório.

| * Grupos                          |                             |  |
|-----------------------------------|-----------------------------|--|
| 2105 - Persona<br>2106 - PersonaB | 2107 - Persona_DDR          |  |
|                                   | Figura 85. Parâmetro Grupos |  |

#### Intervalo

Este parâmetro permite selecionar o intervalo em minutos para divisão da análise das chamadas a serem listadas no relatório.

| * | Intervalo                    |                              |
|---|------------------------------|------------------------------|
|   | C 10 Minutos<br>C 15 Minutos | C 30 Minutos<br>C 60 Minutos |

Figura 86. Parâmetro Intervalo

#### Informações adicionais

Este parâmetro permite incluir informações adicionais caso o serviço de URA seja selecionado.

#### NOTA

O parâmetro **Informações adicionais** só apresentará opções se o serviço URA ou chatbot do **Persona3** for utilizada a primitiva 'report' com o tipo 0 (geral).

Exemplo: report ("CPF", "0000000000", 0). Neste caso será apresentada a opção CPF como opção do parâmetro na emissão do relatório.

| Ð | Informações adicionais |   |
|---|------------------------|---|
|   | CPF                    |   |
|   | RG                     |   |
|   |                        | 1 |

Figura 87. Informações adicionais

#### Origem

Este parâmetro permite informar a origem das chamadas a serem listadas no relatório.

| M Origem |
|----------|
|          |

Figura 88. Parâmetro Origem

#### Resultado do Atendimento no Grupo

Este parâmetro permite selecionar os resultados de atendimentos que serão exibidos no relatório.

DÍGITRO: INTELIGÊNCIA – TI - TELECOM

Emissão de Relatórios ANEXO A

| Resultado do Atendimento no G | rupo             |  |
|-------------------------------|------------------|--|
| Atendimento normal            | Fora do Horário  |  |
| Sem licença                   | Destino Inválido |  |
| Rota Bloqueada                | Origem Inválida  |  |
| Limite de Tráfego             | Erro de Script   |  |

Figura 89. Parâmetro Resultado do Atendimento no Grupo

#### Robôs

Este parâmetro permite filtrar as chamadas de chat pelos robôs desejados.

| Robôs    |            |
|----------|------------|
| TestePBO | teste01230 |
|          |            |

Figura 90. Parâmetro Robôs

## Serviço de URA

Este parâmetro permite definir qual serviço de URA será exibido no relatório.

| Serviço de URA     |  |
|--------------------|--|
| C Rapido<br>C web2 |  |

Figura 91. Parâmetro Serviço de URA

## Tipo de Mídia

Este parâmetro permite definir quais chamadas serão apresentadas no relatório em função do tipo de mídia: voz, chat ou ambos.

| Voz Chat | * Tipo de Mídia |      |  |
|----------|-----------------|------|--|
|          | Voz             | Chat |  |

Figura 92. Parâmetro Tipo de Mídia

#### Tipo de Chamada de Chat

Este parâmetro permite filtrar as chamadas de chat por Recebidas e Geradas.

| Ξ | * <u>Tipo de chamada Chat</u> |           |
|---|-------------------------------|-----------|
|   | Recebidas                     | ⊖ Geradas |

Figura 93. Parâmetro Tipo de chamada Chat

## MÓDULO PERSONA 3

Este módulo compreende os modelos de relatórios relativos ao sistema de URA ou URA VXML, e permitem a análise de dados dos serviços de URA/VXML ativados na plataforma e das chamadas que passaram por esses serviços.

| Modelo | Título                                                               | Utilização |
|--------|----------------------------------------------------------------------|------------|
| 30601  | URA – Chamadas, Totalizador de Acessos por Ponto de Verifi-<br>cação |            |
| 30602  | URA – Exportação da Listagem dos Pontos de Verificação               |            |
| 30603  | URA – Chamadas, Totalizador de Chamadas no Grupo por<br>Serviço      |            |
| 30604  | URA – Chamadas, Informações da Chamada no Serviço                    | Análise    |
| 30605  | URA – Chamadas, Gráfico das Chamadas por Hora                        | das URAs   |
| 30606  | URA – Chamadas, Gráfico das Chamadas por Dia                         | forma.     |
| 30607  | URA – Agentes, Relatório de Pesquisa de Satisfação                   |            |
| 30608  | URA – Chamadas, Totalizadores por Classificação da Chamada           |            |
| 30609  | URA – Chamadas, Totalizadas por atributos valores do serviço         |            |
| 30610  | URA – Lista Chamadas do Grupo com resultado                          |            |

#### Modelo 30601 – URA – Chamadas, Totalizador de Acessos por Ponto de Verificação

**Parâmetros de emissão:** na aba Emissão/Programação, defina o Intervalo de Análise e, na aba Parâmetros, defina o Serviço, Tipos de Mídia e se deverá ser listado apenas os Últimos Pontos de Verificação\* acessados pela chamada. Se preferir, defina uma Classificação, os possíveis valores no parâmetro Classificado Como e o Tipo de Mídia, o qual

pode ser Voz ou Chat. Ao escolher apenas a opção Chat, abre-se o parâmetro Tipo de Chamada de Chat, que permite optar pelas chamadas recebidas ou geradas.

**Relatório emitido**: exibe, para cada Serviço e Ponto de Verificação (código e descrição), as seguintes informações:

- Ponto de verificação\*:
  - Descrição: nome atribuído ao ponto de verificação.
- Acessos: quantidade de acessos ao ponto de verificação e percentual em relação ao total de acessos ao Serviço.
- Chamadas: quantidade de chamadas que passaram pelo ponto de verificação e percentual em relação ao total de chamadas.
- Tempos:
  - Médio: tempo médio de duração das chamadas no ponto de verificação.
  - Máximo: tempo máximo de duração das chamadas no ponto de verificação.
- Total de acessos ao serviço.
- Total de chamadas ao serviço.

DÍGITRO: INTELIGÊNCIA – TI - TELECOM

| <form></form>                                                                                                    | -                                                                    | Digitro Tecnologia                                                                                      |            |               | Modelo 3 | 10001    |
|----------------------------------------------------------------------------------------------------|----------------------------------------------------------------------|----------------------------------------------------------------------------------------------------|------------|---------------|----------|----------|
| Providence of the service of the service of the ser                                                                                                    | Díaitro                                                              | Euro Professora Solia Guint de Soura, 167                                                               |            |               |          |          |
| 30001 - URA - Charmadas, Totalizador de Acessos por Ponto de Verificação<br>verido de: 01.64.2019 00.00 ale 07.042019 23.59<br>lateriço de URA: previseo l'ampo<br>Tpo de Mida: Char<br>itastificação :<br>Itamo ponto verificação':Não<br>Total de Acessos Char: Ceredos<br>Total de Acessos en veriço: 3<br>Total de Acessos en veriço: 3<br>Constato contente o Gara porta el verticação portes a triventicação                                                                                                    |                                                                      | Florianópolis - SC - Brasil CEP 88085-040<br>SSC: 0300 789 8111                                         |            |               |          |          |
| etrico de URA: previsao l'ampo<br>la de Andra de Santa de Santa de Sa                                                                                                    | 30601 - URA - C                                                      | hamadas, Totalizador de                                                                                 | Acessos p  | or Ponto de V | erificaç | ão       |
| <pre>teriod of:</pre>                                                                                                    |                                                                      |                                                                                                    |            |               |          |          |
| ierrico de UKA: previsue l'errope<br>Tassificado Com :<br>Tassificado Com :<br>Tassificado Com                                                                                                    | Período de:                                                          | 01/04/2019 00:00 até 07/04/2019                                                                         | 9 23:59    |               |          |          |
| Tipo de Malani Chai Sinsificação Si<br>Tipos pente vertificação Sinsi<br>Tipos pente vertificação Sinsi<br>Tipos de chamada Chai Gradas<br>Marcina Chamada Chai Gradas<br>Tipos de chamada Chai Gradas<br>Marcina Chamada Chai Gradas<br>Marcina Chamada Chai Gradas<br>Marcina Chamada Chai Gradas<br>Marcina Chamada Chai Gradas<br>Marcina Chamada Chai Gradas<br>Marcina Chamada Chai Gradas<br>Marcina Chamada Chai Gradas<br>Marcina Chamada Chai Gradas<br>Marcina Chamada Chai Gradas<br>Marcina Chamada Chai Gradas<br>Marcina Chamada Chai Gradas<br>Marcina Chamada<br>Marcina Chamada<br>Marcina Ch                                                                                              | Serviço de URA:                                                      | previsacTempo                                                                                           |            |               |          |          |
| International Como I:<br>International Como I:<br>International Como I:<br>previsa Offennational<br>Decompto<br>Decompto<br>Decompto<br>Decompto<br>Acentos<br>Communities<br>Communities<br>Communi | lipo de Midia:                                                       | Chat                                                                                                    |            |               |          |          |
| Altimo ponto verificação : Nais<br>Tor de chamada Chai: Ceadas<br>publicação Campo<br><u>les noços da ceasas</u> <u>O nancia</u> <u>Taros</u><br><u>les noços da serviços 3</u><br>Total de ceasas os serviços 3<br>Total de ceasas os serviços 3<br>Total de ceasas os serviços - 3<br>Consistes verteres u doro porta de verte topos conses de verte da de                                                                                                    | Classificado Como :                                                  |                                                                                                    |            |               |          |          |
| Table de chamada Chati                                                                                                    | litimo ponto verificad                                               | áo':Náo                                                                                                 |            |               |          |          |
| Decorydo         Areasos         Orientados         Masio         Version           Maru, Version         3 (100.00 %)         3 (100.00 %)         3 (100.00 %)         0000 19         0000 27           Total de sessoo so serviço: 3         Total de versiona so serviço: 3         3 (100.00 %)         3 (100.00 %)         0000 19         0000 27           Total de versiona so serviço: 3         Servitado versiona so serviço: 3         3 (100.00 %)         0000 19         0000 27           Servitado versiona so serviço: 3         Servitado versiona so serviço: 3         3 (100.00 %)         0000 19         0000 19         0000 19         0000 19         0000 19         0000 19         0000 19         0000 19         0000 19         0000 19         0000 19         0000 19         0000 19         0000 19         0000 19         0000 19         0000 19         0000 19         0000 19         0000 19         0000 19         0000 19         0000 19         0000 19         0000 19         0000 19         0000 19         0000 19         0000 19         0000 19         0000 19         0000 19         0000 19         0000 19         0000 19         0000 19         0000 19         0000 19         0000 19         0000 19         0000 19         0000 19         0000 19         0000 19         0000 19         0000 19 </th <th>lipo de chamada Cha</th> <th>t: Geradas</th> <th></th> <th></th> <th></th> <th></th>                                                                                                    | lipo de chamada Cha                                                  | t: Geradas                                                                                              |            |               |          |          |
| Description         America         Drimotan         Tariois           Merricu, Verdian         3 (100,00.3)         3 (100,00.5)         00.00.16         00.00.27           Total de sections op samples; 3         Total de sections op samples; 3         3 (100,00.5)         00.00.16         00.00.27           Constructions operative; 5         Total de sections op samples; 5         3 (100,00.5)         00.00.16         00.00.27           Constructions operative; 50 (100,00.5)         Section (100,00.5)         00.00.16         00.00.27           Constructions operative; 50 (100,00.5)         Section (100,00.5)         Section (100,00.5)         00.00.16         00.00.27           Constructions operative; 50 (100,00.5)         Section (100,00.5)         Section (100,00.5)         Section (100,00.5)         Section (100,00.5)           Constructions operative; 50 (100,00.5)         Section (100,00.5)         Section (100,00.5)         Section (100,00.5)         Section (100,00.5)           Constructions operative; 50 (100,00.5)         Section (100,00.5)         Section (100,00.5)         Section (100,00.5)         Section (100,00.5)           Section (100,00.5)         Section (100,00.5)         Section (100,00.5)         Section (100,00.5)         Section (100,00.5)         Section (100,00.5)         Section (100,00.5)         Section (100,00.5)         Section (100,00.5) <t< th=""><th>nrevisaoTemn</th><th>0</th><th></th><th></th><th></th><th></th></t<>                                                                                                    | nrevisaoTemn                                                         | 0                                                                                                    |            |               |          |          |
| Description         Averses         Ormation         Media         Velame           Trad de observations on serviços 3         2 (100,00.5)         2 (100,00.5)         00.00.15         00.00.21           Trad de observations on serviços 3         Trad de observations on serviços 3.3         3         100.00.55         00.00.15         00.00.21           Ordentes someries / Geng parts de verticação por una servicação de serviços as serviços 3.5         00.00.15         00.00.21         00.00.21           Ordentes someries / Geng parts de verticação por una servicação de servica de verticação de serviços de verticação         00.00.01.5         00.00.01.5         00.00.01.5                                                                                                    | pretibuoremp                                                         | •                                                                                                    |            |               | Tan      | 1005     |
| Marcu, Verenta     3 (100.00 %)     3 (100.00 %)     00.00 21   Table de entendes ourrige 3 Table de entendes ourrige 3 Constitutes contraites entraites a de entraites entendes person constitutes contraites entraites entraites entraites entendes person constitutes contraites entraites entraites entraites entendes person constitutes contraites entraites entraites entraites entendes entraites entendes entraites entraites                                                                                                    | D                                                                    | iscrição Aces                                                                                           | 1505       | Chamadas      | Médio    | Mäximo   |
| Tabal de chamadar ao serviço: 3<br>Con da con esta de verta de verta de la provis e retre ada servica<br>de tabas verta de verta de verta de la provis e retre ada servica de<br>de tabas verta de la provis e verta de la provis e retre ada servica de<br>de tabas verta de la provis e verta de la provis de verta de la provis de verta de<br>de la provisió de la provisió de la provisió de la provisió de verta de<br>de la provisió de la provisió de la provisió de la provisió de verta de<br>de la provisió de la provisió de la provisió de la provisió de verta de<br>de la provisió de la provisió de la p                                                                                                    | Menu_Vendas                                                          | 3                                                                                                    | (100,00 %) | 3 (100,00 %)  | 00:00:16 | 00:00.21 |
| Total de channedas ao sarrigo 3<br>Ordatas surente o laro porta de verticação por ordes a narmas ponto.<br>En malaño contados sponto conseito que postar um por portes o nevericação:                                                                                                    | Total de acessos ao serv                                             | ico: 3                                                                                                  |            |               |          |          |
|                                                                                                    | Contabiliza somerne o Joano po<br>sce nalabbio contabiliza apenas    | nto de venticação por orde a stranmida parsou<br>cramadas que passanant por pontos de venticação        |            |               |          |          |
|                                                                                                    | Contactua y comente o citarro po<br>tra malatorio contacitara apenua | nte et-verficação para rotes a formada paracoa<br>commante que paraceran por pontos de verficação.      |            |               |          |          |
|                                                                                                    | Contactua somente o dano po<br>contactua aponos                      | nte el enfranção para orde a faminata pança.<br>Oranadas garganistas por pontas ornesfonção.            |            |               |          |          |
|                                                                                                    | Constatua sumente o dano po                                          | nte el e enflocido par orde e infansido pancio.<br>Ordenadas que pancian por pontos de ventro do        |            |               |          |          |
|                                                                                                    | Constitution contraction of contractions                             | nte el vertificação par ordre a faminata pança.<br>Crumadas que pansaras por pontes de vertificação.    |            |               |          |          |
|                                                                                                    |                                                                      | nta et-verticação para rotres e formada paracoa<br>cranadas que para para para para para de verticação. |            |               |          |          |
|                                                                                                    |                                                                      | nte et-vertilos (de parcente a relamada parcoa<br>crumadas que parcasar por pontos de vertilos (do      |            |               |          |          |
|                                                                                                    |                                                                      | nto et vertificação para roma e nameda paracia<br>organisma que paracian por pontos de vertificação.    |            |               |          |          |
|                                                                                                    |                                                                      | nto et-vertificação parcontes e francada parsosa<br>comandan que parsanaram por pontos do vertificação. |            |               |          |          |
| Digitzo Emilio en 105/2319 09 10:20                                                                                                    |                                                                      | nto et-vertificação parcorde a fonnada parsoa<br>comandas que parsanas de popularias de vertificação.   |            |               |          |          |

Figura 94. Modelo de Relatório 30601

#### Modelo 30602 – URA – Chamadas, Exportação da Listagem dos Pontos de Verificação

**Parâmetros de emissão:** na aba Emissão/Programação, defina o Intervalo de Análise e, na aba Parâmetros, defina o Serviço, Tipos de Mídia e se deverá ser listado apenas os Últimos Pontos de Verificação\* acessados pela chamada. Se preferir, defina uma Classificação, os possíveis valores no parâmetro Classificado Como e o Tipo de Mídia, o qual pode ser Voz e/ou Chat. Ao escolher apenas a opção Chat, abre-se o parâmetro Tipo de Chamada de Chat, que permite optar pelas chamadas recebidas ou geradas. Informações adicionais, que permite incluir informações adicionais, caso o serviço de URA seja selecionado.

**Relatório emitido**: são exibidas as chamadas recebidas pelo serviço de URA e os pontos de verificação por onde elas passaram. Na listagem, são apresentadas as seguintes informações:

- Data: data de entrada da chamada na plataforma
- Telefone: número de origem da chamada
- Data de recebimento no serviço: data em que a chamada entrou no serviço de URA.
- Desligamento após: tempo da chamada em segundos.
- Por: quem desligou a chamada (A\* ou B\*).
- Data fim na plataforma.
- Data fim no serviço de URA.
- Ponto de verificação: código e descrição do ponto de verificação.
- Data de recebimento no ponto: data/hora em que o ponto de verificação foi acessado.
- Mídia: mídia da chamada (Voz ou Chat).

O totalizador geral exibe, para cada ponto de verificação, o total de chamadas que o acessaram.

| 215                                                                                    | 30602 - Bloco de notas                                                                                                    |         |            |           | 1 |
|----------------------------------------------------------------------------------------|----------------------------------------------------------------------------------------------------|---------|------------|-----------|---|
| Arquivo                                                                                | o Editar Eormatar Egibir Ajuda                                                                                                    |         |            |           |   |
| Data;1<br>03/09,<br>03/09,<br>03/09,<br>03/09,<br>03/09,<br>03/09,<br>03/09,<br>03/09, | Telefone: Data de Recebimento no Servico; Des ligamento Apos Por ; Desta Fim na Plataforma; Data Fim O Servico; Ponto de Verifficacas; Data de Recebimento (2014) 15:45:45:45:45:45:45:45:45:45:45:45:45:45 | vimento | no Ponto;M | idia;CPF; | * |
| ×                                                                                      | п                                                                                                    |         |            |           |   |

Figura 95. Modelo de Relatório 30602

## Modelo 30603 – URA – Chamadas, Totalizador de Chamadas no Grupo por Serviço

**Parâmetros de emissão**: na aba Emissão/Programação, defina o Intervalo de Análise e, na aba Parâmetros, os Serviços pelos quais as chamadas passaram, os Tipos de Mídias desejados o qual pode ser Voz e/ou Chat. Ao escolher apenas a opção Chat, abre-se o parâmetro Tipo de Chamada de Chat, que permite optar pelas chamadas recebidas ou geradas.

**Relatório emitido**: exibe um totalizador das chamadas recebidas pelo(s) Serviço(s) de URA selecionado(s) e os seguintes dados:

- Chamadas recebidas: contabiliza chamadas reentrantes. Por exemplo, a chamada foi atendida pelo Serviço A, transferida para o B e novamente transferida para A (reentrante em A).
- Chamadas externas recebidas pelo serviço.

- Chamadas saintes transferidas para o serviço.
- Chamadas internas.
- Chamadas atendidas.
- Tempo médio de atendimento.
- Chamadas transferidas pelo serviço.
- Chamadas abandonadas.
- Chamadas bloqueadas.

DÍGITRO: INTELIGÊNCIA - TI - TELECOM

| D                  | Dígitro Tecnologia                                                                                    | Modelo 30603 |
|--------------------|----------------------------------------------------------------------------------------------------|--------------|
| Digitro            | Rua Professora Sofa Quint de Souza, 197<br>Eknistépols - SC. Brest CEP 88085-040<br>SDC 0300 709 8111 |              |
| 30603 - URA -      | Chamadas, Totalizador de Chamadas po                                                                  | or Serviço   |
| Periodo de:        | 01/04/2019 00:00 até 07/04/2019 23:59                                                                 |              |
| Serviço de URA:    | previsaoTempo                                                                                         |              |
| Tipo de Midia:     | Chat                                                                                                  |              |
| Tipo de chamada Ch | at: Geradas                                                                                           |              |
|                    |                                                                                                    |              |
| Geradas            |                                                                                                    | 67           |
| Chamadas Atend     | idas                                                                                                  | 67 (2% de 1) |
| Tempo Médio Ate    | ndimento                                                                                              | 00:00:16     |
| Chamadas transf    | eridas pelo serviço                                                                                   | 0 (FK on 1)  |
| Chamadas Aban      | Ionadas                                                                                               | 0 (0% de 1)  |
|                    |                                                                                                    |              |
|                    |                                                                                                    |              |
|                    |                                                                                                    |              |
|                    |                                                                                                    |              |
|                    |                                                                                                    |              |
|                    |                                                                                                    |              |
|                    |                                                                                                    |              |

Figura 96. Modelo Relatório 30603

### Modelo 30604 – URA – Chamadas, Informações da Chamada no Serviço, Ponto de Verificação

**Parâmetros de emissão:** na aba Emissão/Programação, defina o Intervalo de Análise e, na aba Parâmetros, defina o Serviço, Tipos de Mídia e se deverá ser listado apenas os Últimos Pontos de Verificação\* acessados pela chamada. Se preferir, defina uma Classificação, os possíveis valores no parâmetro Classificado Como e o Tipo de Mídia, o qual pode ser Voz e/ou Chat. Ao escolher apenas a opção Chat, abre-se o parâmetro Tipo de Chamada de Chat, que permite optar pelas chamadas recebidas ou geradas.

**Relatório emitido**: apresenta informações detalhadas das chamadas recebidas pelo serviço de URA, conforme descrito a seguir:

- Informações apresentadas no relatório para cada chamada:
  - Data inicial da chamada.
  - Mídia: mídia da chamada (Voz ou Chat).
  - Tipo: Entrante, Sainte ou Interna.
  - Origem: número de origem da chamada.
  - Juntor\*: número do juntor alocado para a chamada.
  - Ocupação: tempo de ocupação da chamada.
  - Destino: número de destino da chamada.
  - Serviço original: cifra de origem da chamada.
  - DDD.
  - Desligado por\*: quem desligou a chamada.
- Informações apresentadas no relatório para cada serviço:
  - Data de recebimento: data em que a chamada entrou no serviço de URA.
  - Tempo total: tempo em que a chamada ficou no serviço de URA.

- Resultado atendimento URA: indica o resultado do atendimento da chamada pela URA. Pode ou não identificar o número que originou (#A) e o número que recebeu (#B) a chamada, dependendo da disponibilidade dos mesmos a partir da central.
- Informações apresentadas no relatório para cada ponto de verificação:
  - Descrição.
  - Data de acesso.
  - Tempo em que a chamada permaneceu no ponto de verificação.
- Apresenta também os atributos e valores associados à chamada.

DÍGITRO: INTELIGÊNCIA – TI - TELECOM

| Dígitro                                 | Pus Profess<br>Florian (polis<br>SSC 0800 1 | ora Sofia Quint do S<br>- SC - Brasil CEP<br>789 8111 | ia<br>0428, 167<br>18085-040 |                        | Modelo 30604 |
|-----------------------------------------|---------------------------------------------|-------------------------------------------------------|------------------------------|------------------------|--------------|
| 30604 - URA - C                         | hamadas, l                                  | nformações                                            | da Chamada n                 | o Serviço, Ponto de Ve | rificação    |
| Periodo de:                             | 01/04/2019 00                               | 00 até 07/54/2019 2                                   | 1:59                         |                        |              |
| Serviço de URA:                         | previseoTempo                               |                                                       |                              |                        |              |
| Tipo de Midia:                          | Chat                                        |                                                       |                              |                        |              |
| Drigem:                                 |                                             |                                                       |                              |                        |              |
| Classificado Como:                      | 2Vp                                         |                                                       |                              |                        |              |
| Classificação:<br>Tipo de chemede Chet: | 4 Tipo_Cliente<br>Geradas                   |                                                       |                              |                        |              |
| Chamada:                                |                                             |                                                       |                              |                        |              |
| Tipo:<br>Crigem:                        |                                             | Ocupação:<br>Destino:                                 | 00:00.00                     | Desligado por:         |              |
| Serviço:                                |                                             |                                                       |                              |                        |              |
| Data de recel<br>Tempo Total            | simento:                                    | 00:00:00                                              |                              |                        |              |
| Atibico                                 |                                             | Valor                                                 |                              |                        |              |
|                                         |                                             |                                                       |                              |                        |              |
|                                         |                                             |                                                       |                              |                        |              |
|                                         |                                             |                                                       |                              |                        |              |
|                                         |                                             |                                                       |                              |                        |              |
|                                         |                                             |                                                       |                              |                        |              |
|                                         |                                             |                                                       |                              |                        |              |

Figura 97. Modelo Relatório 30604

## Modelo 30605 – URA – Chamadas, Gráfico das Chamadas por Hora

**Parâmetros de emissão:** na aba Emissão/Programação, defina o Intervalo de Análise e, na aba Parâmetros, defina o Serviço, Tipos de Mídia e se deverá ser listado apenas os Últimos Pontos de Verificação\* acessados pela chamada. Se preferir, defina uma Classificação, os possíveis valores no parâmetro Classificado Como e o Tipo de Mídia, o qual pode ser Voz e/ou Chat. Ao escolher apenas a opção Chat, abre-se o parâmetro Tipo de Chamada de Chat, que permite optar pelas chamadas recebidas ou geradas.

**Relatório emitido**: apresenta um gráfico de linha com as seguintes informações agrupadas por intervalo de tempo:

- Quantidade de chamadas recebidas.
- Quantidade de chamadas atendidas.
- Quantidade de chamadas transferidas.
- Quantidade de chamadas abandonadas.

Apresenta também uma listagem com as informações abaixo, agrupadas de acordo com o parâmetro "Intervalo".

- Quantidade de chamadas recebidas.
- Quantidade de chamadas atendidas e a porcentagem dessas em relação às chamadas recebidas.
- TMA: Tempo Médio de Atendimento\*.
- Quantidade de chamadas abandonadas e a porcentagem dessas em relação às chamadas recebidas.
- Quantidade de chamadas transferidas e a porcentagem dessas em relação às chamadas recebidas.

DÍGITRO: INTELIGÊNCIA - TI - TELECOM

| J                                              | íg                                                        | it                           | ro                            | RES                                | Jig<br>Na Pro<br>loriano<br>ISC D | 1 6650<br>50015<br>30078      | 1 e<br>1 Sol<br>1 SC -<br>1 SC -<br>1 SC -<br>1 SC - | ie Ch<br>Bros<br>Bros      | uint d<br>sil Că          | b So<br>EP 8              | <b>a</b><br>1.008.<br>8085- | 167<br>640       |                            |                |             |        |             |              |       |        |       |       | Ang   |        |       |
|------------------------------------------------|-----------------------------------------------------------|------------------------------|-------------------------------|------------------------------------|-----------------------------------|-------------------------------|------------------------------------------------------|----------------------------|---------------------------|---------------------------|-----------------------------|------------------|----------------------------|----------------|-------------|--------|-------------|--------------|-------|--------|-------|-------|-------|--------|-------|
| iodo e<br>o de N<br>sevalo<br>viço c<br>ssific | 5 - L<br>de:<br>diclia:<br>:<br>Se UR<br>açilo:<br>açilo: | JR/                          | <b>A</b> - (                  | Cha<br>Cha<br>Cha<br>15 M<br>provi |                                   |                               | 5, G                                                 | 5 <b>rá</b><br>0404        | fic(                      | o d                       | las<br>99                   | Cł               | am                         | ada            | as p        | oor    | Ho          | ra           |       |        |       |       |       |        |       |
| Quantidade de Chamedas<br>0<br>0               | 00;00                                                     | 010                          | 0528                          | 0320                               | 88<br>                            | erad                          | Se se se se se se se se se se se se se se            | 01:00                      | 00 mg                     | 8<br>S<br>andic           | a<br>a<br>das               | 11:00            | e<br>Hora<br>Abar          | 8<br>I<br>Idon | e z<br>ada: | 925    | Sign<br>Tra | 921<br>unsfe | erida | 00061  | 20:00 | 21500 | 22:00 | 23:00- | 00.00 |
| Chama<br>Dhama<br>Dhama                        | dao ate<br>dao ate<br>dao Tis                             | ncidas<br>indona<br>indienio | c cham<br>id.at: o<br>Sas: Ch | adas q<br>tamada<br>pinada         | sue fors<br>bs acte<br>ss trans   | an etes<br>nooras<br>storicas | vomor<br>bs poli<br>do se                            | te atr<br>o cler<br>rviçoi | endida<br>nto an<br>de UK | is per<br>tes di<br>A por | o serv<br>o tem;<br>ra out  | sgo da<br>co min | URA.<br>Imo da<br>Iositivo | stind          | mento       | config | #1d0        | cera o       | soniq | o đe V | RA.   |       |       |        |       |
|                                                |                                                           |                              |                               |                                    |                                   |                               |                                                      |                            |                           |                           |                             |                  |                            |                |             |        |             |              |       |        |       |       |       |        |       |

Figura 98. Modelo de Relatório 30605

#### Modelo 30606 – URA – Chamadas, Gráfico das Chamadas por Dia

**Parâmetros de emissão:** na aba Emissão/Programação, defina o Intervalo de Análise e, na aba Parâmetros, defina o Serviço, Tipos de Mídia e se deverá ser listado apenas os Últimos Pontos de Verificação\* acessados pela chamada. Se preferir, defina uma Classificação, os possíveis valores no parâmetro Classificado Como e o Tipo de Mídia, o qual pode ser Voz e/ou Chat. Ao escolher apenas a opção Chat, abre-se o parâmetro Tipo de Chamada de Chat, que permite optar pelas chamadas recebidas ou geradas.

Relatório emitido: exibe um gráfico agrupando as informações abaixo por dia.

- Quantidade de chamadas recebidas.
- Quantidade de chamadas atendidas.
- Quantidade de chamadas abandonadas.
- Quantidade de chamadas transferidas.

DÍGITRO: INTELIGÊNCIA – TI - TELECOM

| Dígitro                                                                                                    | Digitro T<br>Rua Professore S<br>Floriendpolis - SK<br>SSC: 0500 789 8                                                                           | ecnologia<br>Stia Quint de Sauze,<br>S- Brest CEP 88085<br>111                                                                                                    | , 167<br>-040                                                            |                                                                 |                                                     | Modelo 30608 |
|----------------------------------------------------------------------------------------------------|----------------------------------------------------------------------------------------------------|----------------------------------------------------------------------------------------------------|--------------------------------------------------------------------------|-----------------------------------------------------------------|-----------------------------------------------------|--------------|
| 0606 - URA - C                                                                                                    | hamadas,                                                                                                    | Gráfico das                                                                                                    | Chamadas                                                                 | por Dia                                                         |                                                     |              |
| eriodo de: 0<br>ipo de Midia: 0<br>erviço de URA: p<br>lassificação:<br>lessificação Como:                                                                             | nu04/2019 00:00 as<br>Shat<br>reviseoTempo                                                                                                    | 07704/2019 23:59                                                                                                    |                                                                          |                                                                 |                                                     |              |
| 22 0 0 0 0 0 0 0 0 0 0 0 0 0 0 0 0 0 0                                                                                                    |                                                                                                    | 4000 Hel                                                                                                    | rearizais                                                                | 50001907                                                        | a stoches                                           | ELDZ/#AJ     |
| sengolos<br>(mansala, exercisa, conector<br>(mansala, exercisa, conector<br>(mansala, exercisa, conector<br>(mansala, franterida), Cher<br>(mansala, franterida), Cher | Ceradas<br>se recección pero terrar<br>las de sourciones per<br>recesar a la construcción per<br>nodas acondencias per<br>nodas transferidas ao: | Attendidas<br>rede attendias país se<br>rede attendias país se<br>redoctor te setes do tem<br>redoctor te setes do tem<br>redoctor te setes do tem<br>redoctor te setes do tem<br>redoctor te setes do<br>tem estas<br>redoctor te setes do<br>tem estas<br>redoctor tem estas<br>redoctor tem estas<br>redoctor<br>redoctor tem estas<br>redoctor tem estas<br>redoctor te | Da<br>→ Abandonac<br>hang de URA<br>(p) Nimit de dinder<br>to dipositio. | das 🔶 Transfer<br>noonaak, toopeacie,<br>nb.coniguesio para o s | ridas<br>transfordas e transcorda<br>envigo de URA. | 28           |
|                                                                                                    |                                                                                                    |                                                                                                    |                                                                          |                                                                 |                                                     |              |

Figura 99. Modelo de Relatório 30606

## Modelo 30607 – URA – Agentes, Relatório de Pesquisa de Satisfação

**Parâmetros de emissão**: na aba Emissão/Programação, defina o Intervalo de Análise e, na aba Parâmetros, os serviços pelos quais as chamadas passaram.

Relatório emitido: apresenta informações referentes à pesquisa de satisfação.

Inicialmente, são exibidos gráficos de pizza que consolidam as respostas dadas para cada pergunta. Esses gráficos contabilizam todas as perguntas referentes aos agentes que são exibidos no relatório.

Posteriormente, é exibido um totalizador para cada pergunta realizada para cada agente.

DÍGITRO: INTELIGÊNCIA – TI - TELECOM

|                                                                                                    | Dígitro Tecnologia                                                                    | Modelo 30607 |
|----------------------------------------------------------------------------------------------------|---------------------------------------------------------------------------------------|--------------|
| Dígitro                                                                                                    | Rua Professora Sofia Quint de Souza, 167     Floriandocia - SC - Brasil CEP 88065-040 |              |
|                                                                                                    | SSC: 0300 789 8111                                                                    |              |
| 607 - EasyCall                                                                                                    | - URA - Agentes, Relatório de Pesquisa de Satisfaçã                                   | 0            |
| iodo de: 11/02/3                                                                                                    | 2015 00:00 até 12/02/2015 23:59                                                       |              |
| riço de URA: 2001 p                                                                                                    | vesquisa                                                                              |              |
|                                                                                                    |                                                                                       |              |
| ualidade Ated                                                                                                    | limento                                                                               |              |
|                                                                                                    |                                                                                       |              |
|                                                                                                    |                                                                                       |              |
|                                                                                                    |                                                                                       |              |
|                                                                                                    |                                                                                       |              |
|                                                                                                    |                                                                                       |              |
|                                                                                                    |                                                                                       |              |
|                                                                                                    |                                                                                       |              |
|                                                                                                    |                                                                                       |              |
|                                                                                                    | 1 (100%)                                                                              |              |
|                                                                                                    |                                                                                       |              |
|                                                                                                    |                                                                                       |              |
|                                                                                                    | •                                                                                     |              |
|                                                                                                    |                                                                                       |              |
|                                                                                                    |                                                                                       |              |
| sempenho por                                                                                                    | agente                                                                                |              |
| sempenho por agente                                                                                                    | agente<br>30                                                                          |              |
| sempenho por<br>0001 - agente<br>Descrição                                                                                                    | agente<br>35<br>Chamadas %                                                            |              |
| sempenho por a<br>0001 - agente<br>Descrição                                                                                                    | agente<br>3b<br><u>Chamadas %</u><br><u>1 100,0 %</u>                                 |              |
| isempenho por a<br>0001 - agente<br>Descrição<br>1<br>Total agente: 1                                                                                                    | agente<br>ib<br>Chamadas %<br>1 100.0 %                                               |              |
| otoria agente<br>0001 - agente<br>Descrição<br>1<br>Total agente: 1                                                                                                    | agente<br>36<br>Chamadas %<br>1 100,0 %                                               |              |
| ocon estimation of the second of the second | agente<br>50<br>Chamadas %<br>1 100.0 %                                               |              |
| isempenho por a<br>0001 - agente<br>Descrição<br>1<br>Total agente: 1                                                                                                    | agente<br>eb<br>Chamadas %<br>1 100.0 %                                               |              |
| sempenho por<br>0001 - agente<br>Descrição<br>1<br>Total agente: 1                                                                                                    | agente<br>sb<br>Chamadas %<br>1 100,0 %                                               |              |
| sempenho por<br>0001 - agente<br>Descrição<br><u>1</u><br>Total agente: 1                                                                                                    | agente<br>eb<br>Chamadas %<br>1 100.0 %                                               |              |
| o001 - agente<br>0001 - agente<br>Descrição<br><u>1</u><br>Total agente: 1                                                                                                    | agente<br>eb<br>Chamadas %<br>1 100.0 %                                               |              |
| 0001 - agente<br>Descrição<br>1<br>Total agente: 1                                                                                                    | agente<br>eb<br>Chamadas %<br>1 100.0%                                                |              |
| 0001 - agente<br>Descrição<br>1<br>Total agente: 1                                                                                                    | agente<br>sb<br><u>Chamadas %</u><br><u>1 100.0 %</u>                                 |              |
| esempenho por<br>0001 - agente<br>Descrição<br>3<br>Total agente: 1                                                                                                    | agente<br>eb<br>Chamadas %<br>1 100.0 %                                               |              |
| 0001 - agente<br>Descrição<br>1<br>Total agente: 1                                                                                                    | agente<br>eb<br>Chamadas %<br>1 100.0%                                                |              |
| 0001 - agente<br>Descrição<br>3<br>Total agente: 1                                                                                                    | agente<br>eb<br>Chamadas %<br>1 100,0 %                                               |              |

Figura 100. Modelo de Relatório 30607 1

DÍGITRO: INTELIGÊNCIA – TI - TELECOM

| Sua solicitação foi a                                                            | 2 (670)                                                       |  |
|----------------------------------------------------------------------------------|---------------------------------------------------------------|--|
|                                                                                  |                                                               |  |
| Desempenho por agen                                                              | te                                                            |  |
| Desempenho por agen<br>4515 - 4515<br>Descrição                                  | te<br>Chamadas %                                              |  |
| Desempenho por agen<br>4515 - 4515<br>Descrição<br>Sim                           | te<br>Chamadas %<br>2 06,7 %                                  |  |
| Desempenho por agen<br>4515 - 4515<br>Descrição<br>Sim<br>Nao<br>Total agente: 3 | te<br>Chamadas %<br>2 66,7 %<br>1 33,3 %                      |  |
| Desempenho por agen<br>4515 - 4515<br>Descrição<br>Sim<br>Nao<br>Total agente: 3 | te<br><u>Chamadas %</u><br><u>2 66,7 %</u><br><u>1 33,3 %</u> |  |

Figura 101. Modelo de Relatório 30607 - 2

## Modelo 30608 – URA – Chamadas, Totalizadores por Classificação da Chamada

**Parâmetros de emissão**: na aba Emissão/Programação, defina o Intervalo de Análise e, na aba Parâmetros, os Tipos de Mídia e os Serviços pelos quais as chamadas passaram o Número de origem desejado e, se preferir, selecione uma Classificação e, para essa, os possíveis valores no parâmetro Classificado Como. Se preferir, defina uma Classificação, os possíveis valores no parâmetro Classificado Como e o Tipo de Mídia, o qual pode ser Voz e/ou Chat. Ao escolher apenas a opção Chat, abre-se o parâmetro Tipo de Chamada de Chat, que permite optar pelas chamadas recebidas ou geradas.

Relatório emitido: exibe as informações abaixo agrupadas por Serviço e Classificação:

- DDD da chamada.
- Data inicial e horário da chamada.
- Origem da chamada.
- Destino da chamada.
- Tempo de duração da Chamada.

DÍGITRO: INTELIGÊNCIA - TI - TELECOM

| Л                                                           | Digitro                                                                                                    | Tecnologia                                                       |                  | Mode/o 30608   |
|-------------------------------------------------------------|----------------------------------------------------------------------------------------------------|------------------------------------------------------------------|------------------|----------------|
|                                                             | Rua Professor<br>Fiorianópolis<br>SSC: 0300 785                                                               | a Solia Quint de Souza, 167<br>SC+ Brasil CEP 88085-040<br>88111 |                  |                |
| <b>3060</b>                                                 | 8 - URA - Chamadas                                                                                            | , Totalizadores                                                  | por Classificaçã | o da Chamada   |
| Period<br>Serviç<br>Tipo d<br>Classif<br>Classif<br>Classif | io de: 01/04/2019 00:00<br>o de URA: previsao Tempo<br>e Midia: Chat<br>ficação:<br>a chamada Chat: Recebidas | ate 07/04/2019 23:59                                             |                  |                |
| Servi                                                       | co: previsaoTempo                                                                                             |                                                                  |                  |                |
| Class                                                       | sificação: Tipo_Client                                                                                        | e                                                                |                  |                |
| /in                                                         |                                                                                                    |                                                                  |                  |                |
| , p                                                         |                                                                                                    |                                                                  |                  |                |
| DDD                                                         | Data Inicial                                                                                                  | Origem                                                           | Destino          | Tempo Chamada  |
|                                                             | 05/04/2019 11:41:01                                                                                           | Almiro Silva                                                     | weather          | 00:00:10       |
|                                                             |                                                                                                    | Vin                                                              |                  | 1              |
|                                                             |                                                                                                    | vμ                                                               |                  | Total Geral: 1 |
|                                                             |                                                                                                    |                                                                  |                  |                |
|                                                             |                                                                                                    |                                                                  |                  |                |
|                                                             |                                                                                                    |                                                                  |                  |                |
|                                                             |                                                                                                    |                                                                  |                  |                |
|                                                             |                                                                                                    |                                                                  |                  |                |
|                                                             |                                                                                                    |                                                                  |                  |                |
|                                                             |                                                                                                    |                                                                  |                  |                |
|                                                             |                                                                                                    |                                                                  |                  |                |
|                                                             |                                                                                                    |                                                                  |                  |                |
|                                                             |                                                                                                    |                                                                  |                  |                |
|                                                             |                                                                                                    |                                                                  |                  |                |
|                                                             |                                                                                                    |                                                                  |                  |                |
|                                                             |                                                                                                    |                                                                  |                  |                |
|                                                             |                                                                                                    |                                                                  |                  |                |
|                                                             | (citua                                                                                                    |                                                                  |                  |                |

Figura 102. Modelo de Relatório 30608

## Modelo 30609 – URA – Chamadas, Totalizadas por atributos valores do serviço

**Parâmetros de emissão**: na aba Emissão/Programação, defina o Intervalo de Análise e, na aba Parâmetros, os Tipos de Mídias e os Serviços pelos quais as chamadas passaram, o Número de origem desejado e, se preferir, filtre as informações por Atributo e o Tipo de Mídia, o qual pode ser Voz e/ou Chat. Ao escolher apenas a opção Chat, abrese o parâmetro Tipo de Chamada de Chat, que permite optar pelas chamadas recebidas ou geradas.

Relatório emitido: exibe as informações abaixo agrupadas por atributo:

- Valor.
- Quantidade.
- Porcentagem em relação ao atributo.
- Porcentagem em relação ao total de atributos.

DÍGITRO: INTELIGÊNCIA - TI - TELECOM

| Dígitr                                                                           | Digitro Tecnologia<br>Rua Professora Sona Guert de Souza, 167                                                                                |                                                    |                                                                                       | Modelo 3                            |
|----------------------------------------------------------------------------------|----------------------------------------------------------------------------------------------------|----------------------------------------------------|---------------------------------------------------------------------------------------|-------------------------------------|
| 0609 - URA                                                                       | - Chamadas, Totalizadores do                                                                                                    | s Atributo                                         | s Valores do                                                                          | Servico                             |
|                                                                                  |                                                                                                    |                                                    |                                                                                       | conngo                              |
| eríodo de:                                                                       | 01/04/2019 00:00 até 07/04/2019 23:59                                                                                                    |                                                    |                                                                                       |                                     |
| Serviço de URA:                                                                  | previsacTempo                                                                                                    |                                                    |                                                                                       |                                     |
| ipo de Midia:                                                                    | Child<br>Tino Cluste                                                                                                    |                                                    |                                                                                       |                                     |
| po de chamada                                                                    | Geradas                                                                                                    |                                                    |                                                                                       |                                     |
| Atributo: Tipo                                                                   | Cliente                                                                                                    |                                                    |                                                                                       |                                     |
| Mater                                                                            |                                                                                                    | 0144                                               | Atribut                                                                               | o<br>N Total                        |
| Vin                                                                              |                                                                                                    | 4                                                  | 100.00.56                                                                             | 100.00.%                            |
| Total de Acess                                                                   | her f                                                                                                    |                                                    | 100,00 %                                                                              | 100,00 %                            |
| beenações:<br>- O cárculo de porcentagi<br>- O cárculo de porcentagi             | en do visior no abritudo é neatosdo através de formula: (Quantito<br>en do visior no tatol de atributos é exaitado através da formula:       | ade de acessos no val<br>(Quanticiade de acess     | or * 100) / Total de acesso<br>os no valor * 100j / Total g                           | s no aditodo.<br>eraí de acessos    |
| serveções:<br>- O canve de porcentage<br>- O calcue de porcentage                | en do velorno altida de defosicado activeiro de Centras (Daveido<br>en do velorno tatá de defosicante en actado detovén os formas            | ade de acesión no val                              | or * 100) / Tctal de seesso<br>os no vetor * 100) / Total g                           | s no sidendo<br>ensi de acessos     |
| connegos<br>- Ο caxuo de portertago<br>- Ο caxuo de portertago                   | en do velor no de tuto é martando atrovés da Comuta (Davedo<br>en do velor no distá de atribuitos é en atoxido atrovés da Daveda             | ade de acessos no va<br>(Quandoace de acess        | or * 100// Total de exempo<br>es no velor * 100// Total g                             | i no adiculo<br>era de acessos      |
| cennopes<br>- C ciculo de porrentage<br>- Ο circulo de porrentage                | en do velorino alectado de realizado de presidan de formas. O que esta<br>en do velorino tital de defaultade en alectado de novel da tornada | ade de scessos no va<br>(Quandicade de aceso       | or * 100// Total ce workso<br>o no vetor * 100// Total g                              | s no actualo<br>eras de aconsolos   |
| convoços<br>con carlos<br>- O cárculo de por embajo<br>- O cárculo de por embajo | en do velor no altitudo e realizado altitude de construito. Countedo<br>en do velor no ESE de altitudo e en acodo altitude da brinda         | alle de acensos no valo<br>(Stuantician de acess   | or * 100// Total ce weekso<br>os no velor * 100// Total g                             | s no actualo<br>era de acossos      |
| carroydau<br>o Caxoud porrartigg<br>6 d xiou d porrartig                         | en do velor no de tuto é reactado a través da Convela. O cuento<br>en do velor no tité de artículos e entrado de través da Densia            | ade de acension no vala                            | ur * 100/r TUBALAK KROMON<br>on no vedor * 100/r TUBA p                               | s no astrodo                        |
| denrydder<br>of cirkou de porreitige<br>of cirkou de porreitige                  | en do velor no alectado de realizado de presidan de formas. Courses<br>en do velor no ESE de refluitade en alectado de novel da Deresta      | ade de acension no vala<br>(Quantizate de acensi   | s <sup>1+</sup> Τούν Τοάι στογγού<br>ποιο ποιο το το το το το το το το το το το το το | s no albado<br>era de xonses        |
| carvydar<br>- C-skow 8 por wfag<br>- C-skow 8 por wfag                           | en do velor no de tuto é nacional a develo de Consta. O cuento<br>en do velor no del de effolosi e estados de setos de Densa                 | ante de expersión no suá<br>(Channataine de acress | s <sup>1+</sup> 100/Toti a server                                                     | n na astrudo<br>en al Cel al Strans |

Figura 103. Modelo de Relatório 30609

#### Modelo 30610 – URA – Lista Chamadas com Resultado

**Parâmetros de emissão**: na aba Emissão/Programação, defina o Intervalo de Análise e, na aba Parâmetros, o Tipo de Mídia desejado. Para mídia de Voz, defina os Grupos responsáveis pelo atendimento das chamadas de URA. Para mídia de Chat, defina o Tipo de Chamada de Chat, que permite optar pelas chamadas recebidas ou geradas e os robôs responsáveis. Permite agrupar as chamadas por Grupo (mídia de Voz) ou Robô (mídia de Chat), definir quais resultados de atendimento serão exibidos no relatório.

**Relatório emitido**: são exibidas as chamadas recebidas pelo serviço de URA com seus resultados. Na listagem são apresentadas as seguintes informações:

- Data Inicial: data de entrada da chamada na plataforma.
- Origem: número de origem da chamada.
- Destino: número de destino da chamada.
- Grupo: grupo responsável pelo atendimento das chamadas de URA (quando mídia de Voz).
- Robô: robô responsável pelo atendimento das chamadas de URA (quando mídia de Chat).
- Resultado do Atendimento no Grupo: indica o resultado do atendimento no grupo. Caso o Persona 3 encontre uma rota para atendimento este campo será preenchido com Atendimento normal e, caso contrário, será preenchido com os seguintes valores:
  - Sem licença.
  - Rota Bloqueada.
  - Limite de Tráfego.
  - Fora do Horário.
  - Destino Inválido (somente em mídia de Voz).

- Origem Inválida (somente em mídia de Voz).
- Erro de Script.

| Dígitro               | Dígitro Tecnologia<br>Rua Professora Sofa Quint de Sou<br>Horianópolis - SC - Brasil CEP 88<br>SSC. 0300 789 8111 | <b>a</b><br>28, 167<br>165-040 |          |                          | Modelo 30610 |
|-----------------------|----------------------------------------------------------------------------------------------------|--------------------------------|----------|--------------------------|--------------|
| 30610 - URA - Lis     | ta Chamadas com                                                                                                   | Resultado                      |          |                          |              |
| Período de:           | 01/04/2019 00:00 até 07                                                                                           | //04/2019 23:59                |          |                          |              |
| Tipo de Midia:        | Chat                                                                                                    |                                |          |                          |              |
| Robó:                 | wheather                                                                                                    |                                |          |                          |              |
| Agrupar:              | Sim                                                                                                    |                                |          |                          |              |
| Resultado Atendimento | ,                                                                                                    |                                |          |                          |              |
| Tino de oberrada Chat | Caradas                                                                                                    |                                |          |                          |              |
|                       |                                                                                                    |                                |          |                          |              |
| wneather : previsa    | Origem                                                                                                    | Destino                        | Robo     | Resultado do Atendimento |              |
| 01/04/2019 09:12:59   | Alvaro Schmitt                                                                                                    | wheather                       | wheather | Atendimento normal       |              |
| 01/04/2019 09:13:50   | Alvaro Schmitt                                                                                                    | wheather                       | wheather | Atendimento normal       |              |
| 01/04/2019 09:14:40   | Alvaro Schmitt                                                                                                    | wheather                       | wheather | Atendimento normal       |              |
| 01/04/2019 09:20:00   | Alvaro Schmitt                                                                                                    | wheather                       | wheather | Atendimento normal       |              |
| 01/04/2019 09:20:51   | Alvaro Schmitt                                                                                                    | wheather                       | wheather | Atendimento normal       |              |
| 01/04/2019 09:47:00   | Alvaro Schmitt                                                                                                    | wheather                       | wheather | Atendimento normal       |              |
| 01/04/2019 09:47:50   | Alvaro Schmitt                                                                                                    | wheather                       | wheather | Atendimento normal       |              |
| 01/04/2019 09:59:59   | Alvaro Schmitt                                                                                                    | wheather                       | wheather | Atendimento normal       |              |
| 01/04/2019 10:00:49   | Alvaro Schmitt                                                                                                    | wheather                       | wheather | Atendimento normal       |              |
| 01/04/2019 10:00:50   | Alvaro Schmitt                                                                                                    | wheather                       | wheather | Atendimento normal       |              |
| 01/04/2019 10:02:59   | Alvaro Schmitt                                                                                                    | wheather                       | wheather | Atendimento normal       |              |
| 01/04/2019 10:03:39   | Alvaro Schmitt                                                                                                    | wheather                       | wheather | Atendimento normal       |              |
| 01/04/2019 10:21:59   | Alvaro Schmitt                                                                                                    | wheather                       | wheather | Atendimento normal       |              |
| 01/04/2019 10:22:38   | Alvaro Schmitt                                                                                                    | wheather                       | wheather | Atendimento normal       |              |
| 01/04/2019 10:29:59   | Alvaro Schmitt                                                                                                    | wheather                       | wheather | Atendimento normal       |              |
| 01/04/2019 10:30:47   | Alvaro Schmitt                                                                                                    | wheather                       | wheather | Atendimento normal       |              |
| 01/04/2019 10:30:48   | Alvaro Schmitt                                                                                                    | wheather                       | wheather | Atendimento normal       |              |
| 01/04/2019 10:57:00   | Alvaro Schmitt                                                                                                    | wheather                       | wheather | Atendimento normal       |              |
| 01/04/2019 10:57:50   | Alvaro Schmitt                                                                                                    | wheather                       | wheather | Atendimento normal       |              |
|                       |                                                                                                    |                                |          |                          |              |

Figura 104. Modelo de Relatório 30610 – Lista Chamadas com Resultado– Mídia Chat

| 04/2019 10:57:51  | Alvaro Schmitt | wheather    |                    | wheather | Atendimento normal               |             |
|-------------------|----------------|-------------|--------------------|----------|----------------------------------|-------------|
| 104/2010 10:07:01 | Avaio Scrimit  | Wiledule1   |                    |          |                                  |             |
|                   |                |             |                    |          |                                  |             |
|                   |                |             | Quantidade         |          | Resultado do Atendimento no Robô |             |
|                   |                |             |                    | 20       | Atendimento normal               |             |
|                   |                |             |                    | 20       | Total                            |             |
|                   |                |             |                    |          |                                  |             |
|                   |                |             |                    |          |                                  |             |
|                   |                |             | Quantidade         |          | Resultado do Atendimento Geral   |             |
|                   |                |             |                    | 20       | Atendimento normal               |             |
|                   |                |             |                    | 20       | Total                            |             |
|                   |                |             |                    |          |                                  |             |
|                   |                |             |                    |          |                                  |             |
|                   |                |             |                    |          |                                  |             |
|                   |                |             |                    |          |                                  |             |
|                   |                |             |                    |          |                                  |             |
|                   |                |             |                    |          |                                  |             |
|                   |                |             |                    |          |                                  |             |
|                   |                |             |                    |          |                                  |             |
|                   |                |             |                    |          |                                  |             |
|                   |                |             |                    |          |                                  |             |
|                   |                |             |                    |          |                                  |             |
|                   |                |             |                    |          |                                  |             |
|                   |                |             |                    |          |                                  |             |
|                   |                |             |                    |          |                                  |             |
|                   |                |             |                    |          |                                  |             |
|                   |                |             |                    |          |                                  |             |
|                   |                |             |                    |          |                                  |             |
|                   |                |             |                    |          |                                  |             |
|                   |                |             |                    |          |                                  |             |
|                   |                |             |                    |          |                                  |             |
|                   |                |             |                    |          |                                  |             |
| Dígitro.          |                | Emitido em  | 10/04/2019 15:22:0 | в        | P                                | ágina 2 de2 |
| - gnio            |                | Eniido ciii |                    | -        |                                  |             |
|                   |                |             |                    |          |                                  |             |

Figura 105. Modelo de Relatório 30610 – Lista Chamadas com Resultado – Mídia Voz

# GLOSSÁRIO

| Palavra                   | Descrição                                                                                                    |
|---------------------------|----------------------------------------------------------------------------------------------------|
| Acessos                   | Número de vezes em que o valor relacionado foi selecionado dentre todos os valores do atributo relacionado.                                                                |
| Atributo                  | É o nome do atributo associado à chamada.                                                                                                    |
|                           | Por exemplo, uma URA pode definir que suas chamadas terão<br>o atributo 'CPF', o qual poderá assumir valores diferentes a<br>cada chamada.                                 |
| Chamadas aban-<br>donadas | Chamadas abandonadas pelo cliente antes do atendimento pelo agente, ou nos primeiros segundos de atendimento. Pode ser de três tipos:                                      |
|                           | <ul> <li>Abandonadas antes da fila: chamadas abandonadas pelo<br/>cliente antes de serem distribuídas pelo DAC (geralmente<br/>durante a mensagem de abertura).</li> </ul> |
|                           | <ul> <li>Abandonadas na fila: chamadas abandonadas pelo cliente<br/>durante aguardo de recurso para atendimento.</li> </ul>                                                |
|                           | <ul> <li>Abandonadas no Ramal (tempo mínimo de abandono confi-<br/>gurado no EasyCall Visor): chamadas abandonadas nos<br/>primeiros segundos de atendimento.</li> </ul>   |

|                                                | ΝΟΤΑ                                                                                                    |
|------------------------------------------------|----------------------------------------------------------------------------------------------------|
|                                                | Há outra situação em que a chamada pode ser classifica-<br>da pelo sistema como Abandonada no ramal, conforme<br>segue:                                                                                                    |
|                                                | <ul> <li>Quando a chamada for desligada pela origem enquanto<br/>estiver tocando no ramal do agente (PA). Isto pode ocorrer<br/>quando o agente está operando com ramal "No gancho"<br/>ou "Fora do gancho manual".</li> </ul>        |
|                                                | <ul> <li>Abandonadas por transferência: ver o item Abandono por<br/>transferência.</li> </ul>                                                                                                    |
| Chamadas atendi-<br>das                        | Chamadas que são efetivamente atendidas por agentes ou dispositivos/serviços específicos. As chamadas abandonadas no ramal não são contabilizadas como chamadas atendidas.                                                            |
| Chamadas atendi-<br>das em até N se-<br>gundos | Indica o número de chamadas que foram atendidas em até N<br>segundos, onde N é o parâmetro "Tempo médio de espera para<br>cálculo de nível de serviço" definido pelo usuário na configura-<br>ção do Dispositivo pelo EasyCall Visor. |
| Chamadas bloque-<br>adas                       | Uma chamada que não foi completada. O usuário escuta um sinal de ocupado, indicando que todas as linhas estão ocupa-<br>das.                                                                                                    |
| Chamadas com<br>atendimento imedi-<br>ato      | São chamadas que não ficam em fila de espera antes de serem atendidas.                                                                                                    |
| Chamadas Não<br>DAC                            | São chamadas que foram geradas/recebidas e que não passa-<br>ram por nenhum dispositivo DAC, por exemplo: chamadas feitas                                                                                                    |

|                             | entre agentes au chamadas autornas resolutas diretamente re                                                                                                    |  |
|-----------------------------|----------------------------------------------------------------------------------------------------|--|
|                             | ramal. Quando ocorre a transferência de uma chamada entre os<br>agentes, para o agente que recebeu a chamada transferida<br>também será contabilizado o recebimento de uma chamada não<br>DAC.                                                                                      |  |
| Chamadas Recebi-<br>das     | Número total de chamadas recebidas pelo dispositivo, incluindo<br>chamadas bloqueadas, abandonadas, atendidas e transborda-<br>das. São as chamadas do tipo entrante (recebida externa), in-<br>ternas (recebidas) e também as chamadas saintes transferidas<br>para o dispositivo. |  |
| Chamadas Trans-<br>bordadas | Indica o total de chamadas que foram repassadas de um serviç<br>para outro devido a exceções como, por exemplo, ultrapassar o<br>tempo máximo em fila ou quando não há agente "logado".                                                                                             |  |
| Condição Término            | Condição da chamada ao finalizar seu tratamento pelo servi-<br>ço/dispositivo. Possíveis condições de término:                                                                                                    |  |
|                             | Chamada normal.                                                                                                    |  |
|                             | <ul> <li>Chamada derrubada – serviço fora do horário.</li> </ul>                                                                                                    |  |
|                             | <ul> <li>Chamada derrubada – serviço inexistente ou inativo.</li> </ul>                                                                                                    |  |
|                             | <ul> <li>Chamada derrubada – PA, GRUPO ou OPERADOR indis-<br/>ponível.</li> </ul>                                                                                                    |  |
|                             | <ul> <li>Chamada transferida para RAMAL/SERVIÇO - situação fora<br/>do horário.</li> </ul>                                                                                                    |  |
|                             | Chamada transferida para RAMAL/SERVICO - situação fila.                                                                                                    |  |
|                             | <ul> <li>Chamada transferida para RAMAL/SERVICO - situação<br/>PA/GRUPO/OPERADOR indisponível.</li> </ul>                                                                                                    |  |

|                   | <ul> <li>Chamada derrubada – excedeu máximo de instâncias para<br/>este serviço.</li> </ul>                                                                          |
|-------------------|----------------------------------------------------------------------------------------------------|
|                   | Chamada Transferida para SERVIÇO – situação geral.                                                                                                    |
|                   | <ul> <li>Chamada Derrubada no Pré-Atendimento.</li> </ul>                                                                                                    |
|                   | <ul> <li>Chamada Derrubada – Bloqueio p/ celular ativo.</li> </ul>                                                                                                   |
|                   | <ul> <li>Chamada Derrubada – Bloqueio p/ TP ativo.</li> </ul>                                                                                                    |
|                   | <ul> <li>Chamada Derrubada – Bloqueio DDC (a cobrar) ativo.</li> </ul>                                                                                               |
|                   | <ul> <li>Falha na transferência entre serviços.</li> </ul>                                                                                                    |
|                   | <ul> <li>Falha na operação de recursos.</li> </ul>                                                                                                    |
|                   | <ul> <li>Erro de processamento.</li> </ul>                                                                                                    |
|                   | <ul> <li>Falha na geração da chamada.</li> </ul>                                                                                                    |
| Data Inicial      | Data e horário em que a chamada entrou na plataforma Dígitro.                                                                                                    |
| DDD               | Apresenta o código de Discagem Direta à Distância utilizado<br>para realizar a chamada ou da origem da chamada recebida.<br>Casos especiais:                         |
|                   | <ul> <li>00 = Chamadas internacionais.</li> </ul>                                                                                                    |
|                   | <ul> <li>0300, 0500, 0800 e 0900 = correspondem respectivamente<br/>aos serviços do tipo 0300, 0500, 0800 e 0900.</li> </ul>                                         |
|                   | <ul> <li>Desconhecido = quando a chamada é feita ou recebida por<br/>ramal remoto/VoIP ou ainda quando a Central Telefônica<br/>não fornece a informação.</li> </ul> |
| Desligamento após | Consulte Duração ou Tempo de Ocupação.                                                                                                    |

| Desligado por                              | Informa o tipo de desligamento da chamada:                                                                                                    |
|--------------------------------------------|----------------------------------------------------------------------------------------------------|
|                                            | A = chamada desligada por quem a originou;                                                                                                    |
|                                            | B = chamada desligada por quem a atendeu;                                                                                                    |
|                                            | F = falha na identificação;                                                                                                    |
|                                            | I = não pôde ser determinado quem desligou a chamada;                                                                                                    |
|                                            | 0 = EasyCall Memory liberou a chamada sem receber informa-<br>ção da liberação da chamada pela switch.                                                                                                    |
| Destino                                    | Identidade de quem recebe a chamada discada pelo chamador.                                                                                                    |
| Juntor                                     | Número físico do juntor utilizado para atender ou realizar a cha-<br>mada. Quando se tratar de uma chamada feita de ramal a ra-<br>mal, o juntor é informado como "interno".                                                        |
| Origem                                     | Identidade de quem realizou a chamada. Esta identidade pode apresentar também o DDD e CSP utilizado pelo número chamador.                                                                                                    |
| Pontos de Verifica-<br>ção                 | Registros especiais, inseridos no fluxo da URA, que permitem o<br>armazenamento de informações específicas sobre determinados<br>trechos do serviço. Sua função principal é registrar pontos do<br>fluxo por onde a chamada passou. |
| Resultado                                  | Apresenta os resultados de atendimento ou realização da cha-<br>mada pelo ramal.                                                                                                    |
| Serviço original                           | Cifras de roteamento da chamada antes desta ser atendida.                                                                                                    |
| Tempo de fila (por<br>serviço/dispositivo) | Tempo (hh:mm:ss) decorrido do momento de recebimento da<br>chamada pelo serviço/dispositivo ao momento do primeiro aten-<br>dimento pelo ramal ou PA.                                                                               |
## Glossário

| Tempo Máximo de<br>Espera (TME) ou de<br>Fila | Tempo máximo de espera na fila antes do atendimento por<br>agente do Call Center (estão contabilizadas nesse tempo as<br>chamadas abandonadas na fila). Para este cálculo só está sen-<br>do contabilizado o tempo de fila.                                            |
|-----------------------------------------------|----------------------------------------------------------------------------------------------------|
| Tempo Médio de<br>Abandono na fila<br>(TMAb)  | É o resultado da divisão da soma de todos os tempos de aban-<br>dono das chamadas abandonadas na fila pela quantidade des-<br>tas chamadas.                                                                                                    |
| Tempo Médio de<br>Atendimento (TMA)           | Tempo (hh:mm:ss) total de atendimento das chamadas atendi-<br>das dividido pela quantidade destas chamadas.                                                                                                    |
| Tempo Médio de<br>Espera ou de Fila           | É o tempo médio de espera na fila antes do primeiro atendimen-<br>to por agente do Call Center. É calculado pela soma dos tempos<br>de espera na fila das chamadas recebidas por um dispositivo<br>DAC dividido pela quantidade de chamadas que aguardaram na<br>fila. |
| Tipo da chamada                               | Informa o tipo da chamada gerada (ou recebida):                                                                                                    |
|                                               | <ul> <li>Entrante: gerada por um número externo e recebida por um<br/>serviço/ dispositivo da plataforma.</li> </ul>                                                                                                    |
|                                               | <ul> <li>Sainte: gerada por um serviço/ dispositivo da plataforma e<br/>recebida por um número externo.</li> </ul>                                                                                                    |
|                                               | <ul> <li>Interna: gerada por um serviço/ dispositivo e recebida por<br/>outro serviço/ dispositivo da plataforma.</li> </ul>                                                                                                    |